# HP LaserJet P2050 Series מדפסת

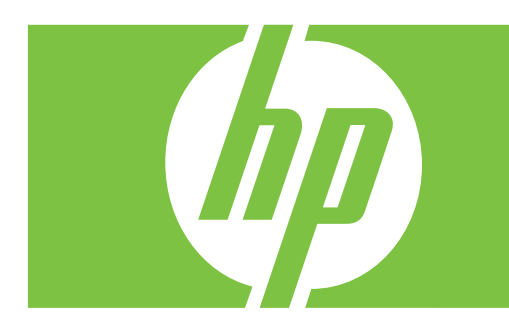

מדריך למשתמש

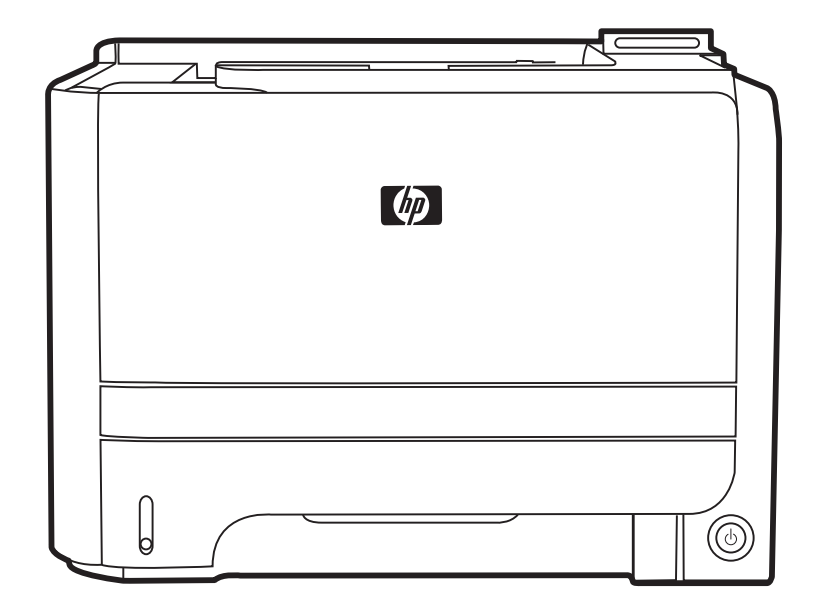

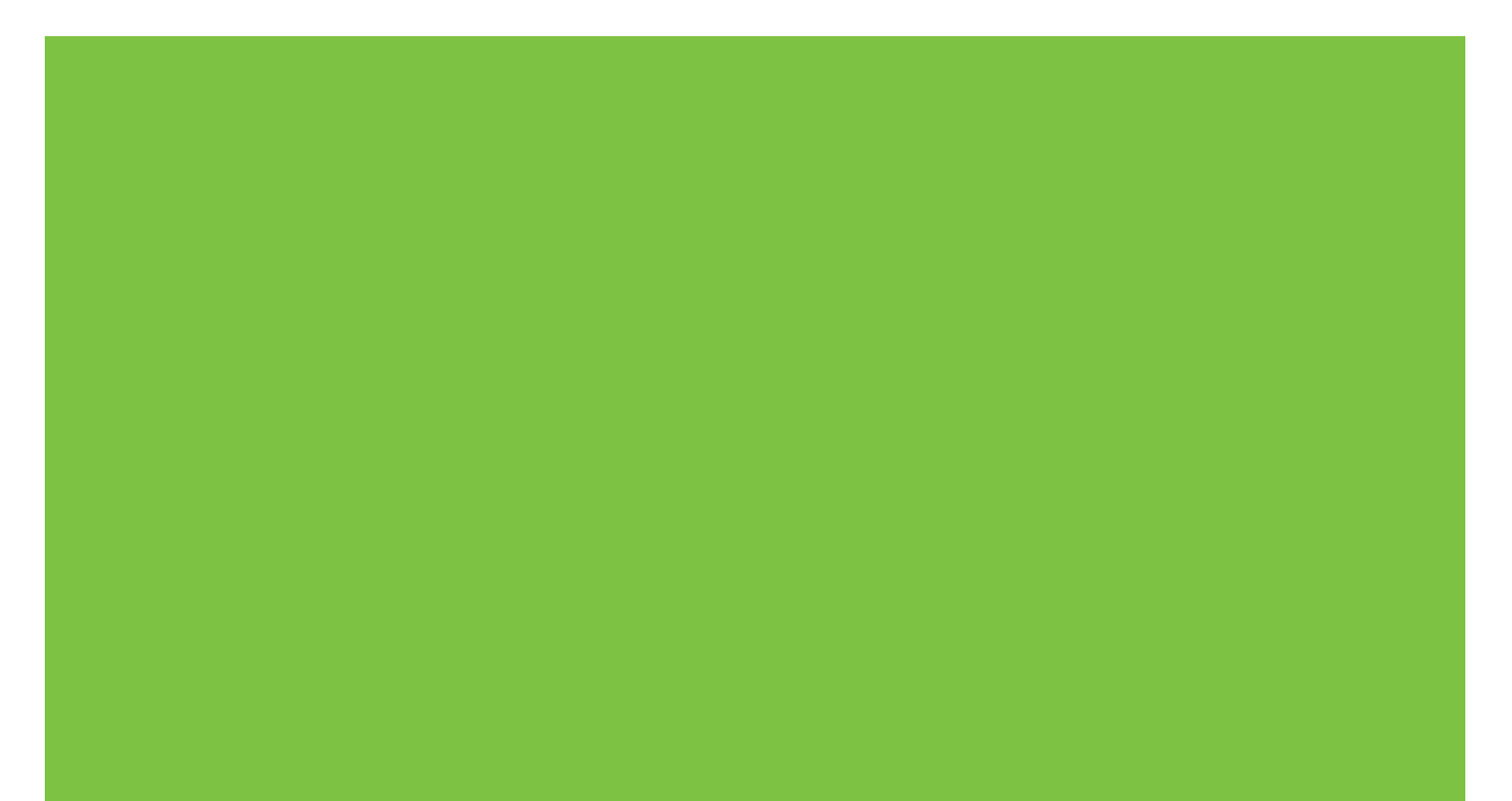

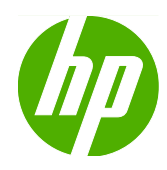

# HP LaserJet P2050 Series מדפסת

מדריך למשתמש

#### זכויות יוצרים ורישיון

Copyright Hewlett-Packard 2009 © .Development Company, L.P

שכפול, התאמה או תרגום ללא הרשאה מראש ובכתב אסורים, אלא כפי שמתיר זאת החוק לעניין זכויות יוצרים.

המידע הכלול במסמך זה כפוף לשינויים ללא הודעה מראש.

כתבי האחריות היחידים עבור המוצרים והשירותים של HP מצוינים בהצהרות האחריות המפורשות הנלוות לכל מוצר ושירות. אין לפרש דבר במסמך זה כאחריות נוספת. HP לא תישא באחריות לשגיאות טכניות או טעויות עריכה או השמטות במסמך זה.

מק"ט: CE457-90914

Edition 3, 11/2009

#### זכויות סימני מסחר

Adobe<sup>®</sup>, Adobe<sup>®</sup>, Adobe<sup>®</sup>, Adobe<sup>®</sup>. מסחריים של Acrobate Incorporated

Intel® Core™ הוא סימן מסחר של Intel® Core בארה"ב ובמדינות/אזורים אחרים.

Windows®XP ו-Windows® ,Microsoft סימני מסחר רשומים בארה"ב של Microsoft Corporation.

Mindows Vista™ הוא סימן מסחר או סימן מסחר רשום של תאגיד Microsoft בארה"ב ו/או במדינות/ אזורים אחרים.

UNIX<sup>®</sup> הוא סימן מסחרי רשום של UNIX Group.

ENERGY STAR וסמל ENERGY STAR הם סימנים רשומים בארה"ב.

# תוכן העניינים

| 1  | יידע בסיסי על המוצר                  | 1 מ  |
|----|--------------------------------------|------|
| 2  | השוואת מוצרים                        |      |
| 2  | HP LaserJet P2050 Series דגמי        |      |
| 3  | מאפייני המוצר                        |      |
| 5  | היכרות עם המוצר                      |      |
| 5  | מבט חזיתי                            |      |
| 6  | מבט אחורי                            |      |
| 6  | יציאות ממשק                          |      |
| 6  | מיקום מדבקת מספר הדגם והמספר הסידורי |      |
| 9  | וח הבקרה                             | 2 לו |
| 10 | פריסת לוח הבקרה                      |      |
| 11 | שימוש בתפריטי לוח הבקרה              |      |
| 11 | שימוש בתפריטים                       |      |
| 12 | תפריט Reports (דוחות)                |      |
| 13 | התפריט System Setup (הגדרות מערכת)   |      |
| 15 | התפריט Service (שירות)               |      |
| 16 | התפריט .Network Config (תצורת רשת)   |      |
| 19 | וכנות עבור Windows                   | л 3  |
| 20 | מערכות ההפעלה הנתמכות של Windows     |      |
| 21 | מנהלי מדפסת נתמכים עבור Windows      |      |
| 22 | מנהל הדפסה אוניברסלי של HP (UPD)     |      |
| 22 | UPD - מצבי התקנה                     |      |
| 23 | עדיפות של הגדרות הדפסה               |      |
| 24 | שינוי הגדרות מנהל מדפסת ב-Windows    |      |
| 25 | סוגי התקנת תוכנה ב-Windows           |      |
| 26 | הסרת התוכנה ב-Windows                |      |
| 27 | תוכניות שירות נתמכות עבור Windows    |      |
| 27 | HP ToolboxFX                         |      |
| 28 | תוכניות שירות ברשת למערכת Windows    |      |
| 28 | HP Web Jetadmin                      |      |
| 28 | שרת אינטרנט מובנה                    |      |
| 29 | תוכנה למערכות הפעלה אחרות            |      |

| 31 | 4 שימוש במוצר עם Macintosh שימוש במוצר עם                  |
|----|------------------------------------------------------------|
| 32 | תוכנה עבור Macintosh                                       |
| 32 | מערכות הפעלה נתמכות של Macintosh                           |
| 32 | מנהלי מדפסת נתמכים ב-Macintosh                             |
| 32 | הסרת תוכנה ממערכות הפעלה של Macintosh                      |
| 32 | קדימות להגדרות הדפסה ב-Macintosh                           |
| 33 | שינוי הגדרות מנהל מדפסת ב-Macintosh                        |
| 33 | תוכניות שירות נתמכות עבור Macintosh                        |
| 33 | שרת אינטרנט מובנה                                          |
| 34 | שימוש במאפיינים במנהל המדפסת של Macintosh                  |
| 34 | Print                                                      |
| 34 | יצירה של ערכות מוגדרות מראש להדפסה ב-Macintosh והשימוש בהן |
| 34 | שינוי גודל של מסמכים או הדפסה על גבי גודל נייר מותאם אישית |
| 34 | הדפסת עמוד כריכה                                           |
| 35 | שימוש בסימני מים                                           |
| 35 | הדפסת מספר עמודים על גיליון נייר אחד ב-Macintosh           |
| 36 | הדפסה על שני צדי הדף                                       |
| 37 | שימוש בתפריט Services (שירותים)                            |

| 39 | 5 קישוריות5                  |
|----|------------------------------|
| 40 | תצורת USB תצורת              |
| 40 | חיבור כבל ה-USB              |
| 41 | הגדרת תצורת רשת              |
| 41 | פרוטוקולי רשת נתמכים         |
| 42 | התקנת המוצר ברשת             |
| 43 | הגדרת מוצר הרשת              |
| 43 | הצגה או שינוי של הגדרות הרשת |
| 43 | הגדרה או שינוי של סיסמת הרשת |
| 43 | כתובת IP כתובת               |
| 43 | הגדרה אוטומטית               |
| 44 | הגדרה ידנית                  |
| 44 | הגדרות IPv4 ו-IPv4           |
| 44 | הגדרת מהירות ההתקשרות        |
|    |                              |

| 45 | 6 נייר וחומרי הדפסה6                       |
|----|--------------------------------------------|
| 46 | הכרת סוגי הנייר וחומרי ההדפסה והשימוש בהם  |
| 47 | גדלים נתמכים של נייר וחומרי הדפסה          |
| 49 | נייר בגדלים מותאמים אישית                  |
| 50 | סוגי הנייר וחומרי ההדפסה הנתמכים           |
| 51 | קיבולת המגשים והסלים                       |
| 52 | הנחיות לגבי סוגי נייר וחומרי הדפסה מיוחדים |
| 53 | טעינת המגשים                               |
| 53 | כיוון הנייר לצורך טעינת המגשים             |

| 53 | מגש 1                                                                                                    |
|----|----------------------------------------------------------------------------------------------------|
| 54 | מגש 2 ומגש 3 האופציונלי                                                                                         |
| 54 | טעינת נייר בגודל A6                                                                                             |
| 55 | הזנה ידנית                                                                                                    |
| 56 | קביעת תצורה של מגשים                                                                                            |
| 57 | שימוש באפשרויות פלט הנייר                                                                                       |
| 57 | הדפסה לסל הפלט העליון (הרגיל)                                                                                   |
| 57 | הדפסה לנתיב מעבר הנייר הישיר (פלט אחורי)                                                                        |
|    |                                                                                                    |
| 59 | 7 שימוש במאפייני המוצר                                                                                          |
| 60 | מצב הדפסה EconoMode (מצב חיסכוו)                                                                                |
| 61 | מצב שקט                                                                                                    |
|    |                                                                                                    |
| 63 | 8 משימות הדפסה                                                                                                  |
| 64 | ריטול ערודת הדפסה                                                                                               |
| 64 | ב סוו עבודת הדפסה הנוכחית מלוח הרקרה.                                                                           |
| 64 | הפסקת ערודת ההדפסה הווכחית מהתוכנה                                                                              |
| 65 | שימוש במאפיינים במנהל המדפסת של Windows                                                                         |
| 65 | פיייס באייס ביייס איייס פיייס פיייס פיייס פיייס פיייס פיייס פיייס פיייס פיייס פיייס פיייס פיייס פיייס פיייס פיי |
| 65 | שימוש בקיצורי דרר להדפסה                                                                                        |
| 65 | הגדרת אפשרויות נייר ואיכות                                                                                      |
| 65 | הגדרת אפקטים של מסמכים                                                                                          |
| 66 | קביעת האפשרויות של גימור מסמכים                                                                                 |
| 67 | ן – אידע בנוגע לתמיכה ולסטטוס המוצר                                                                             |
| 67 | ,<br>הגדרת אפשרויות הדפסה מתקדמות                                                                               |
|    |                                                                                                    |
| 69 | 9 ניהול המוצר ותחזוקתו                                                                                          |
| 70 |                                                                                                    |
| 71 | שימוש בתוכנה HP ToolboxFX                                                                                       |
| 71 | הצגת התוכנה HP ToolboxFX                                                                                        |
| 71 | (מצב) Status                                                                                                    |
| 71 | )                                                                                                    |
| 72 | הרעות) Alerts                                                                                                   |
| 72 |                                                                                                    |
| 72 |                                                                                                    |
| 72 | (עזרה)                                                                                                    |
| 72 | <br>Device Settings (הגדרות התקו)                                                                               |
| 73 | <br>Device Information (מידע אודות ההתקן)                                                                       |
| 73 |                                                                                                    |
| 73 | ָּרָ יָרָ יָרָ רָרָ רָרָ רָרָ רָרָ רָרָ                                                                         |
| 73 | PCL5c                                                                                                    |
| 74 | PostScript                                                                                                    |
| 74 | <br>Print Quality (איכות הדפסה)                                                                                 |

| 74 | ) Paper Types                                   |
|----|-------------------------------------------------|
| 74 | אגדרות מערכת) System Setup                      |
| 74 | (פתרון בעיות) Troubleshooting                   |
| 75 | הגדרות רשת) Network Settings                    |
| 75 | רכישת חומרים מתכלים                             |
| 75 | קישורים נוספים                                  |
| 76 | ניהול מוצר רשת                                  |
| 76 | שרת האינטרנט המשובץ                             |
| 76 | פתיחת שרת האינטרנט המשובץ                       |
| 76 | הכרטיסייה Status (מצב)                          |
| 76 | הכרטיסייה Settings (הגדרות)                     |
| 77 | הכרטיסייה Networking (עבודה ברשת)               |
| 77 | קישורים                                         |
| 77 | שימוש בתוכנה HP Web Jetadmin שימוש בתוכנה       |
| 77 | שימוש במאפייני האבטחה                           |
| 77 | אבטחת שרת האינטרנט המשובץ                       |
| 78 | נעילת המוצר                                     |
| 79 | ניהול חומרים מתכלים                             |
| 79 | משך החיים של חומרים מתכלים                      |
| 79 | ניהול מחסניות ההדפסה                            |
| 79 | אחסון מחסניות הדפסה                             |
| 79 | השתמש במחסניות הדפסה מקוריות מתוצרת HP          |
| 79 | מדיניות HP לגבי מחסניות הדפסה שאינן מתוצרת HP   |
| 79 | אימות מחסניות הדפסה                             |
| 79 | הקו החם ואתר האינטרנט של HP לדיווח על הונאות    |
| 81 | החלפת חומרים מתכלים וחלקיהם                     |
| 81 | הנחיות להחלפת חומרים מתכלים                     |
| 81 | פיזור מחדש של טונר                              |
| 82 | אופן החלפת מחסנית ההדפסה                        |
| 84 | התקנת זיכרון                                    |
| 84 | התקנת זיכרון במוצר                              |
| 87 | בדיקת ההתקנה של כרטיסי DIMM                     |
| 87 | חסכון במשאבים (משאבים קבועים)                   |
| 88 | הפעלת זיכרון במערכת Windows הפעלת זיכרון במערכת |
| 89 | ניקוי המוצר                                     |
| 89 | ניקוי אזור מחסנית ההדפסה                        |
| 90 | ניקוי מסלול הנייר                               |
| 91 | ניקוי גליל ההרמה של מגש 1                       |
| 94 | ניקוי גליל ההרמה של מגש 1                       |
|    |                                                 |
| 97 | 10 פתרון בעיות                                  |
| 98 | פתרון בעיות כלליות                              |
| 98 | רשימת פעולות לביצוע לפתרון בעיות                |

| 100       100         101       101         102       evriw anity din negren         103       nity din negren         104       105         105       105         106       105         107       orein denorain tive         108       avigiare wei novain tive         109       avigiare wei novain tive         100       avigiare wei novain tive         101       105         102       avigiare wei novain tive         103       avigiare wei novain tive         104       more tive         105       avigiare wei novain tive         106       avigiare wei novain tive         107       etain         108       iter etain         109       atter         101       atter         102       atter         103       atter         104       atter         105       atter         106       atter         107       atter         108       atter         119       atter         110       atter         111       atter         112 | 99    | גורמים המשפיעים על ביצועי המוצר                                   |
|----------------------------------------------------------------------------------------------------|-------|-------------------------------------------------------------------|
| 101                                                                                                    | 100.  | שחזור הגדרות היצרן                                                |
| 101       مار الم المحرمة         105       مار الم الم المارية         105       مار الم المارية         105       منجار المارية         105       منجار المارية         105       مارية         106       مارية         107       مارية         108       مارية         109       אזורים פנימיים         100       אזורים פנימיים         101       مارية         102       אזורים פנימיים         103       אזורים פנימיים         104       אזורים פנימיים         105       مارية         106       مارية         107       אזורים פנימיים         108       ( בדגמים בעלי יחידת הדפסה דו-צדדית בלבד)         109       מגשי הזנה         111       مديون ديون ديون ديون ديون ديون ديون ديون                                                                                                    | 101   | פירוש ההודעות של לוח הבקרה                                        |
| 105                                                                                                    | 101   | הודעות לוח הבקרה                                                  |
| 105       סיבות שכיחות לחסימות נייר         105       מיקומים של חסימות נייר         106       שחרור חסימות נייר         107       אזורים פנימיים         108       אזורים פנימיים         109       אזורים פנימיים         100       אזורים פנימיים         101       אזורים פנימיים         102       אזורים פנימיים         103       אזור מחסנית ההדפסה ונתיב הנייר         104       אזור מחסנית ההדפסה דו-צדדית (בדגמים בעלי יחידת הדפסה דו-צדדית בלבד)         108       נתיב נייר להדפסה דו-צדדית (בדגמים בעלי יחידת הדפסה דו-צדדית בלבד)         110       מגשי הזנה         111       מגש 1         112       מגש 2         114       מגש 3         115       סלי פלט                                                                                                    | 105   | חסימות נייר                                                       |
| 105       מיקומים של חסימות נייר         106       שחרור חסימות נייר         106       אזורים פנימיים         106       אזורים פנימיים         107       אזורים פנימיים         108       אזורים פנימיים         109       אזורים פנימיים         100       אזורים פנימיים         101       אזור מחסנית ההדפסה ונתיב הנייר         108       נתיב נייר להדפסה דו-צדדית (בדגמים בעלי יחידת הדפסה דו-צדדית בלבד)         108       נתיב נייר להדפסה דו-צדדית (בדגמים בעלי יחידת הדפסה דו-צדדית בלבד)         110       מגשי הזנה         111       מגש 1         מגש 2       מגש 2         114       מגש 3         115       סלי פלט                                                                                                    | 105   | סיבות שכיחות לחסימות נייר                                         |
| <ul> <li>106 שחרור חסימות נייר</li> <li>106 אזורים פנימיים</li> <li>106 אזורים פנימיים</li> <li>106 אזור מחסנית ההדפסה ונתיב הנייר</li> <li>108 נתיב נייר להדפסה דו-צדדית (בדגמים בעלי יחידת הדפסה דו-צדדית בלבד) 108</li> <li>108 מגשי הזנה</li> <li>111 מגשי הזנה</li> <li>111 מגש 2</li> <li>114 מגש 3</li> <li>115 סלי פלט</li> </ul>                                                                                                    | 105   | מיקומים של חסימות נייר                                            |
| 106 אזורים פנימיים 106<br>אזור מחסנית ההדפסה ונתיב הנייר 106<br>נתיב נייר להדפסה דו-צדדית (בדגמים בעלי יחידת הדפסה דו-צדדית בלבד) 108<br>110 מגשי הזנה 111<br>מגש 1                                                                                                    | 106   | שחרור חסימות נייר                                                 |
| 106 אזור מחסנית ההדפסה ונתיב הנייר<br>נתיב נייר להדפסה דו-צדדית (בדגמים בעלי יחידת הדפסה דו-צדדית בלבד) 108<br>מגשי הזנה<br>111 מגש 1<br>112 מגש 2<br>114 מגש 3<br>סלי פלט                                                                                                    | 106.  | אזורים פנימיים                                                    |
| נתיב נייר להדפסה דו-צדדית (בדגמים בעלי יחידת הדפסה דו-צדדית בלבד) 108<br>מגשי הזנה<br>111 מגש 1<br>מגש 2<br>112 מגש 2<br>114 מגש 3<br>0לי פלט                                                                                                    | 106   | אזור מחסנית ההדפסה ונתיב הנייר                                    |
| 111                                                                                                    | 108.  | נתיב נייר להדפסה דו-צדדית (בדגמים בעלי יחידת הדפסה דו-צדדית בלבד) |
| 111<br>12 מגש 1<br>112<br>114<br>115                                                                                                    | 111   | מגשי הזנה                                                         |
| 112<br>114<br>מגש 3 מגש 3<br>115<br>סלי פלט                                                                                                    | 111.  | מגש 1                                                             |
| מגש 3<br>115<br>115                                                                                                    | 112 . | מגש 2                                                             |
| 115סלי פלט                                                                                                    | 114.  | מגש 3                                                             |
| 447                                                                                                    | 115.  | סלי פלט                                                           |
| פתרון בעיות של איכות הדפסה                                                                                                    | 117   | פתרון בעיות של איכות הדפסה                                        |
| בעיות של איכות הדפסה הקשורות לנייר                                                                                                    | 117.  | בעיות של איכות הדפסה הקשורות לנייר                                |
| בעיות באיכות ההדפסה הקשורות לסביבה                                                                                                    | 117.  | בעיות באיכות ההדפסה הקשורות לסביבה                                |
| בעיות באיכות הדפסה הקשורות לחסימות נייר                                                                                                    | 117   | <br>בעיות באיכות הדפסה הקשורות לחסימות נייר                       |
| דוגמאות לפגמים בתמונה                                                                                                    | 117   | <br>דוגמאות לפגמים בתמונה                                         |
| הדפסה בהירה או דהויה                                                                                                    | 118   | הדפסה בהירה או דהויה                                              |
| כתמי טונר                                                                                                    | 118   | כתמי טונר                                                         |
| אזורים לבנים בהדפסה                                                                                                    | 118   | אזורים לבנים בהדפסה                                               |
| קווים אנכיים                                                                                                    | 118.  | קווים אנכיים                                                      |
| רקע אפור                                                                                                    | 119.  | <br>רקע אפור                                                      |
| מריחת טונר                                                                                                    | 119.  | <br>מריחת טונר                                                    |
| טונר חופשי                                                                                                    | 119.  | טונר חופשי                                                        |
| פגמים אנכיים חוזרים                                                                                                    | 119   | פגמים אנכיים חוזרים                                               |
| תווים מעוותים                                                                                                    | 120   | תווים מעוותים                                                     |
| הסטת עמוד                                                                                                    | 120.  | הסטת עמוד                                                         |
| סלסול או צורת גל                                                                                                    | 120   | סלסול או צורת גל                                                  |
| קימוטים                                                                                                    | 120   | קימוטים                                                           |
| טונר מפוזר סביב קו המתאר                                                                                                    | 121.  | טונר מפוזר סביב קו המתאר                                          |
| פתרון בעיות ביצועים                                                                                                    | 122   | פתרון בעיות ביצועים                                               |
| פתרון בעיות קישוריות                                                                                                    | 123   | פתרון בעיות קישוריות                                              |
| פתרון בעיות חיבור-ישיר                                                                                                    | 123   | פתרון בעיות חיבור-ישיר                                            |
| פתרון בעיות רשת                                                                                                    | 123   |                                                                   |
|                                                                                                    | 125 . |                                                                   |
| 126                                                                                                    | 126   | י<br>פתרוו בעיות נפוצות ב-Macintosh                               |
| 128                                                                                                    | 128   | פתרוו בעיות Linux                                                 |

| 129 | נספח א חומרים מתכלים ואביזרים       |
|-----|-------------------------------------|
| 130 | הזמנת חלקים, אביזרים וחומרים מתכלים |
| 130 | הזמנה ישירות מ-HP                   |
| 130 | הזמנה באמצעות ספקי שירות או תמיכה   |
| 130 | הזמנה ישירה דרך תוכנת HP ToolboxFX  |
| 131 | מספרי חלקים                         |
| 131 | אביזרים לטיפול בנייר                |
| 131 | מחסניות הדפסה                       |
| 131 | זיכרון                              |
| 131 | כבלים וממשקים                       |
|     |                                     |

| 133 | נספח ב שירות ותמיכה                     |
|-----|-----------------------------------------|
| 134 | הצהרת אחריות מוגבלת של Hewlett-Packard  |
| 135 | הצהרת אחריות מוגבלת לגבי מחסניות ההדפסה |
| 136 | הסכם רישיון למשתמש קצה                  |
| 138 | שירות אחריות לתיקון עצמי על-ידי הלקוח   |
| 139 | תמיכת לקוחות                            |
| 140 | הסכמי התחזוקה של HP                     |
| 140 | הסכמי שירות באתר                        |
| 140 | שירות באתר ביום המחרת                   |
| 140 | שירות שבועי באתר (להיקפי ציוד גדולים)   |
| 140 | אריזה מחדש של המוצר                     |
| 141 | אחריות מורחבת                           |
|     |                                         |

| 143 | מפרטים                                   | נספח ג |
|-----|------------------------------------------|--------|
| 144 | מפרט פיזי                                |        |
| 145 | צריכת אנרגיה, מפרט חשמל ופליטות אקוסטיות |        |
| 146 | סביבת הפעלה                              |        |

| 147 | נספח ד מידע רגולטורי                   |
|-----|----------------------------------------|
| 148 | תקנות FCC                              |
| 149 | התוכנית לקידום מוצרים ידידותיים לסביבה |
| 149 | שמירה על איכות הסביבה                  |
| 149 | ייצור אוזון                            |
| 149 | צריכת חשמל                             |
| 149 | צריכת טונר                             |
| 149 | שימוש בנייר                            |
| 149 | חלקי פלסטיק                            |
| 149 | חומרים מתכלים למדפסות HP LaserJet      |
| 150 | הוראות החזרה ומיחזור                   |
| 150 | ארצות הברית ופוארטו-ריקו               |
| 150 | . החזרות מרובות (יותר ממחסנית אחת)     |
| 150 | החזרות בודדות                          |

| 150 | משלוח                                                              |
|-----|--------------------------------------------------------------------|
| 150 | החזרות שאינן מארה"ב                                                |
| 150 | נייר                                                               |
| 151 | הגבלות על חומרים                                                   |
| 151 | סילוק של ציוד משומש על-ידי משתמשים במשקי בית פרטיים באיחוד האירופי |
| 151 | דפי נתונים על בטיחות חומרים (MSDS)                                 |
| 151 | מידע נוסף                                                          |
| 152 | הצהרת תאימות                                                       |
| 152 | הצהרת תאימות                                                       |
| 153 | הצהרות בטיחות                                                      |
| 153 | בטיחות לייזר                                                       |
| 153 | תקנות DOC קנדיות                                                   |
| 153 | הצהרת VCCI (יפן)                                                   |
| 153 | הצהרה לגבי כבל חשמל (יפן)                                          |
| 153 | הצהרת EMC (קוריאה)                                                 |
| 153 | הצהרה בנושא לייזר – פינלנד                                         |
| 154 | טבלת חומרים (סין)                                                  |
|     |                                                                    |
| 155 | ינדקס                                                              |

# 1 מידע בסיסי על המוצר

- <u>השוואת מוצרים</u> •
- <u>מאפייני המוצר</u> •
- <u>היכרות עם המוצר</u>

### השוואת מוצרים

### HP LaserJet P2050 Series דגמי

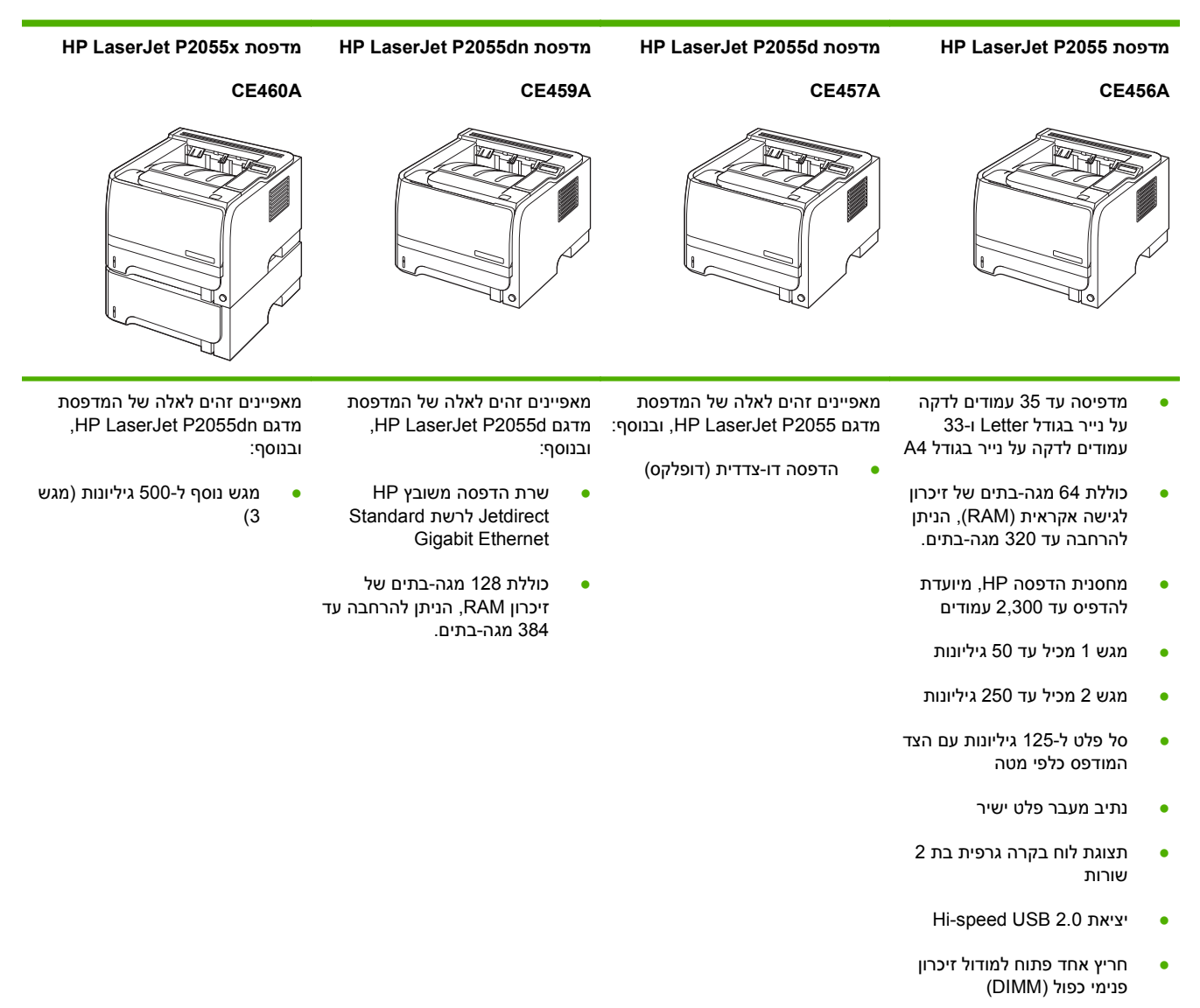

### מאפייני המוצר

| מאפיין                | תיא | תיאור                                                                                                    |  |
|-----------------------|-----|----------------------------------------------------------------------------------------------------|--|
| ביצועים               | •   | מעבד 600 מגה-הרץ                                                                                                    |  |
| ממשק משתמש            | •   | תצוגה בת 2 שורות                                                                                                    |  |
|                       | •   | (כלי מבוסס-אינטרנט עבור הודעות מצב ופתרון בעיות) HP ToolboxFX התוכנה                                                                 |  |
|                       | •   | מנהלי מדפסת ל-®Windows אנהלי מדפסת ל-                                                                                                |  |
|                       | •   | שרת אינטרנט מובנה שבאמצעותו ניתן לקבל תמיכה ולהזמין חומרים (לדגמים המחוברים לרשת בלבד)                                               |  |
| מנהלי מדפסת           | •   | מנהל מדפסת HP PCL 5 Universal Print Driver for Windows (או HP UPD PCL 5 (אין להורדה<br>מהאינטרנט)                                    |  |
|                       | •   | HP PCL 6                                                                                                    |  |
|                       | •   | מנהל מדפסת של HP לאמולציית postscript עבור HP Universal Print Driver for - Windows<br>(או HP UPD PS) (זמין להורדה מהאינטרנט) Windows |  |
|                       | •   | (או XPS) אנהל התקן XML Paper Specification מנהל התקן XPS) מנהל התקן                                                                  |  |
| (רזולוציה) Resolution | •   | FastRes 1200 – הדפסה ברזולוציה של dpi 1200, להדפסה מהירה באיכות גבוהה של טקסט ואובייקטים<br>גרפיים עסקיים                            |  |
|                       | •   | ProRes 1200 – הדפסה ברזולוציה של 1200 dpi לאיכות הדפסה מיטבית של ציורים ואובייקטים גרפיים                                            |  |
|                       | •   | dpi 600 -מספק את ההדפסה המהירה ביותר                                                                                                 |  |
| גופנים                | •   | postscript אופנים ניתנים לסילום עבור PCL ועוד 35 עבור מנהל מדפסת של HP לאמולציית אם אולד אמולציית ל5                                 |  |
|                       | •   | 80 גופני מסך המתאימים להתקן בתבנית TrueType הזמינים בתוכנה                                                                           |  |
| אבזרים                | •   | מגש הזנה ל-500 גיליונות של HP                                                                                                    |  |
|                       | •   | HP Jetdirect שרת הדפסה חיצוני                                                                                                    |  |
| קישוריות              | •   | חיבור USB 2.0                                                                                                    |  |
|                       | •   | חיבור לרשת RJ.45 (בדגמי רשת בלבד)                                                                                                    |  |
| חומרים מתכלים         | •   | דף מצב החומרים המתכלים מכיל מידע על רמת הטונר, ספירת דפים ומספר משוער של הדפים הנותרים.                                              |  |
|                       | •   | בעת ההתקנה, המוצר בודק אם מחסנית ההדפסה היא מקורית.                                                                                  |  |
|                       | •   | שילוב עם אתר האינטרנט HP Sure Supply להזמנה חוזרת של מחסניות להחלפה מהירה                                                            |  |

| מאפיין              | תיאור | ٢                                                                            |
|---------------------|-------|------------------------------------------------------------------------------|
| מערכות הפעלה נתמכות | 0 •   | Windows Vista™-ı Windows® XP ,Windows® Server 2003 ,Microsoft® Windows® 2000 |
|                     | × •   | Macintosh OS X בגרסה 10.3, 10.4, 10.5 ואילך                                  |
|                     | e •   | Novell NetWare                                                               |
|                     | х •   | ®Unix                                                                        |
|                     | х •   | Linux                                                                        |
|                     | x •   | Citrix                                                                       |
| נגישות              | • ה   | המדריך המקוון למשתמש, התואם לקוראי מסכי טקסט.                                |
|                     | ני •  | ניתן להכניס ולשלוף את מחסנית ההדפסה ביד אחת.                                 |
|                     | ני •  | ניתן לפתוח את כל הדלתות והמכסים ביד אחת.                                     |
|                     | ני    | ניתן לטעון נייר במגש 1 בעזרת יד אחת.                                         |

### היכרות עם המוצר

#### מבט חזיתי

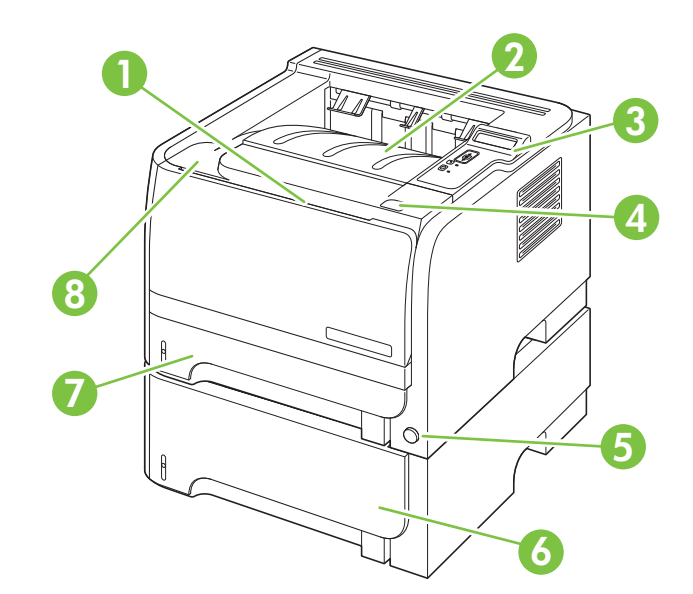

| מגש 1 (משוך כדי לפתוח)                            | 1 |
|---------------------------------------------------|---|
| סל הפלט העליון                                    | 2 |
| לוח הבקרה                                         | 3 |
| לחצן השחרור של דלת מחסנית ההדפסה                  | 4 |
| מתג הפעלה/כיבוי                                   | 5 |
| מגש 3 האופציונלי (כלול במדפסת HP LaserJet P2055x) | 6 |
| מגש 2                                             | 7 |
| דלת מחסנית ההדפסה                                 | 8 |

#### מבט אחורי

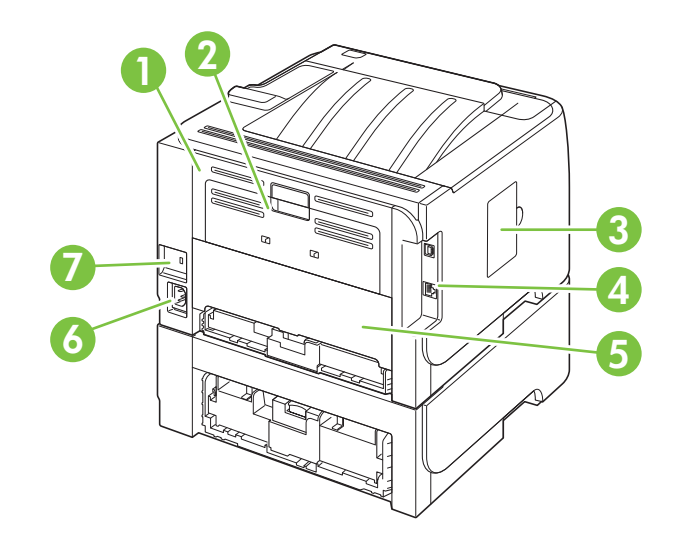

| 1 | דלת לשחרור חסימות (משוך את הידית הירוקה כדי לפתוח)                                        |
|---|-------------------------------------------------------------------------------------------|
| 2 | נתיב מעבר נייר ישיר (משוך לפתיחה)                                                         |
| 3 | (DIMM (מאפשר גישה לחריץ) DIMM                                                             |
| 4 | יציאות ממשק                                                                               |
| 5 | דלת לשחרור חסימות נייר ביחידת ההדפסה הדו-צדדית האחורית (בדגמים בעלי יחידת הדפסה דו-צדדית) |
| 6 | חיבור מתח                                                                                 |
| 7 | <br>חריץ עבור מנעול ביטחון מסוג כבל                                                       |

#### יציאות ממשק

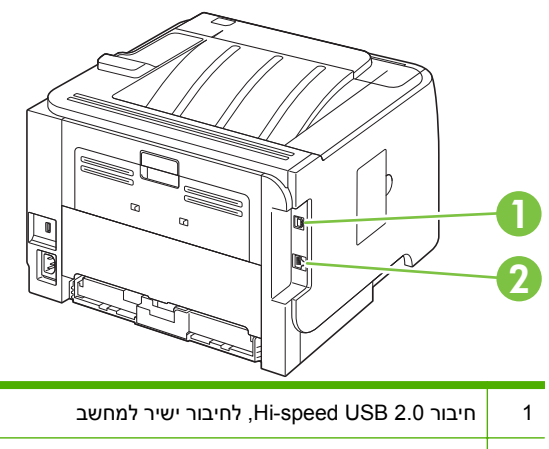

(בדגמי רשת בלבד RJ.45 (בדגמי רשת בלבד)

#### מיקום מדבקת מספר הדגם והמספר הסידורי

המדבקה הנושאת את הדגם והמספר הסידורי נמצאת בגב הפלט האחורי (נתיב מעבר הנייר הישיר).

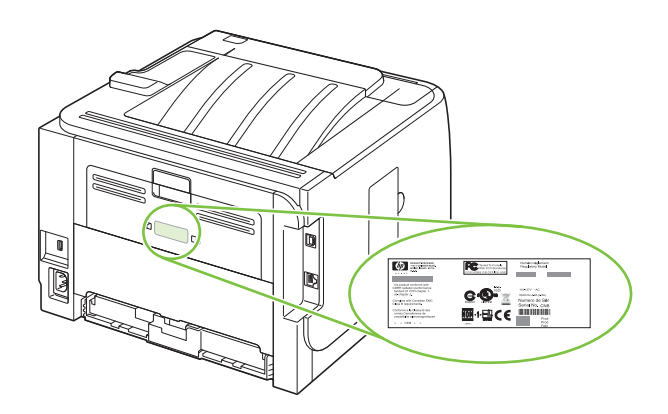

# 2 לוח הבקרה

- פריסת לוח הבקרה
- שימוש בתפריטי לוח הבקרה 📃 🔹
  - <u>תפריט Reports (דוחות)</u> •
- <u>התפריט System Setup (הגדרות מערכת)</u>
  - <u>התפריט Service (שירות)</u> •
  - <u>התפריט Network Config. התפריט (תצורת רשת)</u>

## פריסת לוח הבקרה

לוח הבקרה משמש לקבלת פרטים על מצב המוצר והעבודה ולהגדרת המוצר.

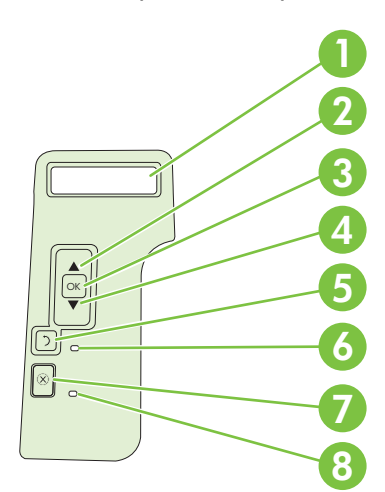

| פונקציה                                                                                                    | לחצן או נורית   | מס' |
|----------------------------------------------------------------------------------------------------|-----------------|-----|
| הצגת פרטי מצב, תפריטים והודעות שגיאה                                                                                            | צג לוח הבקרה    | 1   |
| ניווט לתפריט המשנה הבא או לערך הבא ברשימה של אפשרויות בחירה בתפריט, העברת<br>הסמן תו אחד קדימה או הגדלת ערכם של פריטים מספריים. | חץ מעלה ▲       | 2   |
| שמירת הערך שנבחר עבור פריט כלשהו •                                                                                              | (אישור) OK לחצן | 3   |
| <ul> <li>ביצוע הפעולה המשויכת לפריט המואר בתצוגת לוח הבקרה</li> </ul>                                                           |                 |     |
| ניקוי מצב שגיאה כאשר ניתן לנקות מצב זה •                                                                                        |                 |     |
| ניווט לפריט הבא ברשימה או הקטנת ערכם של פריטים מספריים                                                                          | חץ מטה ▼        | 4   |
| משמש לחזרה של רמה אחת לאחור בעץ התפריטים או לחזרה של ערך מספרי אחד לאחור                                                        | לחצן הקודם 🔿    | 5   |
| <ul> <li>דולקת: המוצר מקוון ומוכן לקבל נתונים להדפסה.</li> </ul>                                                                | נורית מצב מוכן  | 6   |
| <ul> <li>כבויה: המוצר אינו יכול לקבל נתונים, מכיוון שאינו מקוון (מושהה) או משום שאירעה<br/>שגיאה.</li> </ul>                    |                 |     |
| <ul> <li>מהבהבת: המוצר מעבד עבודת הדפסה.</li> </ul>                                                                             |                 |     |
| מבטל את עבודת ההדפסה הנוכחית                                                                                                    | לחצן ביטול 🚫    | 7   |
| <ul> <li>כבויה: המוצר פועל ללא שגיאות.</li> </ul>                                                                               | נורית שגיאה     | 8   |
| <ul> <li>מהבהבת: נחוצה התערבות המשתמש. בדוק את תצוגת לוח הבקרה.</li> </ul>                                                      |                 |     |

### שימוש בתפריטי לוח הבקרה

כדי לגשת לתפריטי לוח הבקרה, בצע את הפעולות הבאות.

#### שימוש בתפריטים

- . לחץ על OK (אישור).
- . לחץ על חץ מטה ▼ או על חץ מעלה ⊾ כדי לנווט בין האפשרויות.
  - . לחץ על OK (אישור) כדי לבחור באפשרות המתאימה.
    - . לחץ על לחצן הקודם 🛨 כדי לחזור לרמה הקודמת.

להלן התפריטים העיקריים.

| תפריטים עיקריים | (דוחות) Reports             |
|-----------------|-----------------------------|
|                 | (הגדרות מערכת) System Setup |
|                 | (שירות) Service             |
|                 | (תצורת רשת) Network Config. |

HEWW

## תפריט Reports (דוחות)

| פריט תפריט                                    | תיאור                                                                                                    |
|-----------------------------------------------|----------------------------------------------------------------------------------------------------|
| (דף הדגמה) Demo page                          | מדפיס דף להדגמת איכות ההדפסה.                                                                             |
| (מבנה התפריטים) Menu structure                | מדפיס מפה של פריסת התפריטים של לוח הבקרה. במפה מפורטות כל ההגדרות הפעילות עבור<br>כל תפריט.               |
| (דוח תצורה) Config report                     | מדפיס רשימה של כל הגדרות המוצר. הרשימה כוללת את פרטי הרשת כאשר המוצר מחובר<br>לרשת.                       |
| Supplies Status (מצב החומרים<br>במתכלוס)      | מדפיס את מצב מחסנית ההדפסה, כולל הפרטים הבאים:                                                            |
| וימונכי.ם)                                    | <ul> <li>הערכה של מספר העמודים הנותרים להדפסה</li> </ul>                                                  |
|                                               | <ul> <li>מק"ט</li> </ul>                                                                                  |
|                                               | • מספר העמודים שהודפסו                                                                                    |
| (דוח רשת) Network report                      | הדפסת רשימה של כל הגדרות הרשת של המוצר                                                                    |
| (דף סיכום הדפסות) Usage page                  | מדפיס דף המפרט דפי 5 PCL, דפי PCL, דפי PS, דפים שנתקעו או שלא נאספו כהלכה<br>במוצר, ומדווח על ספירת הדפים |
| (PCL font list רשימת גופני) PCL font list     | מדפיס רשימה של כל גופני ה-PCL 5 המותקנים                                                                  |
| (PS font list רשימת גופני) PS font list       | מדפיס רשימה של כל גופני ה-PS) PostScript) המותקנים                                                        |
| (PCL 6 font list רשימת גופני) PCL 6 font list | מדפיס רשימה של כל גופני ה-PCL 6 המותקנים                                                                  |
| (דף שירות) Service page                       | מדפיס את דוח השירות                                                                                       |

התפריט **Reports (דוחות)** משמש להדפסת דוחות המספקים פרטים על המוצר.

## התפריט System Setup (הגדרות מערכת)

תפריט זה משמש לקביעת ההגדרות הבסיסיות של המוצר. תפריט System Setup (הגדרות מערכת) (הגדרת מערכת) מערכת) (הגדרת מערכת) כולל כמה תפריטי משנה. כל אחד מהם מתואר בטבלה שלהלן.

| תיאור                                                                                                    | פריט תפריט משנה                         | פריט תפריט משנה                          | פריט תפריט                      |
|----------------------------------------------------------------------------------------------------|-----------------------------------------|------------------------------------------|---------------------------------|
| בחירת השפה עבור תצוגת ההודעות של לוח<br>הבקרה ועבור דוחות המוצר.                                                                                                    |                                         |                                          | (שפה) Language                  |
| הפעל או השבת את מצב שקט. כאשר מצב שקט<br>מופוול - המוצר מדפים במביבות אינוית יותר                                                                                                    | מופעל                                   |                                          | מצב שקט                         |
| הוכער, ההובו בחיפס בנוודיות איסית והחי.<br>הנדרת ררירת המחדל היא <b>מוושרת</b>                                                                                                    | מושבת                                   |                                          |                                 |
|                                                                                                    |                                         |                                          |                                 |
| בחירת גודל ההדפסה עבור דוחות פנימיים או כל<br>עבודת הדפסה שאינה מפרטת גודל.                                                                                                    | מופיעה רשימה של גודלי הנייר<br>הקיימים. | הגדר גודל) Def. paper size<br>נייר)      | (הגדרת נייר) Paper setup        |
| בחירת סוג חומר ההדפסה עבור דוחות פנימיים או<br>כל עבודת הדפסה שאינה מפרטת סוג.                                                                                                    | מופיעה רשימה של סוגי הנייר<br>הקיימים.  | הגדר סוג) Def. paper type<br>נייר)       |                                 |
| בחר בברירת המחדל לגודל המגש ולסוג המגש                                                                                                    | (סוג נייר) Paper type                   | n מגש                                    |                                 |
| מרשימת הגדלים והסוגים הקיימים.                                                                                                    | (גודל נייר) Paper size                  | <b>הערה:</b> n = 1, 2 או 3               |                                 |
| בחר את אופן התגובה של המוצר כאשר לעבודת                                                                                                    | (המתן לעד) Wait forever                 | פעולה) Paper out action                  |                                 |
| הופטה דדוש סוג או גורל שאינו זמין או כאשו<br>המגש שצוין ריק.                                                                                                    | (עקוף) Override                         | ( בעונ אויז ונ נייו                      |                                 |
| בחר באפשרות Wait forever (המתן לעד) כדי<br>לגרום למוצר להמתין לטעינת חומרי ההדפסה<br>הנכונים ולחץ על OK (אישור). זוהי הגדרת ברירת<br>המחדל.<br>בחר באפשרות Override כדי להדפיס על נייר<br>בגודל שונה אחרי פרק זמן מוגדר של המתנה.<br>בחר באפשרות Cancel כדי לבטל באופן אוטומטי<br>המתנה.<br>אם תבחר באפשרות Override או Cancel, לוח<br>הבקרה ינחה אותך לציין את מספר השניות<br>להמתנה. לחץ על החץ מעלה ▲ כדי להאריך את<br>משר הזמן, עד 30,60 שניות. לחצ על הלחצן מטה | (ביטול) Cancel                          |                                          |                                 |
| עדי לקצר את משך הזמן. ▼                                                                                                    |                                         |                                          |                                 |
| הסף באחוזים קובע את הרמה שממנה מתחיל<br>המוצר לדווח על מפלס טונר נמוך.<br>–                                                                                                    | (1-20)                                  | cartridge low (המחסנית<br>עומדת להתרוקן) | איכות הדפסה                     |
| בחר בכמות הטונר שיש להחיל כדי לעבות את<br>הקצוות והקווים.                                                                                                    |                                         | (5–1)                                    | Print Density (צפיפות<br>הדפסה) |
| הגדרת ברירת המחדל היא <b>3</b> .                                                                                                    |                                         |                                          |                                 |

| פריט תפריט                  | פריט תפריט משנה        | פריט תפריט משנה | תיאור                            |
|-----------------------------|------------------------|-----------------|----------------------------------|
| (Courier גופן) Courier font | (רגיל) Regular         |                 | בחר גרסה של הגופן Courier        |
|                             | (כהה) Dark             |                 | ברירת המחדל היא <b>Regular</b> . |
| ניגודיות) Display contrast  | (בינוני) Medium        |                 | התאם את הניגודיות בצג ה-LCD.     |
| 1124)                       | (יותר כהה) Darker      |                 |                                  |
|                             | (הכהה ביותר) Darkest   |                 |                                  |
|                             | (הבהיר ביותר) Lightest |                 |                                  |
|                             | (יותר בהיר) Lighter    |                 |                                  |

# התפריט Service (שירות)

תפריט זה משמש לשחזור הגדרות ברירת המחדל, לניקוי המוצר ולהפעלת מצבים מיוחדים המשפיעים על פלט ההדפסה.

| פריט תפריט                                | תיאור                                                                                                    |
|-------------------------------------------|----------------------------------------------------------------------------------------------------|
| (מצב ניקוי) Cleaning mode                 | אפשרות זו משמשת לניקוי המוצר במקרה של כתמי טונר או סימנים אחרים בפלט ההדפסה.<br>תהליך הניקוי מסיר אבק וטונר עודף מנתיב הנייר.                                                                                                    |
|                                           | עם בחירת פריט זה, המוצר מנחה אותך לטעון נייר רגיל במגש 1 ולאחר מכן ללחוץ על OK<br>(אישור) כדי להפעיל את תהליך הניקוי. המתן עד לסיום התהליך. השלך את העמוד המודפס.                                                                                                    |
| (USB מהירות) USB speed                    | קביעת מהירות ה-USB לערך <b>High</b> (גבוהה) או לערך <b>Full</b> (מלאה). כדי שהמוצר יפעל<br>במהירות גבוהה, יש להפעיל בו את האפשרות high speed (מהירות גבוהה) ולחבר אותו לבקר<br>מארח מסוג EHCI הפועל גם הוא במהירות גבוהה. פריט תפריט זה גם אינו משקף את מהירות<br>הפעולה הנוכחית של המוצר. |
|                                           | ברירת המחדל היא <b>High (גבוהה)</b> .                                                                                                    |
| (פחות סלסול נייר) Less paper curl         | אם הדפים המודפסים מסתלסלים בקביעות, אפשרות זו משמשת להעברת המוצר למצב<br>המפחית את הסלסול.                                                                                                    |
|                                           | הגדרת ברירת המחדל היא <b>Off</b> (כבוי).                                                                                                    |
| (העבר הדפסה לארכיון) Archive print        | אם אתה מדפיס דפים שיאוחסנו למשך זמן רב, אפשרות זו משמשת להעברת המוצר למצב<br>המפחית מריחות טונר והצטברות אבק.                                                                                                    |
|                                           | הגדרת ברירת המחדל היא <b>Off</b> (כבוי).                                                                                                    |
| שחזר את ברירות Restore defaults<br>המחדל) | איפוס כל ההגדרות המותאמות אישית לערכי ברירת המחדל של היצרן.                                                                                                    |

## (תצורת רשת) Network Config. התפריט

תפריט זה משמש לקביעת הגדרות התצורה של הרשת.

| פריט תפריט | תיאור                                                                                                    |
|------------|----------------------------------------------------------------------------------------------------|
| CFG TCP/IP | פתח את התפריט TCP/IP והגדר פרמטרים של פרוטוקול TCP/IP.                                                                                                    |
|            | .BOOTP אפשר הגדרת תצורה של IPv4 באמצעות שרת *BOOTP •                                                                                                    |
|            | . DHCP אפשר הגדרת תצורה של IPv4 באמצעות שרת *DHCP.                                                                                                    |
|            | אם DHCP=YES* ולשרת ההדפסה יש חכירת DHCP, תוכל לקבוע את הגדרות ה-DHCP הבאות:                                                                                                    |
|            | • RELEASE (שחרור): בחר אם לשחרר (YES) או לשמור (NO) את החכירה הנוכחית.                                                                                                    |
|            | <ul> <li>RENEW (חדש): בחר אם לחדש (YES או NO את החכירה).</li> </ul>                                                                                                    |
|            | .169.254.x.x הקצה באופן אוטומטי כתובת IPv4 מקומית (לתקשורת באותה רשת) בתבנית AUTO IP=YES                                                                                                    |
|            | אם תגדיר BOOTP=NO,*BOOTP=NO* ו-AUTO IP=NO*, תוכל להגדיר באופן ידני את הפרמטרים הבאים<br>של TCP/IPv4 מלוח הבקרה:                                                                                           |
|            | <ul> <li>כל בייט של כתובת ה-IPv4)</li> </ul>                                                                                                    |
|            | • מסיכת רשת משנה (SM)                                                                                                    |
|            | (LG) Syslog שרת •                                                                                                    |
|            | (GW) שער ברירת מחדל •                                                                                                    |
|            | <ul> <li>פסק הזמן למצב סרק (ברירת המחדל היא 270 שניות, הערך 0 משבית את פסק הזמן)</li> </ul>                                                                                                    |
|            | : כתובת IPV4 של שרת DNS ראשי (בייט אחד בכל פעם).                                                                                                    |
|            | : <b>CFG DNS 2</b> משני (בייט אחד בכל פעם).                                                                                                    |
|            | וPV6 <b>= YES</b> : אפשר הפעלת IPV6. בחר ב-No (לא) כדי להשבית הפעלת IPV6.                                                                                                    |
|            | POLICY=RTR_AV/RTR_UN/ALWAYS: הגדר מדיניות כתובת IPv6 אחת מתוך הבאות:                                                                                                    |
|            | <ul> <li>RTR_AV הנתב קובע (ברירת המחדל) שיטת הגדרת תצורה אוטומטת מסוג stateful. הנתב קובע אם PTR_AV</li> <li>שרת ההדפסה מקבל את הכתובת שלו, את פרטי התצורה שלו או את שניהם גם יחד משרת DHCPv6.</li> </ul> |
|            | (כאשר אין נתב זמין). DHCPv6 פארת סטוג stateful משרת BHCPv6 (כאשר אין נתב זמין).                                                                                                    |
|            | <ul> <li>ALWAYS (תמיד): נסה תמיד לקבל הגדרת תצורה מסוג stateful משרת DHCPv6 (גם אם יש נתב זמין).</li> </ul>                                                                                               |
|            | MANUAL= KEEP/DISABLE: הגדר את ההתנהגות של כתובת IPV6 שהוגדרה באופן ידני בשרת ההדפסה.                                                                                                    |
|            | <ul> <li>אפור - ברירת המחדל): שמור את הכתובת במצב פעיל.</li> </ul>                                                                                                    |
|            | • <b>DISABLE</b> (השבת): שמור את הכתובת, אך במצב לא פעיל.                                                                                                    |
|            | הדפס דף תצורה של HP Jetdirect כדי לאמת את ההגדרות שלך (באפשרות שרת ההדפסה להחליף פרמטרים<br>שנבחרו בערכים שיבטיחו פעולה תקינה).                                                                           |
| WEB        | שרת האינטרנט המשובץ מקבל תקשורת באמצעות HTTP (HTTP מאובטח) בלבד, או גם HTTP וגם<br>HTTPS.                                                                                                    |
|            | <ul> <li>HTTPS (שרת ההדפסה מופיע כאתר מאובטח).</li> </ul>                                                                                                    |
|            | . HTTPS או HTTP: קבל HTTP: קבל HTTPS •                                                                                                    |

|                                                                                                    | פריט תפריט |
|----------------------------------------------------------------------------------------------------|------------|
| אפס את הגדרות האבטחה הנוכחיות לברירות המחדל של היצרן.                                                                                                    | SECURITY   |
| <ul> <li>אפטחה הנוכחיות.</li> </ul>                                                                                                    |            |
| אפוס): אפס את הגדרות האבטחה לברירות המחדל של היצרן. <b>RESET</b> •                                                                                                    |            |
| השבת את חומת האש.                                                                                                    | FIREWALL   |
| <ul> <li>אוגדרה.</li> </ul>                                                                                                    |            |
| • <b>DISABLE</b> (השבת): השבת את פעולת חומת האש.                                                                                                    |            |
| הדפס דף תצורה עבור הפריט שנבחר.                                                                                                    | PRINT      |
| אבטחה): הדפס את הגדרות האבטחה הנוכחיות. SECURITY                                                                                                    |            |
| הגדר באופן ידני את ההתקשרות לרשת של שרת ההדפסה HP Jedirect.                                                                                                    | CFG LINK   |
| הגדר את מהירות ההתקשרות ואת מצב התקשורת. הגדרות אלה חייבות להיות זהות לאלה של הרשת.<br>ההגדרות הזמינות תלויות בדגם שרת ההדפסה.                                                                                                    |            |
| זהירות: שינוי הגדרת ההתקשרות עלולה לגרום לאובדן התקשורת בין הרשת לשרת ההדפסה.                                                                                                    |            |
| <ul> <li>AUTO (אוטומטי - ברירת המחדל): השתמש במשא-ומתן אוטומטי כדי להגדיר את מהירות ההתקשרות<br/>ואת מצב התקשורת הגבוהים ביותר שניתן. אם המשא ומתן האוטומטי נכשל, נקבעת ההגדרה 100TX<br/>HALF או 10TX HALF בהתאם למהירות ההתקשרות שאובחנה עבור יציאת הרכזת/המתג (אין תמיכה<br/>בבחירת התקשורת חצי דופלקס 1000T).</li> </ul> |            |
| • 10T HALF: פעולה במהירות של 10 Mbps, חצי דופלקס.                                                                                                    |            |
| • 10T FULL: פעולה במהירות של 10 Mbps, דופלקס מלא.                                                                                                    |            |
| • 100TX HALF: פעולה במהירות של Mbps, חצי דופלקס.                                                                                                    |            |
| • 100TX FULL: פעולה במהירות של Mbps, דופלקס מלא.                                                                                                    |            |
| <ul> <li>100TX AUTO: מגבילה את המשא ומתן האוטומטי למהירות התקשרות מרבית של 100 מגה-בתים<br/>לשנייה.</li> </ul>                                                                                                    |            |
| • 1000TX FULL: פעולה במהירות של Mbps, דופלקס מלא.                                                                                                    |            |

# Windows תוכנות עבור 3

- <u>מערכות ההפעלה הנתמכות של Windows</u>
  - <u>מנהלי מדפסת נתמכים עבור Windows</u>
  - <u>מנהל הדפסה אוניברסלי של (UPD)</u>
    - עדיפות של הגדרות הדפסה
  - שינוי הגדרות מנהל מדפסת ב-Windows
    - <u>סוגי התקנת תוכנה ב-Windows</u>
      - <u>הסרת התוכנה ב-Windows</u>
    - <u>תוכניות שירות נתמכות עבור Windows</u>
- תוכניות שירות ברשת למערכת Windows
  - <u>תוכנה למערכות הפעלה אחרות</u> •

### Windows מערכות ההפעלה הנתמכות של

המוצר תומך במערכות ההפעלה הבאות של Windows:

- (64-bit-I 32-bit) Windows XP •
- (64-bit-I 32-bit) Windows Server 2003
  - (מנהל התקן בלבד) Windows 2000 •
- (סיביות ו-64 סיביות ו-32) Windows Vista 🔹 •

### מנהלי מדפסת נתמכים עבור Windows

- (זמין להורדה מהאינטרנט) (HP UPD PCL 5 או 19 PPCL 5 Universal Print Driver) (זמין להורדה מהאינטרנט)
  - PCL 6 של HP (בתקליטור המוצר)
- HP postscript emulation Universal Print Driver postscript או HP אמולציית HP אמולציית (עד מדפסת של HP איז מנהל מדפסת של UPD PS) (זמין להורדה מהאינטרנט)
  - מנהל התקן XPS (או XML Paper Specification) (זמין להורדה מהאינטרנט)

מנהלי המדפסת כוללים את מערכת העזרה המקוונת המכילה הוראות לביצוע משימות הדפסה רגילות, וכן תיאור של לחצנים, תיבות סימון ורשימות נפתחות שניתן למצוא במנהל המדפסת.

🖞 🛣 הערה: 🖞 לקבלת מידע נוסף על מנהל ההדפסה האוניברסלי, בקר בכתובת www.hp.com/go/upd.

## מנהל הדפסה אוניברסלי של (UPD)

מנהל ההדפסה האוניברסלי (UPD) של HP עבור Windows הוא מנהל התקן יחיד המספק לך גישה מיידית ומכל מקום למוצרי HP LaserJet, וזאת מבלי שתידרש להוריד מנהלי התקן נפרדים. הוא מושתת על טכנולוגיית מנהלי ההדפסה המוכחת של HP, והוא נבדק ביסודיות ונוסה עם תוכנות רבות. מדובר בפתרון רב עוצמה אשר מתאפיין בביצועים עקביים לאורך זמן.

ה-HP UPD מקיים תקשורת ישירה עם כל מוצר של HP, אוסף נתוני תצורה ולאחר מכן מתאים אישית את ממשק המשתמש כדי להציג את המאפיינים הזמינים הייחודיים של המוצר. הוא מאפשר אוטומטית את המאפיינים הזמינים עבור המוצר, כגון הדפסה דו-צדדית והידוק, כך שאינך צריך לאפשר אותם באופן ידני.

למידע נוסף, ראה <u>www.hp.com/go/upd.</u>

### UPD - מצבי התקנה

| • | מטורתי) Traditional מצב |
|---|-------------------------|
| • |                         |
| • |                         |
| • | (דינמי) Dynamic מצב     |
| • |                         |
| • |                         |
|   | • • • • • •             |

### עדיפות של הגדרות הדפסה

השינויים שנעשים בהגדרות ההדפסה מקבלים עדיפות בהתאם לכלי שבו הם בוצעו:

. השמות של פקודות ותיבות דו-שיח עשויים להשתנות בהתאם לתוכנה שבשימוש. 🗒

- תיבת הדו-שיח 'הגדרת עמוד': לחץ על הגדרת עמוד או על הפקודה המקבילה לה בתפריט קובץ של התוכנית
   שבשימוש כדי לפתוח תיבת דו-שיח זו. הגדרות שתשנה מכאן יעקפו הגדרות ששונו מכל מקום אחר.
- תיבת הדו-שיח 'הדפסה': לחץ על הדפסה, הגדרת עמוד או על הפקודה המקבילה לה בתפריט קובץ של התוכנית שבשימוש כדי לפתוח תיבת דו-שיח זו. להגדרות שמשנים בתיבת הדו-שיח הדפסה יש עדיפות נמוכה יותר, ולכן הן *אינן* עוקפות שינויים שבוצעו בתיבת הדו-שיח הגדרת עמוד.
- תיבת הדו-שיח 'מאפייני מדפסת' (מנהל המדפסת): בתיבת הדו-שיח הדפסה, לחץ על מאפיינים כדי לפתוח את מנהל המדפסת. הגדרות ששונו בתיבת הדו-שיח מאפייני מדפסת אינן עוקפות הגדרות בכל מקום אחר בתוכנת ההדפסה.
- הגדרות ברירת המחדל של מנהל המדפסת: הגדרות ברירת המחדל של מנהל המדפסת קובעות את ההגדרות עבור כל עבודות ההדפסה, אלא אם כן משנים אותן דרך תיבות הדו-שיח הגדרת עמוד, הדפסה או מאפייני מדפסת.
  - הגדרות לוח הבקרה של המדפסת: להגדרות ששונו דרך לוח הבקרה של המדפסת יש את העדיפות הנמוכה ביותר.

## Windows-שינוי הגדרות מנהל מדפסת ב-

| י הגדרות התצורה של המוצר                                                                                                    | שינו | י הגדרות ברירת המחדל עבור כל<br>רות ההדפסה                                                                                                    | שינו<br>עבוז | שינוי ההגדרות לגבי כל עבודות ההדפסה עד<br>לסגירת התוכנה                            |
|----------------------------------------------------------------------------------------------------|------|----------------------------------------------------------------------------------------------------|--------------|------------------------------------------------------------------------------------|
| Windows Server-ו Windows XP<br>2003 (באמצעות תצוגת ברירת                                                                                                    | .1   | Windows Server-ו Windows XP<br>2003 (באמצעות תצוגת ברירת                                                                                                    | .1           | <ol> <li>בתפריט קובץ בתוכנה, לחץ על הדפסה.</li> </ol>                              |
| המחדל של תפריט 'התחל'): לחץ על<br>התחל, ולאחר מכן לחץ על מדפסות<br>ופרסום                                                                                    |      | המחדל של תפריט 'התחל'): לחץ על<br>התחל, ולאחר מכן לחץ על מדפסות<br>ופרסום                                                                                    |              | <ol> <li>בחר את מנהל המדפסת ולאחר מכן לחץ<br/>על מאפיינים או על העדפות.</li> </ol> |
| ופיוסים.                                                                                                    |      | ופיוסים.                                                                                                    |              | הצעדים בפועל עשויים להיות שונים, אך זהו                                            |
| או                                                                                                    |      | או                                                                                                    |              | הנוהל הנפוץ ביותר.                                                                 |
| Windows XP ,Windows 2000 ו-<br>Windows Server 2003 (באמצעות<br>התצוגה הקלאסית של תפריט 'התחל'):<br>לחץ על התחל, לחץ על הגדרות ולאחר<br>מכן על מדפסות ופקסים. |      | Windows XP ,Windows 2000 ו-<br>Windows Server 2003 (באמצעות<br>התצוגה הקלאסית של תפריט 'התחל'):<br>לחץ על התחל, לחץ על הגדרות ולאחר<br>מכן על מדפסות ופקסים. |              |                                                                                    |
| או                                                                                                    |      | או                                                                                                    |              |                                                                                    |
| Windows Vista: לחץ על התחל, לחץ<br>על לוח הבקרה ולאחר מכן בקטגוריה<br>עבור חומרה וקול לחץ על מדפסת.                                                          |      | Windows Vista: לחץ על <b>התחל</b> , לחץ<br>על <b>לוח הבקרה</b> ולאחר מכן בקטגוריה של<br>חומרה וקול לחץ על <mark>מדפסת</mark> .                               |              |                                                                                    |
| לחץ לחיצה ימנית על סמל המדפסת<br>ובחר באפשרות <b>מאפיינים</b> .                                                                                              | .2   | לחץ לחיצה ימנית על סמל המדפסת<br>ובחר באפשרות <b>העדפות הדפסה</b> .                                                                                          | .2           |                                                                                    |
| לחץ על הכרטיסייה <b>הגדרות התקן</b> .                                                                                                    | .3   |                                                                                                    |              |                                                                                    |
### סוגי התקנת תוכנה ב-Windows

באפשרותך לבחור מבין סוגי התקנת התוכנה שלהלן:

- Basic Installation (Recommended) (התקנה בסיסית [מומלץ]). התקנת המערכת המינימלית של מנהלי התקן ותוכנות. סוג התקנה זה מומלץ להתקנות רשת.
  - Full Installation (התקנה מלאה). התקנת המערכת המלאה של מנהלי התקן ותוכנות, כולל כלי סטטוס,
    הודעות התראה ופתרון בעיות. סוג התקנה זה מומלץ להתקנות של חיבור ישיר.
- Custom Installation (התקנה מותאמת אישית) השתמש באפשרות זו כדי לבחור אילו מנהלי התקן להתקין
  ואם להתקין גופנים פנימיים. סוג התקנה זה מומלץ למשתמשים מתקדמים ולמנהלי מערכות.

### הסרת התוכנה ב-Windows

- . לחץ על **התחל** ולאחר מכן על כל התוכניות.
  - ב. לחץ על **HP** ולאחר מכן על שם המוצר.
- . לחץ על האפשרות להסרת ההתקנה של המוצר והסר את התוכנה בהתאם להנחיות המופיעות במסך.

### **Windows תוכניות שירות נתמכות עבור**

### **HP ToolboxFX**

ווא יישום שבאמצעותו באפשרותך לבצע את המשימות הבאות: HP ToolboxFX

- בדיקת מצב המוצר 🔹
- בדיקת מצב החומרים המתכלים והזמנה מקוונת של חומרים מתכלים
  - הגדרת התרעות 🔹
- הגדרות לשליחת הודעות בדואר אלקטרוני עבור אירועים מסוימים הקשורים למוצר ולחומרים המתכלים 🔹
  - אצגה ושינוי של הגדרות המוצר 🔹
    - הצגת תיעוד המוצר 🔹
  - קבלת גישה לכלי תחזוקה ופתרון בעיות 🔹

ניתן להציג את התוכנה HP ToolboxFX כאשר המוצר מחובר ישירות למחשב או מחובר לרשת. כדי להשתמש ב-HP ToolboxFX, בצע התקנת תוכנה מומלצת.

### תוכניות שירות ברשת למערכת Windows

#### **HP Web Jetadmin**

HP Web Jetadmin הוא כלי ניהול מבוסס דפדפן עבור מדפסות מקושרות HP Jetdirect ברשת האינטרה-נט, ויש להתקין אותו רק במחשב של מנהל הרשת.

להורדת גרסה עדכנית של HP Web Jetadmin ולעיון ברשימה עדכנית של מערכות אירוח נתמכות, בקר באתר <u>www.hp.com/go/webjetadmin</u>.

בעת התקנה בשרת מארח, לקוח Windows יכול לקבל גישה ל-HP Web Jetadmin באמצעות דפדפן אינטרנט נתמך (כגון Microsoft® Internet Explorer 4.x או גירסאות מאוחרות יותר) על-ידי ניווט אל מארח ה-HP WebAdmin Host.

#### שרת אינטרנט מובנה

התקן זה מצויד בשרת אינטרנט מובנה, המאפשר גישה למידע על פעילויות ההתקן והרשת. מידע זה מופיע בדפדפן אינטרנט, כגון אינטרנט, כגון Microsoft Internet Explorer, Netscape Navigator, Apple safari אינטרנט, כגון

שרת האינטרנט המובנה כלול בהתקן. הוא אינו נטען לשרת רשת.

שרת האינטרנט המובנה מציע ממשק להתקן העומד לרשות כל מי שברשותו מחשב המחובר לאינטרנט ודפדפן אינטרנט סטנדרטי. אין צורך בהתקנה או בהגדרה של תוכנה מיוחדת, כל שנדרש הוא דפדפן אינטרנט הנתמך במחשב שברשותך. כדי לקבל גישה לשרת האינטרנט המובנה, הקלד את כתובת ה-IP של ההתקן בשדה הכתובת בדפדפן. (כדי לברר מהי כתובת ה-IP של ההתקן, הדפס דף תצורה. לקבלת מידע נוסף אודות הדפסת דף תצורה, ראה <u>הדפסת דפי</u> <u>המידע בעמוד 70</u>).

לקבלת הסבר מלא על התכונות והפונקציות של שרת האינטרנט המובנה, ראה <u>שרת האינטרנט המשובץ בעמוד 76</u>.

### תוכנה למערכות הפעלה אחרות

| נה                                                                                           | מערכת הפעלה |       |
|----------------------------------------------------------------------------------------------|-------------|-------|
| להוריד את UNIX modelscripts, בצע את הפעולות הבאות:                                           | כדי י       | UNIX  |
| עבור אל <u>www.hp.com</u> ולחץ על Software & Driver Download (הורדת תוכנה ומנהלי<br>התקנים). | .1          |       |
| הקלד את שם המוצר בתיבה המתאימה.                                                              | .2          |       |
| ברשימת מערכות ההפעלה, לחץ על UNIX.                                                           | .3          |       |
| הורד את הקובץ או הקבצים המתאימים.                                                            | .4          |       |
| לת מידע, בקר באתר <u>www.hp.com/go/linuxprinting</u>                                         | לקבי        | Linux |

# Macintosh שימוש במוצר עם 4

- <u> سارده بداد Macintosh</u> •
- Macintosh שימוש במאפיינים במנהל המדפסת של

### תוכנה עבור Macintosh

#### Macintosh מערכות הפעלה נתמכות של

המוצר תומך במערכות ההפעלה הבאות של Macintosh:

- גירסאות 10.3, 10.4 גירסאות 10.5 אילך Mac OS X 🔹 •
- המבוססים על מעבדים Mac OS X בגירסה 10.4 ואילך, יש תמיכה במחשבי PPC ובמחשבי Mac בגירסה 10.4 <sup>™</sup> Intel® Core™.

#### מנהלי מדפסת נתמכים ב-Macintosh

המתקין של HP מספק קובצי PostScript<sup>®</sup> Printer Description (קובצי HPD), קובצי Macintosh מספק קובצי (HP Printer Utility), לשימוש במחשבי Macintosh.

קובצי ה-PPD, בשילוב עם מנהלי המדפסת PostScript של Apple, מספקים גישה אל מאפייני ההתקן. השתמש במנהל המדפסת Apple PostScript המצורף למחשב.

### הסרת תוכנה ממערכות הפעלה של Macintosh

כדי להסיר את התוכנה ממחשב Macintosh, גרור את קובצי ה-PPD לסל האשפה.

#### קדימות להגדרות הדפסה ב-Macintosh

השינויים שנעשים בהגדרות ההדפסה מקבלים עדיפות בהתאם לכלי שבו הם בוצעו:

. השמות של פקודות ותיבות דו-שיח עשויים להשתנות בהתאם לתוכנה שבשימוש. 🗒

- תיבת הדו-שיח 'הגדרת עמוד': לחץ על הגדרת עמוד או על פקודה דומה בתפריט קובץ של התוכנית שבה אתה עובד, כדי לפתוח את תיבת הדו-שיח. לשינויים המוכנסים בהגדרות במקום זה עשויה להיות עדיפות על פני הגדרות ששונו במקומות אחרים.
  - תיבת הדו-שיח 'הדפסה': לחץ על הדפסה, הגדרת עמוד או על הפקודה המקבילה לה בתפריט קובץ של התוכנית שבשימוש כדי לפתוח תיבת דו-שיח זו. להגדרות שמשנים בתיבת הדו-שיח הדפסה יש עדיפות נמוכה יותר, ולכן הן אינן עוקפות שינויים שבוצעו בתיבת הדו-שיח הגדרת עמוד.
- הגדרות ברירת המחדל של מנהל המדפסת: הגדרות ברירת המחדל של מנהל המדפסת קובעות את ההגדרות עבור כל עבודות ההדפסה, אלא אם כן משנים אותן דרך תיבות הדו-שיח הגדרת עמוד, הדפסה או מאפייני מדפסת.
  - הגדרות לוח הבקרה של המדפסת: להגדרות ששונו דרך לוח הבקרה של המדפסת יש את העדיפות הנמוכה ביותר.

#### שינוי הגדרות מנהל מדפסת ב-Macintosh

| הגדרות ברירת המחדל עבור כל שינוי הגדרות התצורה של המוצר<br>ת ההדפסה<br>————————————————————————————————————                       |             | שינוי<br>עבוד                                                                                                | י ההגדרות לגבי כל עבודות ההדפסה עד<br>ירת התוכנה | שינוי<br>לסגי                                              |    |
|----------------------------------------------------------------------------------------------------|-------------|----------------------------------------------------------------------------------------------------|--------------------------------------------------|------------------------------------------------------------|----|
| כת הפעלה Mac OS X בגרסה 10.3 או                                                                                                   | מער<br>10.4 | בתפריט <b>File</b> (קובץ), לחץ על <b>Print</b><br>(הדפסה).                                                   | .1                                               | בתפריט <b>File</b> (קובץ), לחץ על <b>Print</b><br>(הדפסה). | .1 |
| מתוך תפריט Apple, לחץ על <b>System</b><br>P <b>references</b> (העדפות מערכת) ולאחר<br>מכן על <b>Print &amp; Fax</b> (הדפסה ופקס). | .1          | כדי לשנות את ההגדרות הרצויות<br>בתפריטים השונים.                                                             | .2                                               | כדי לשנות את ההגדרות הרצויות<br>בתפריטים השונים.           | .2 |
| לחץ על <b>Printer Setup</b> (הגדרת<br>המדפסת).                                                                                    | .2          | בתפריט <b>Presets</b> (הגדרות קבועות<br>מראש), לחץ על Save As (שמירה<br>בשם) והקלד שם להגדרה הקבועה<br>מראש. | .3                                               |                                                            |    |
| לחץ על התפריט Installable Options<br>(אפשרויות ניתנות להתקנה).                                                                    | .3          | רות אלה יישמרו בתפריט <b>Presets</b><br>רות קרועות מראש) כדי להשתמש                                          | הגדר<br>הגד)                                     |                                                            |    |
| מערכת הפעלה Mac OS X בגרסה 10.5                                                                                                   |             | רות החדשות, עליך לבחור באפשרות<br>רבה הקרועה מראש שנשמרה בכל פתיחה                                           | בהגד<br>ההנז                                     |                                                            |    |
| מתוך תפריט Apple, לחץ על <b>System</b><br>Preferences (העדפות מערכת) ולאחר<br>מכן על <b>Print &amp; Fax</b> (הדפסה ופקס).         | .1          | נוכנית והדפסה.                                                                                               | של ח                                             |                                                            |    |
| לחץ על <b>Options &amp; Supplies</b><br>(אפשרויות וחומרים מתכלים).                                                                | .2          |                                                                                                    |                                                  |                                                            |    |
| לחץ על התפריט <b>Driver</b> (מנהל התקן).                                                                                          | .3          |                                                                                                    |                                                  |                                                            |    |
| בחר את מנהל ההתקן מהרשימה, והגדר<br>את תצורת האפשרויות המותקנות.                                                                  | .4          |                                                                                                    |                                                  |                                                            |    |

### Macintosh תוכניות שירות נתמכות עבור

#### שרת אינטרנט מובנה

התקן זה מצויד בשרת אינטרנט מובנה, המאפשר גישה למידע על פעילויות ההתקן והרשת. מידע זה מופיע בדפדפן אינטרנט, כגון אי Firefox אינטרנט, כגון Microsoft Internet Explorer, Netscape Navigator, Apple safari

שרת האינטרנט המובנה כלול בהתקן. הוא אינו נטען לשרת רשת.

שרת האינטרנט המובנה מציע ממשק להתקן העומד לרשות כל מי שברשותו מחשב המחובר לאינטרנט ודפדפן אינטרנט סטנדרטי. אין צורך בהתקנה או בהגדרה של תוכנה מיוחדת, כל שנדרש הוא דפדפן אינטרנט הנתמך במחשב שברשותך. כדי לקבל גישה לשרת האינטרנט המובנה, הקלד את כתובת ה-IP של ההתקן בשדה הכתובת בדפדפן. (כדי לברר מהי כתובת ה-IP של ההתקן, הדפס דף תצורה. לקבלת מידע נוסף אודות הדפסת דף תצורה, ראה <u>הדפסת דפי</u> <u>המידע בעמוד 70</u>).

לקבלת הסבר מלא על התכונות והפונקציות של שרת האינטרנט המובנה, ראה <u>שרת האינטרנט המשובץ בעמוד 76</u>.

### Macintosh שימוש במאפיינים במנהל המדפסת של

### Print

#### יצירה של ערכות מוגדרות מראש להדפסה ב-Macintosh והשימוש בהן

השתמש בערכות מוגדרות מראש להדפסה כדי לשמור את ההגדרות הנוכחיות של מנהל המדפסת לשימוש חוזר.

#### יצירת ערכה מוגדרת מראש להדפסה

- 1. בתפריט File (קובץ), לחץ על Print (הדפסה).
  - .2 בחר את מנהל ההתקן.
  - . בחר את הגדרות ההדפסה.
- 4. בתיבה Presets (ערכות מוגדרות מראש), לחץ על Save As... (שמירה בשם...) והקלד שם לערכה.
  - . לחץ על **OK** (אישור).

#### שימוש בערכות מוגדרות מראש

- .1 בתפריט File (קובץ), לחץ על Print (הדפסה).
  - בחר את מנהל ההתקן.
- . בתיבה Presets (ערכות מוגדרות מראש), בחר בערכה הרצויה לשימוש.

(רגיל). 🛱 🔂 הערה: כדי להשתמש בהגדרות ברירת המחדל של מנהל המדפסת, בחר באפשרות Standard (רגיל).

#### שינוי גודל של מסמכים או הדפסה על גבי גודל נייר מותאם אישית

באפשרותך לשנות קנה מידה של מסמך כך שיתאים לגודל נייר שונה.

- .1 בתפריט File (קובץ), לחץ על Print (הדפסה).
- .2 פתח את התפריט Paper Handling (טיפול בנייר).
- שנה קנה **Scale to fit paper size** (גודל הנייר הרצוי), בחר באפשרות **Scale to fit paper size** (שנה קנה מידה כדי להתאים לגודל הנייר) ולאחר מכן בחר את הגודל מהרשימה הנפתחת.
  - (הקטן בלבד). אם ברצונך להשתמש רק בנייר הקטן יותר מהמסמך, בחר באפשרות Scale down only (הקטן בלבד).

#### הדפסת עמוד כריכה

באפשרותך להדפיס עמוד כריכה נפרד הכולל הודעה (למשל, "סודי").

- . בתפריט File (קובץ), לחץ על Print (הדפסה).
  - בחר את מנהל ההתקן.
- 6. פתח את התפריט Cover Page (עמוד כריכה), ובחר אם להדפיס את עמוד הכריכה Before Document (לפני המסמך) או After Document (אחרי המסמך).
  - .4. בתפריט Cover Page Type (סוג עמוד הכריכה), בחר את ההודעה שברצונך להדפיס בעמוד הכריכה.

סוג (Standard) הערה: כדי להדפיס עמוד כריכה ריק, בחר באפשרות **רגיל** (Standard) בהגדרה Cover Page Type (סוג 🗊 עמוד הכריכה).

#### שימוש בסימני מים

סימן מים הוא הודעה, כגון "סודי", המודפסת ברקע של כל אחד מעמודיו של מסמך.

- .1 בתפריט File (קובץ), לחץ על Print (הדפסה).
- 2. פתח את התפריט Watermarks (סימני מים).
- לצד Mode (מצב), בחר את סוג סימן המים הרצוי. בחר באפשרות Watermark (סימן מים), כדי להדפיס הודעה 3
  שקופה-למחצה. בחר באפשרות Overlay (תווית) כדי להדפיס הודעה שאינה שקופה.
  - .4. לצד Pages (עמודים), בחר אם להדפיס את סימן המים על כל העמודים או על העמוד הראשון בלבד.
  - לצד Text (טקסט), בחר באחת מההודעות הסטנדרטיות או בחר בCustom (מותאם אישית) והקלד הודעה
    חדשה בתיבה.
    - בחר אפשרויות עבור ההגדרות הנותרות.

#### Macintosh-הדפסת מספר עמודים על גיליון נייר אחד ב

אפשר להדפיס יותר מעמוד אחד על גיליון אחד. מאפיין זה מהווה דרך חסכונית להדפיס דפי טיוטה.

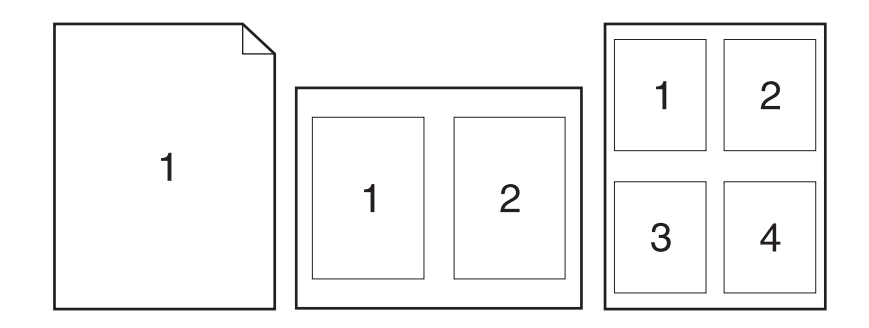

- .1 בתפריט File (קובץ), לחץ על Print (הדפסה).
  - בחר את מנהל ההתקן.
  - .**3** פתח את התפריט **פריסה**.
- ,6, 4, 2, 2, 4 עמודים לגיליון), בחר את מספר העמודים שברצונך להדפיס בכל גיליון (1, 2, 4, 6, 6). 9 או 16).
  - .5. לצד Layout Direction (כיוון פריסה), בחר את הסדר ואת אופן פריסת הדפים בגיליון.
  - .6. לצד Borders (גבולות), בחר את סוג המסגרת שתודפס מסביב לכל אחד מהעמודים בגיליון.

#### הדפסה על שני צדי הדף

#### שימוש בהדפסה דו-צדדית אוטומטית (בדגמים בעלי יחידת הדפסה דו-צדדית בלבד)

- הגדר את המוצר בהתאם לרוחב הנייר שבו אתה משתמש. בגב המוצר, הרם את הדלת לשחרור חסימות ביחידה להדפסה דו-צדדית ואתר את ידית הבחירה הכחולה של רוחב הנייר.
  - נייר בגודל Letter ובגודל Legal: דחף את הידית פנימה.
    - נייר בגודל A4: משוך את הידית החוצה.

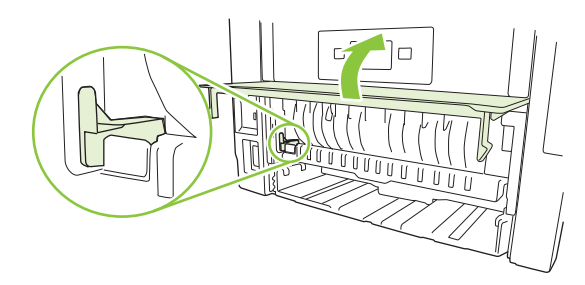

- 2. טען כמות מספקת של נייר באחד מהמגשים. אם אתה טוען נייר מיוחד, כגון נייר חברה, טען אותו באחת מהדרכים הבאות:
  - עבור מגש 1, טען את נייר החברה כשפניו כלפי מעלה והקצה העליון מוזן למוצר תחילה.
  - עבור כל שאר המגשים, טען את נייר החברה כשפניו כלפי מטה והקצה העליון בקדמת המגש.
    - .. בתפריט File (קובץ), לחץ על Print (הדפסה).
      - 4. פתח את התפריט Layout (פריסה).
- Short-Edge Binding (כריכה לאורך) או Long-Edge Binding (כריכה לאורך) או דאפשרות 5. ליד האפשרות (כריכה לרוחב).
  - **6.** לחץ על **Print** (הדפסה).

#### הדפסה דו-צדדית ידנית

- טען כמות מספקת של נייר באחד מהמגשים. אם אתה טוען נייר מיוחד, כגון נייר חברה, טען אותו באחת מהדרכים .1 הבאות:
  - עבור מגש 1, טען את נייר החברה כשפניו כלפי מעלה והקצה העליון מוזן למוצר תחילה.
  - עבור כל שאר המגשים, טען את נייר החברה כשפניו כלפי מטה והקצה העליון בקדמת המגש.
    - 2. בתפריט File (קובץ), לחץ על Print (הדפסה).
    - .. בתפריטFinishing (גימור), בחר Manually Print on 2nd Side (הדפסה דו-צדדית ידנית).
  - .4 לחץ על Print (הדפסה). בצע את ההוראות בחלון המוקפץ המופיע במסך המחשב ולאחר מכן הנח את ערימת הפלט במגש 1 להדפסת החצי השני.
    - .5 גש למוצר והוצא את כל הדפים הריקים ממגש 1.
- .6 הכנס את הערימה המודפסת למגש 1 עם הפנים כלפי מעלה והקצה העליון מוזן למוצר תחילה. חובה להדפיס את הצד השני ממגש 1.
  - .7 אם הופיעה הנחיה לכך, לחץ על הלחצן המתאים בלוח הבקרה כדי להמשיך.

#### שימוש בתפריט Services (שירותים)

אם המוצר מחובר לרשת, השתמש בתפריט **Services** (שירותים) כדי לקבל מידע על המוצר ועל סטטוס החומרים המתכלים.

- . בתפריט File (קובץ), לחץ על Print (הדפסה).
  - . פתח את התפריט Services (שירותים).
- - א. בחר Device Maintenance (תחזוקת ההתקן).
    - **ב.** בחר משימה מתוך הרשימה הנפתחת.
      - . לחץ על Launch (הפעל).
  - .4 כדי לעבור לאתרי תמיכה שונים באינטרנט, בצע את הפעולות הבאות:
    - א. בחר Services on the Web (שירותים באינטרנט).
- ב. בחר Internet Services (שירותי אינטרנט) ובחר באפשרות מתוך התפריט הנפתח.
  - . לחץ על GO! (בצע).

# 5 קישוריות

- <u>עצורת USB</u> •
- <u>הגדרת תצורת רשת</u>

### עצורת USB

המוצר כולל יציאת Hi-Speed USB 2.0. אורכו של כבל ה-USB לא יעלה על 2 מטרים.

### חיבור כבל ה-USB

חבר את כבל ה-USB למוצר. חבר את הקצה השני של כבל ה-USB למחשב.

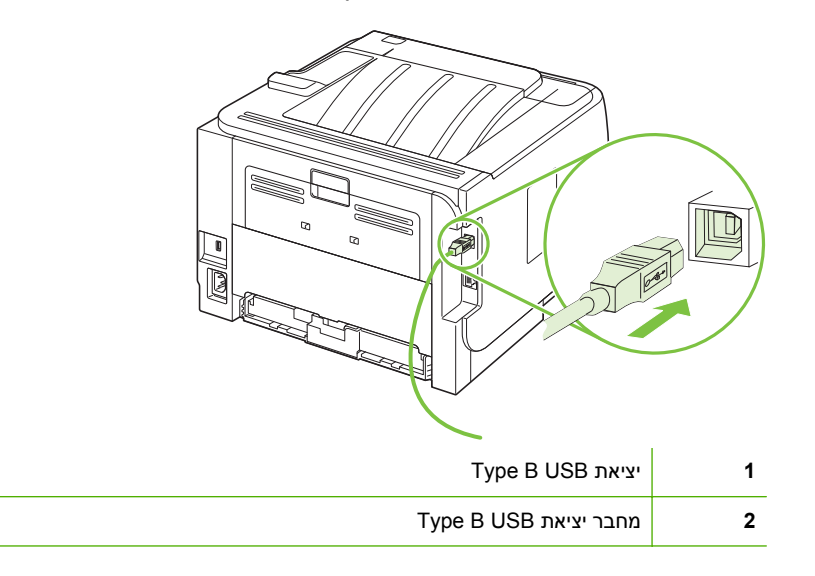

### הגדרת תצורת רשת

ייתכן שיתעורר הצורך להגדיר במוצר מספר פרמטרי רשת. ניתן להגדיר את הפרמטרים מלוח הבקרה, משרת האינטרנט המשובץ או, במרבית הרשתות, מהתוכנה HP Web Jetadmin.

#### פרוטוקולי רשת נתמכים

המוצר תומך בפרוטוקול הרשת TCP/IP. זהו פרוטוקול רישות מקובל מאוד הנמצא בשימוש רחב. שירותי רשת רבים עושים שימוש בפרוטוקול זה. מוצר זה תומך גם ב-IPv4 וב-IPv6. הטבלאות שלהלן מונות את השירותים והפרוטוקולים לעבודה ברשת שבהם המוצר תומך.

#### טבלה 5-1 הדפסה

| ים השירות ת                | תיאור                                                                                                    |
|----------------------------|----------------------------------------------------------------------------------------------------|
| ב port9100 (Direct Mode    | HP Jetdirect ברירת המחדל של יציאת TCP/IP בשרת ההדפסה HP Jetdirect, נגישה מתוכנות כגון HP Standard Port     |
| D (LPD) Line Printer Daemo | LPD מפעיל שירותי הדפסה במדפסות קו עבור רשתות TCP/IP. השתמש בשירותי LPD בשרת ההדפסה HP<br>Jetdirect.        |
| ה WS Prir<br>ה             | השתמש בשירותי ההדפסה Web Services for Devices (או WSD) של Microsoft, שבהם תומך שרת<br>ההדפסה HP Jetdirect. |

#### טבלה 5-2 גילוי המוצר ברשת

| שם השירות                                                                |                                                                                                    |
|--------------------------------------------------------------------------|----------------------------------------------------------------------------------------------------|
| SLP (Service Location Protocol)                                          | פרוטוקול גילוי התקנים, המשמש לסיוע באיתור התקנים ברשת תקשורת ובהגדרת תצורתם. משמש<br>בעיקר בתוכניות מבוססות Microsoft.                                                                                     |
| שירות שמות תחום מרובב -<br>mDNS (מוכר גם בשמות<br>Rendezvous או Ronjour) | פרוטוקול גילוי התקנים, המשמש לסיוע באיתור התקנים ברשת תקשורת ובהגדרת תצורתם. משמש<br>בעיקר בתוכניות מבוססות Apple Macintosh.                                                                               |
| WS Discovery                                                             | מאפשר את השימוש בפרוטוקולי הגילוי WS של Microsoft בשרת ההדפסה.                                                                                                    |
| LLMNR (TCP/IP v6)                                                        |                                                                                                    |
| NetBIOS over TCP/IP                                                      | מאפשר תקשורת בין יישומים במחשבים נפרדים בתוך רשת מקומית. מאחר שממשק התכנות פועל דרך<br>NBT) TCP/IP), לכל מחשב ברשת יש שם NetBIOS וכתובת IP שהיא רלוונטית לשם המארח (למרות<br>שייתכן ששני השמות אינם זהים). |
| DNS Client                                                               | שם תחום DNS שבו שוכן שרת ההדפסה HP Jetdirect (לדוגמה, support.hp.com).                                                                                                    |

#### טבלה 5-3 העברת הודעות וניהול

| שם השירות                                    | תיאור                                                                                                    |
|----------------------------------------------|----------------------------------------------------------------------------------------------------|
| HTTP (hypertext transfer<br>protocol)        | מאפשר לדפדפני אינטרנט לתקשר עם שרת האינטרנט המובנה.                                                                    |
| EWS (embedded Web server)                    | שרת האינטרנט המובנה מאפשר למשתמש לנהל את המוצר דרך דפדפן אינטרנט.                                                      |
| SNMP (Simple Network<br>Management Protocol) | משמש את תוכניות הרשת בניהול המוצר. יש תמיכה באובייקטים של SNMP v3 ושל MIB-II (או<br>Management Information Base) רגיל. |

#### טבלה 5-3 העברת הודעות וניהול (המשך)

| שם השירות          |                                                                                                    |
|--------------------|----------------------------------------------------------------------------------------------------|
| Web Jetadmin (WJA) | יישום ניהול המעניק גישה מבוקרת למאפייני השרת HP Jetdirect ולמאפייני המדפסת.                                                                                                    |
| EPC                | התוכנה Easy Printer Care Software 2.0) של HP מספקת פונקציות מסוג Web Jetadmin<br>של HP לעסקים קטנים וזעירים שברשותם עד 15 מוצרים מסדרת HP LaserJet. התוכנה EPC 2.0<br>מאפשרת לתחזק את מדפסת הלייזר שברשותך ולהגן על השקעתך במדפסת, וחידוש החומרים המתכלים<br>בנוחות תחת קורת גג אחת. |

#### ור IP טבלה 5-4 הקצאת כתובות

| שם השירות                                        | תיאור                                                                                                    |
|--------------------------------------------------|----------------------------------------------------------------------------------------------------|
| DHCP (Dynamic<br>Host Configuration<br>Protocol) | פרוטוקול אתחול, משמש להקצאה אוטומטית של כתובת IP. שרת DHCP מעניק למוצר כתובת IP. בדרך כלל, אין<br>צורך בהתערבות כלשהי של המשתמש בתהליך שבו המדפסת משיגה כתובת IP משרת DHCP.                                            |
| BOOTP (bootstrap<br>protocol)                    | פרוטוקול אתחול, משמש להקצאה אוטומטית של כתובת IP. שרת BOOTP מעניק למוצר כתובת IP. מחייב את מנהל<br>הרשת להזין את כתובות התקני החומרה של מחשבי MAC כדי לאפשר למוצר להשיג כתובת IP מאותו שרת.                            |
| Auto IP                                          | פרוטוקול אתחול, משמש להקצאה אוטומטית של כתובת IP. אם אין בנמצא שרת DHCP וגם לא שרת BOOTP,<br>השירות מאפשר למוצר ליצור כתובת IP ייחודית.                                                                                |
| Manual IP                                        | הגדרה ידנית של כתובת ה-IP בשרת ההדפסה באמצעות לוח הבקרה של המדפסת או שרת האינטרנט המשובץ<br>(EWS).                                                                                                    |
| Telnet                                           | הגדרת פרמטרי התצורה באמצעות ברירת המחדל של כתובת ה-IP, כדי ליצור חיבור Telnet מהמערכת שברשותך<br>לשרת ההדפסה HP Jetdirect. לאחר קביעת התצורה, שרת ההדפסה שומר את נתוני התצורה כאשר מכבים<br>ומפעילים אותו.             |
| RARP                                             | ניתן להגדיר את תצורת שרת ההדפסה כך שיעשה שימוש בשירות RARP במערכת UNIX ובמערכת Linux. שירות<br>RARP משמש למענה לשאלת RARP של שרת ההדפסה ולהספקת כתובת ה-IP לשרת ההדפסה. שיטת RARP<br>מאפשרת להגדיר את כתובת ה-IP בלבד. |
| ARP/PING                                         | ניתן להגדיר שרת הדפסה HP Jetdirect עם כתובת IP באמצעות הפקודה arp ממערכת נתמכת. תחנת העבודה<br>שממנה מבצעים את הגדרת התצורה חייבת להיות באותו מקטע רשת כמו שרת ההדפסה HP Jetdirect.                                    |

#### התקנת המוצר ברשת

בתצורה זו, המוצר מחובר ישירות לרשת וניתן להגדירו כך שיאפשר לכל המחשבים ברשת להדפיס ישירות למוצר.

- 🗒 הערה: 🛚 צורת עבודה זו היא תצורת הרשת המומלצת עבור המוצר.
- .1 לפני הפעלת המוצר, חבר אותו ישירות לרשת על-ידי הכנסת כבל רשת ליציאת הרשת במוצר.
  - הפעל את המוצר, המתן 2 דקות ולאחר מכן השתמש בלוח הבקרה להדפסת דף תצורה.
- ו הערה: לפני המעבר לפעולה הבאה, ודא שמופיעה כתובת IP בדף התצורה. אם לא קיימת שם כתובת IP, הדפס מחדש את דף התצורה.
- בתקליטור ולחץ setup.exe הכנס את תקליטור המוצר למחשב. אם תוכנית ההתקנה אינה מופעלת, נווט לקובץ setup.exe בתקליטור ולחץ עליו פעמיים.
  - .4 פעל בהתאם להוראות של תוכנית ההתקנה.
- המופיעה בדף התצורה שהדפסת IP הערה: כאשר תוכנית ההתקנה מבקשת כתובת ה-IP המופיעה בדף התצורה שהדפסת 🛱 לפני הפעלת תוכנית ההתקנה, או חפש את המוצר ברשת.
  - המתן לסיום תהליך ההתקנה.

#### הגדרת מוצר הרשת

#### הצגה או שינוי של הגדרות הרשת

ניתן להשתמש בשרת האינטרנט המשובץ כדי להציג את הגדרות התצורה של פרוטוקול IP או כדי לשנותן.

- .1 הדפס דף תצורה ואתר את כתובת ה-IP.
- אם אתה משתמש בפרוטוקול IPv4, כתובת ה-IP כוללת רק ספרות. היא מופיעה בתבנית הבאה:

xxx.xxx.xxx.xxx

אם אתה משתמש בפרוטוקול IPv6, כתובת ה-IP היא שילוב הקסדצימלי של אותיות וספרות. היא מופיעה בתבנית הבאה: בתבנית הבאה:

xxxx::xxx:xxxx:xxxx:xxxx

- .2. הקלד את כתובת ה-IP בשורת הכתובת של דפדפן אינטרנט כדי לפתוח את שרת האינטרנט המשובץ.
- עבודה ברשת). באפשרותך לשנות את ההגדרות לפי **Networking** (עבודה ברשת). באפשרותך לשנות את ההגדרות לפי הצורך.

#### הגדרה או שינוי של סיסמת הרשת

השתמש בשרת האינטרנט המשובץ כדי להגדיר סיסמת רשת או לשנות סיסמה קיימת.

- רישות). פתח את שרת האינטרנט המשובץ ולחץ על הכרטיסייה Networking (רישות).
  - (אישור). בחלונית השמאלית, לחץ על Authorization (אישור).
- הערה: אם הסיסמה הוגדרה כבר קודם לכן, תתבקש להקליד אותה. הקלד את הסיסמה ולאחר מכן לחץ על (דערה: אם הסיסמה הוגדרה כבר קודם לכן הערמציע הלחצן (דערמציע הלחצן Apply (החל).
- 3. הקלד את הסיסמה החדשה בתיבה Password (סיסמה) ובתיבה Confirm Password (אשר סיסמה).
  - .4 בחלק התחתון של החלון, לחץ על הלחצן Apply (החל) כדי לשמור את הסיסמה.

#### כתובת IP

או BootP ,DHCP את כתובת ה-IP של המוצר באופן ידני, או באופן אוטומטי דרך פרוטוקול BootP ,DHCP או אפשר להגדיר את כתובת ה-

#### הגדרה אוטומטית

- נאישור). בלוח הבקרה, לחץ על OK (אישור).
- אישור). השתמש בלחצני החצים כדי לבחור באפשרות .Network Config (תצורת רשת) ולחץ על OK (אישור).
  - או **DHCP** השתמש בלחצני החצים כדי לבחור **BOOTP** או **DHCP** ולאחר מכן לחץ על OK (אישור).
    - .4 השתמש בלחצני החצים כדי לבחור באפשרות כן ולחץ על OK (אישור).

ייתכן שכתובת ה-IP האוטומטית תהיה מוכנה לשימוש רק בעוד מספר דקות.

... השתמש בלחצן הקודם או בלחצן ביטול כדי לצאת מהתפריט .Network Config (תצורת רשת).

ערה: ניתן לשנות מצבי IP אוטומטיים מסוימים (כמו DHCP ,BOOTP, או AutolP) באמצעות שרת האינטרנט DHCP ,BOOTP המשמשת המשובץ או התוכנה HP ToolboxFX בלבד. אם AutolP מופעל, תופעל באופן אוטומטי כתובת ה-IP המשמשת כברירת מחדל של HP (192.0.0.192).

#### הגדרה ידנית

- . בלוח הבקרה, לחץ על OK (אישור).
- אישור). השתמש בלחצני החצים כדי לבחור באפשרות .Network Config (תצורת רשת) ולחץ על OK (אישור).
  - אישור). השתמש בלחצני החצים כדי לבחור באפשרות CFG TCP/IP ולחץ על OK (אישור).
  - אישור). השתמש בלחצני החצים כדי לבחור BOOTP, ודא שהערך הוא NO (לא) ולחץ על OK (אישור).
    - אישור). השתמש בלחצני החצים כדי לבחור DHCP, ודא שהערך הוא No (לא) ולחץ על OK (אישור).
      - אישור). השתמש בלחצני החצים כדי לבחור IP BYTE 1 ולחץ על OK (אישור).
      - אישור). השתמש בלחצני החצים כדי לשנות את הערך של IP BYTE 1 ולחץ על OK (אישור).
- .8 חזור על צעדים 6 ו-7 לגבי 1P BYTE 3 ,IP BYTE 3 ,IP BYTE 2 במו כן, חזור על צעדים 6 ו-7 לגבי מסיכת. הסור על צעדים 6 ו-7 לגבי 2 IP BYTE 3 ,**SM BYTE 2**, **SM BYTE 1**) ושער ברירת מחדל (3M BYTE 4 ,SM BYTE 1 ) רשת המשנה (3W BYTE 1 ) נשער ברירת מחדל (3W BYTE 2 ).
  - .9. השתמש בלחצן הקודם או בלחצן ביטול כדי לצאת מהתפריט .Network Config (תצורת רשת).

#### הגדרות IPv4 ו-IPv6

ניתן להגדיר את פרוטוקולי IPV4 ו-IPV6 באופן ידני. ניתן להגדיר את פרוטוקול IPv4 מהתוכנה HP ToolboxFX או מלוח הבקרה של המוצר. ניתן להגדיר את פרוטוקול IPV6 מלוח הבקרה של המוצר או משרת האינטרנט המשובץ.

#### הגדרת מהירות ההתקשרות

ערה: שינויים שגויים בהגדרות מהירות ההתקשרות עלולים למנוע מהמוצר קיום תקשורת עם התקנים אחרים ברשת. במרבית המצבים, יש להשאיר את המוצר במצב אוטומטי. השינויים עלולים לגרום לכך שהמוצר ייכבה ויופעל מחדש. יש לבצע שינויים רק כאשר המוצר אינו פועל.

- בלוח הבקרה, לחץ על OK (אישור).
- אישור). השתמש בלחצני החצים כדי לבחור באפשרות .Network Config (תצורת רשת) ולחץ על OK (אישור).
  - אישור). השתמש בלחצני החצים כדי לבחור באפשרות CFG LINK ולאחר מכן לחץ על OK (אישור).
- אישור). השתמש בלחצני החצים כדי לבחור באפשרות LINK (מהירות ההתקשרות) ולאחר מכן לחץ על OK (אישור).
  - .5 השתמש בלחצני החצים כדי לבחור באחת מההגדרות הבאות.
    - AUTO •
    - 10T HALF •
    - 10T FULL •
    - 100TX HALF •
    - 100TX FULL •
    - 100TX AUTO
    - 1000TX FULL •
- הערה: ההגדרה חייבת להיות תואמת למוצר הרשת שאליו אתה מתחבר (רכזת רשת, מתג, שער, נתב או 🛱 מחשב).

# 6 נייר וחומרי הדפסה

- הכרת סוגי הנייר וחומרי ההדפסה והשימוש בהם
  - גדלים נתמכים של נייר וחומרי הדפסה
    - <u>נייר בגדלים מותאמים אישית</u> 🔹 🔹
  - סוגי הנייר וחומרי ההדפסה הנתמכים 🔹 🔹
    - קיבולת המגשים והסלים
  - הנחיות לגבי סוגי נייר וחומרי הדפסה מיוחדים
    - <u>טעינת המגשים</u> 🔹 🔹
    - קביעת תצורה של מגשים 🏻 🔹
    - שימוש באפשרויות פלט הנייר 🔹

### הכרת סוגי הנייר וחומרי ההדפסה והשימוש בהם

מוצר זה תומך במגוון סוגי נייר וחומרי הדפסה אחרים בהתאם להנחיות במדריך למשתמש זה. נייר או חומרי הדפסה שאינם עומדים בהנחיות אלה עלולים לגרום לבעיות הבאות:

- איכות הדפסה ירודה 🗕
- חסימות נייר מרובות 🏼
- שחיקה מוקדמת של המוצר המצריכה תיקון 🔹

לקבלת תוצאות מיטביות, השתמש אך ורק בנייר וחומרי הדפסה מתוצרת HP למדפסות לייזר או שימוש רב-פעמי. אל תשתמש בנייר או חומרי מדיה למדפסות הזרקת דיו. חברת Hewlett-Packard אינה יכולה להמליץ על שימוש בחומרים של מותגים אחרים מאחר ש-HP אינה יכולה לשלוט באיכות שלהם.

ייתכן שסוגי הנייר יענו על כל ההנחיות במדריך למשתמש זה ועדיין לא יפיקו תוצאות משביעות רצון. זו עשויה להיות התוצאה של טיפול לא נאות, רמות טמפרטורה ו/או לחות לא מקובלות, או משתנים אחרים שעליהם אין לחברת Hewlett-Packard שליטה.

עלול לגרום לבעיות במוצר, Hewlett-Packard אינם עונים על מפרטי הדפסה שאינם עונים על מפרטי הדפסה שאינם עונים על מפרטי riangle המצריכות תיקון. תיקון זה אינו מכוסה באחריות או בהסכמי השירות של Hewlett-Packard.

### גדלים נתמכים של נייר וחומרי הדפסה

מוצר זה תומך בכמה גדלים של נייר ומותאם למגוון חומרי הדפסה.

. לקבלת התוצאות הטובות ביותר, יש לבחור לפני ההדפסה בגודל הנייר ובסוג הנייר הנכונים במנהל המדפסת 🗒

#### טבלה 6-1 גדלים נתמכים של נייר וחומרי הדפסה

| יחידת הדפסה דו-צדדית<br>(בדגמים בעלי יחידת<br>הדפסה דו-צדדית בלבד) | מגש 3 האופציונלי<br>ל-500 גיליונות | מגש 2        | מגש 1        | גודל ומידות                             |
|--------------------------------------------------------------------|------------------------------------|--------------|--------------|-----------------------------------------|
| ×                                                                  | $\checkmark$                       | $\checkmark$ | $\checkmark$ | Letter                                  |
|                                                                    |                                    |              |              | 216 x 279 מ"מ                           |
|                                                                    | ×                                  | $\checkmark$ | $\checkmark$ | Legal                                   |
|                                                                    |                                    |              |              | 216 x 356 מ"מ                           |
| ×                                                                  | ×                                  | $\checkmark$ | $\checkmark$ | A4                                      |
|                                                                    |                                    |              |              | 210 x 297 מ"מ                           |
|                                                                    | <b>~</b>                           | $\checkmark$ | $\checkmark$ | A5                                      |
|                                                                    |                                    |              |              | 148 x 210 מ"מ                           |
|                                                                    | <b>~</b>                           | ×            | $\checkmark$ | A6                                      |
|                                                                    |                                    |              |              | (אינץ') אינץ' 4.1 x 5.8) מ"מ (105 x 148 |
|                                                                    | $\checkmark$                       | ×            | $\checkmark$ | B5 (JIS)                                |
|                                                                    |                                    |              |              | 182 x 257 מ"מ                           |
|                                                                    | ×                                  | $\checkmark$ | $\checkmark$ | Executive                               |
|                                                                    |                                    |              |              | 184 x 267 מ"מ                           |
|                                                                    |                                    |              | $\checkmark$ | גלויה (JIS)                             |
|                                                                    |                                    |              |              | 100 x 148 מ"מ                           |
|                                                                    |                                    |              | $\checkmark$ | גלויה כפולה (JIS)                       |
|                                                                    |                                    |              |              | מ"מ 148 x 200                           |
|                                                                    |                                    |              | $\checkmark$ | 16K                                     |
|                                                                    |                                    |              |              | 184 x 260 מ"מ                           |
|                                                                    |                                    |              | $\checkmark$ | 16K                                     |
|                                                                    |                                    |              |              | מ"מ 195 x 270                           |
|                                                                    |                                    |              | $\checkmark$ | 16K                                     |
|                                                                    |                                    |              |              | מ"מ 197 x 273                           |
| ×                                                                  | ~                                  | $\checkmark$ | $\checkmark$ | 8.5 x 13                                |
|                                                                    |                                    |              |              | 216 x 330 מ"מ                           |
|                                                                    |                                    |              | $\checkmark$ | מעטפה מסחרית מס' 10                     |
|                                                                    |                                    |              |              | 105 x 241 מ"מ                           |

#### טבלה 6-1 גדלים נתמכים של נייר וחומרי הדפסה (המשך)

| יחידת הדפסה דו-צדדית<br>(בדגמים בעלי יחידת | מגש 3 האופציונלי<br>ל-500 גיליונות | מגש 2 | מגש 1        | גודל ומידות                                      |
|--------------------------------------------|------------------------------------|-------|--------------|--------------------------------------------------|
| הדפסה דו-צדדית בלבד)                       |                                    |       |              |                                                  |
|                                            |                                    |       | ~            | B5 ISO מעטפה                                     |
|                                            |                                    |       |              | 176 x 250 מ"מ                                    |
|                                            |                                    |       | $\checkmark$ | C5 ISO מעטפה                                     |
|                                            |                                    |       |              | 162 x 229 מ"מ                                    |
|                                            |                                    |       | $\checkmark$ | SL ISO מעטפה                                     |
|                                            |                                    |       |              | 110 x 220 מ"מ                                    |
|                                            |                                    |       | $\checkmark$ | Monarch מעטפה                                    |
|                                            |                                    |       |              | 98 x 191 מ"מ                                     |
|                                            |                                    |       | ~            | מותאם אישית                                      |
|                                            |                                    |       |              | ד 127 x 126 מ"מ עד 356 x 127 מ"מ                 |
|                                            |                                    |       |              | (אינץ') אינץ' עד 14 א 8.5 x 14 אינץ') 3.0 x 5.0) |

### נייר בגדלים מותאמים אישית

מוצר זה תומך במגוון ניירות בגדלים מותאמים אישית. גדלים מותאמים אישית נתמכים, נכללים בגבולות הגדלים הקטנים ביותר והגדולים ביותר במסגרת ההנחיות למוצר זה אך אינם מפורטים בטבלה של גודלי הנייר הנתמכים. בעת שימוש בנייר בגודל מותאם אישית נתמך, ציין את הגודל המותאם אישית במנהל התקן ההדפסה וטען את הנייר במגש אשר תומך בגדלים מותאמים אישית.

### סוגי הנייר וחומרי ההדפסה הנתמכים

לעיון ברשימה מלאה של סוגי נייר מתוצרת HP שבהם המוצר תומך, בקר בכתובת /<u>lip2050series</u>.

| יחידת הדפסה<br>דו-צדדית<br>(בדגמים בעלי<br>יחידת הדפסה<br>דו-צדדית בלבד) | מגש 3<br>האופציונלי<br>ל-500 גיליונות | מגש 2        | מגש 1        | סוג הנייר (מנהל המדפסת) | סוג הנייר (לוח הבקרה) |
|--------------------------------------------------------------------------|---------------------------------------|--------------|--------------|-------------------------|-----------------------|
| $\checkmark$                                                             | $\checkmark$                          | $\checkmark$ | $\checkmark$ | רגיל                    | PLAIN 75–95 G         |
| $\checkmark$                                                             | $\checkmark$                          | $\checkmark$ | $\checkmark$ | קל 60-74 גר'/מ"ר        | LIGHT 60-74 G         |
| $\checkmark$                                                             | $\checkmark$                          | $\checkmark$ | $\checkmark$ | משקל בינוני             | MID-WEIGHT            |
|                                                                          | $\checkmark$                          | $\checkmark$ | $\checkmark$ | כבד 111-130 גר'         | HEAVY 111–130 G       |
|                                                                          |                                       |              | $\checkmark$ | כבד במיוחד 131-175 גר'  | EXTRA HEAVY 131–175 G |
|                                                                          | $\checkmark$                          | $\checkmark$ | $\checkmark$ | שקף לייזר שחור-לבן      | TRANSPARENCY          |
|                                                                          |                                       |              | $\checkmark$ | מדבקות                  | LABELS                |
| $\checkmark$                                                             | $\checkmark$                          | $\checkmark$ | $\checkmark$ | נייר מכתבים             | LETTERHEAD            |
| $\checkmark$                                                             | $\checkmark$                          | $\checkmark$ | $\checkmark$ | מודפס מראש              | PREPRINTED            |
| ~                                                                        | $\checkmark$                          | $\checkmark$ | $\checkmark$ | מנוקב מראש              | PREPUNCHED            |
| $\checkmark$                                                             | $\checkmark$                          | $\checkmark$ | $\checkmark$ | צבעוני                  | COLOR                 |
|                                                                          | $\checkmark$                          | $\checkmark$ | $\checkmark$ | מחוספס                  | ROUGH                 |
| $\checkmark$                                                             | $\checkmark$                          | $\checkmark$ | $\checkmark$ | דחוס                    | BOND                  |
| ~                                                                        | $\checkmark$                          | $\checkmark$ | $\checkmark$ | ממוחזר                  | RECYCLED              |
|                                                                          |                                       |              | ×            | מעטפה                   | ENVELOPE              |

## קיבולת המגשים והסלים

| כמות                                                                                         | מפרטים                                                      | סוג נייר | מגש או סל                       |
|----------------------------------------------------------------------------------------------|-------------------------------------------------------------|----------|---------------------------------|
| גובה ערימה מרבי: 5 מ"מ                                                                       | טווח:                                                       | נייר     | מגש 1                           |
| שווה ערך ל-50 גיליונות של נייר דחוס<br>במשקל 75 גר//מ"ר                                      | דחוס 60 גר'/מ"ר עד 200 גר'/מ"ר                              |          |                                 |
| עד 10 מעטפות                                                                                 | מעטפות מ- 60 ג'/מ"ר דחוס עד 90 ג'/ עד 10 מעטפות<br>מ"ר דחוס |          |                                 |
| גובה ערימה מרבי: 5 מ"מ                                                                       | עובי מרבי 0.23 מ"מ                                          | מדבקות   |                                 |
| גובה ערימה מרבי: 5 מ"מ                                                                       | עובי מזערי 0.13 מ"מ                                         | שקפים    |                                 |
| שווה ערך ל-250 גיליונות של נייר<br>דחוס במשקל 75 גר'/מ"ר<br>גובה ערימה מרבי לנייר A6: 15 מ"מ | טווח:<br>דחוס 60 גר'/מ"ר עד 135 גר'/מ"ר                     | נייר     | מגש 2                           |
| ('ט אינץ) (0.59)                                                                             |                                                             |          |                                 |
| גובה ערימה מרבי: 26 מ"מ                                                                      | עובי מזערי 0.13 מ"מ                                         | שקפים    |                                 |
| שווה ערך ל-500 גיליונות של נייר<br>דחוס במשקל 75 גר'/מ"ר                                     | טווח:<br>דחוס 60 גר"/מ"ר עד 135 גר"/מ"ר                     | נייר     | מגש 3 האופציונלי ל-500 גיליונות |
| גובה ערימה מרבי לנייר 40: A6: מ"מ<br>(1.6 אינץ')                                             |                                                             |          |                                 |
| גובה ערימה מרבי: 54 מ"מ                                                                      | עובי מזערי 0.13 מ"מ                                         | שקפים    |                                 |
| עד 125 גיליונות של נייר דחוס<br>במשקל 75 גר//מ"ר                                             |                                                             | נייר     | הסל העליון הרגיל                |

### הנחיות לגבי סוגי נייר וחומרי הדפסה מיוחדים

מוצר זה תומך בהדפסה על-גבי חומרי הדפסה מיוחדים. היעזר בהנחיות הבאות לקבלת תוצאות משביעות רצון. בעת שימוש בסוגי נייר או בחומרי הדפסה מיוחדים, הקפד להגדיר את הסוג והגודל במנהל התקן ההדפסה לקבלת תוצאות ההדפסה הטובות ביותר.

נייר לייזר Fuser אשתמשות ב-HP אשתמשות ב-Fuser די לדחוס חלקיקי טונר בנקודות מדויקות ביותר לנייר. נייר לייזר A איז של דו מתוכנן לעמוד בפני חום רב זה. שימוש בנייר להזרקת דיו שאינו מיועד לטכנולוגיה זו עלול לגרום נזק למדפסת.

| תעשה                                                                                                    | אלו |                                                                                              | עשה | סוג חומר<br>ההדפסה                    |
|----------------------------------------------------------------------------------------------------|-----|----------------------------------------------------------------------------------------------|-----|---------------------------------------|
| אל תשתמש במעטפות מקומטות, חתוכות, דבוקות יחד<br>או פגומות באופו כלשהו.                                         | •   | אחסן מעטפות באופן משוטח.                                                                     | •   | מעטפות                                |
| אל תשתמש במעטפות בעלות סוגרים. סגרים. חלונות                                                                   | •   | השתמש במעטפות שהחיבורים בהן מגיעים עד לפינות.                                                | •   |                                       |
| או מעטפות מרופדות.                                                                                             |     | השתמש ברצועות דביקות לתלישה המאושרות לשימוש<br>במדפסות לייזר.                                | •   |                                       |
| אל תשתמש בחומרים דביקים או בחומרים סינטטיים<br>אחרים.                                                          | •   |                                                                                              |     |                                       |
|                                                                                                    | •   | השתמש אך ורק במדבקות שחלקן האחורי אינו חשוף.                                                 | •   | מדבקות                                |
|                                                                                                    |     | השתמש במדבקות משוטחות.                                                                       | •   |                                       |
| אל תדפיס גיליונות חלקיים של מדבקות.                                                                            | •   | השתמש רק בגיליונות מלאים של מדבקות.                                                          | •   |                                       |
| אל תשתמש בחומרי הדפסה שקופים שאינם מאושרים<br>לשימוש במדפסות לייזר.                                            | •   | השתמש אך ורק בשקפים המאושרים לשימוש<br>במדפסות לייזר.                                        | •   | שקפים                                 |
|                                                                                                    |     | הנח את השקפים על המשטח לאחר שהסרת אותם<br>מהמוצר.                                            | •   |                                       |
| אל תשתמש בנייר חברה בולט או מתכתי.                                                                             | ٠   | השתמש אך ורק בנייר חברה או בטפסים המאושרים<br>לשימוש במדפסות לייזר.                          | •   | נייר חברה או<br>טפסים מודפסים<br>מראש |
| אל תשתמש בנייר שהוא כבד יותר מזה המומלץ<br>במפרטים למוצר זה אלא אם מדובר בנייר של HP<br>שאושר לשימוש במוצר זה. | •   | השתמש אך ורק בנייר כבד המאושר לשימוש במדפסות<br>לייזר ושעומד במפרטי המשקל המיועדים למוצר זה. | •   | נייר כבד                              |
| אל תשתמש בנייר מבריק או מצופה המיועד לשימוש<br>במוצרים להזרקת דיו.                                             | •   | השתמש אך ורק בנייר מבריק או מצופה המאושר<br>לשימוש במדפסות לייזר.                            | •   | נייר מבריק או<br>מצופה                |

### טעינת המגשים

#### כיוון הנייר לצורך טעינת המגשים

| הדפסה על מעטפות                   | הדפסה דו-צדדית (בדגמים בעלי<br>יחידת הדפסה דו-צדדית בלבד) | הדפסה על צד אחד              | מגש           |
|-----------------------------------|-----------------------------------------------------------|------------------------------|---------------|
| הצד הקדמי של המעטפה כלפי מעלה     | צד מודפס כלפי מעלה                                        | צד מודפס כלפי מעלה           | מגש 1         |
| הצד הצר עם הבול נכנס ראשון למוצר  | הקצה העליון נכנס למוצר ראשון                              | הקצה העליון נכנס למוצר ראשון |               |
|                                   |                                                           |                              |               |
| להדפסת מעטפות, השתמש רק במגש<br>1 | צד מודפס כלפי מטה                                         | צד מודפס כלפי מטה            | כל שאר המגשים |
| .1                                | הקצה העליון בקדמת המגש                                    | הקצה העליון בקדמת המגש       |               |
|                                   |                                                           |                              |               |

כאשר משתמשים בנייר המחייב כיוון מסוים, יש לטעון אותו בהתאם לפרטים שבטבלה הבאה.

#### מגש 1

הגישה למגש 1 מתבצעת מחזית המדפסת. המדפסת מדפיסה ממגש 1 לפני הניסיון להדפיס ממגשים אחרים.

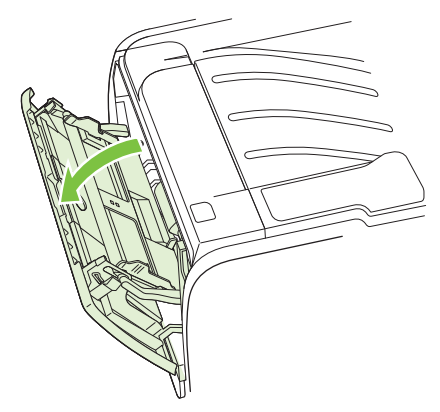

מכווני חומרי ההדפסה מבטיחים שחומרי ההדפסה יוזנו למדפסת כהלכה ושההדפסה לא תהיה מוסטת (מודפסת בצורה עקומה על חומרי ההדפסה). בעת טעינת חומרי הדפסה, כוונן את המכוונים של חומרי ההדפסה כך שיתאימו לרוחב חומרי ההדפסה שבהם נעשה שימוש.

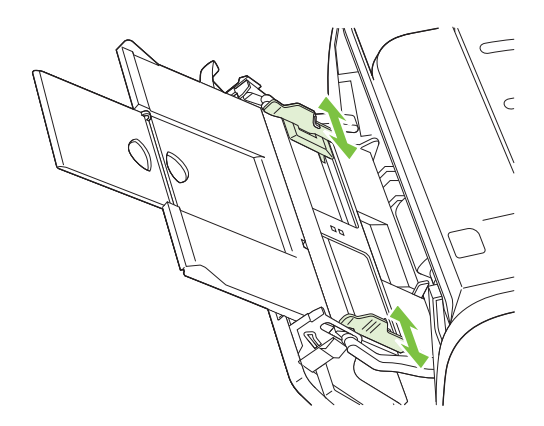

#### מגש 2 ומגש 3 האופציונלי

מכווני חומרי ההדפסה מבטיחים שחומרי ההדפסה יוזנו למדפסת כהלכה ושההדפסה לא תהיה מוטית. במגש 2 יש מכוון חומרי הדפסה צדי ומכוון אחורי. בעת טעינת חומרי הדפסה, התאם את מכווני חומרי ההדפסה כך שיתאימו לאורך ולרוחב של חומרי ההדפסה שבהם נעשה שימוש.

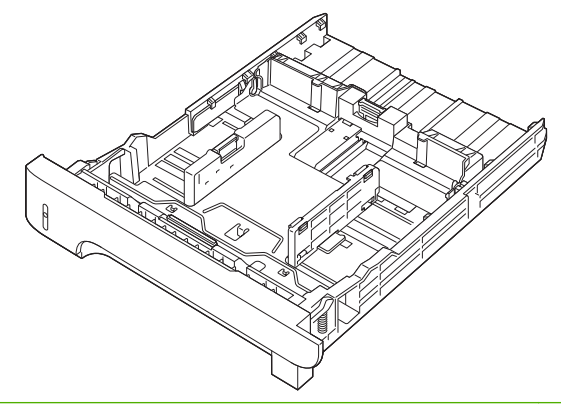

ערה: בעת הוספת חומרי הדפסה חדשים, הקפד להסיר את כל חומרי ההדפסה ממגש ההזנה וליישר את הערימה של חומרי ההדפסה החדשים. פעולה זו מונעת הזנה בו-זמנית של גיליונות רבים של חומרי הדפסה ובכך מצמצמת את האפשרות לחסימות.

#### A6 טעינת נייר בגודל

בטעינה של נייר בגודל A6, התאם את האורך על-ידי החלקה קדימה של הלוח האמצעי בלבד של המכוון האחורי של חומרי ההדפסה.

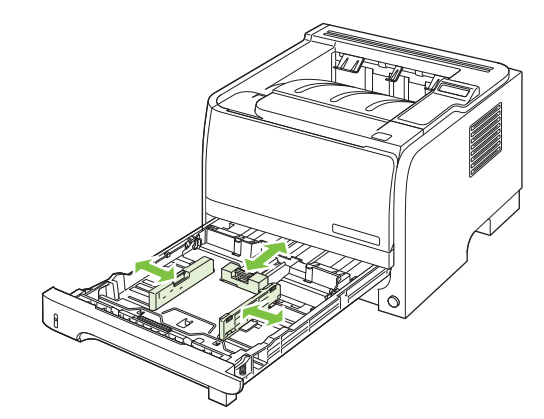

#### הזנה ידנית

באפשרותך להשתמש בהזנה ידנית בעת הדפסה על חומרי הדפסה מעורבים. לדוגמה, ניתן להשתמש בהזנה ידנית להדפסה על מעטפה, לאחר מכן להדפסת מכתב, לאחריה מעטפה וכן הלאה. יש לטעון את המעטפות במגש 1 ואת נייר המכתבים במגש 2.

להדפסה באמצעות הזנה ידנית, פתח את האפשרות Properties (מאפיינים) של המדפסת או את Printer Setup (הגדרת מדפסת) (הגדרת מדפסת) (הגדרת מדפסת) ולאחר מכן בחר **1 (Manual Feed (tray 1**) (הזנה ידנית [מגש 1]) מתוך הרשימה הנפתחת Source (מגש מקור). לאחר הפעלת ההזנה הידנית, לחץ על הלחצן OK (מגש מקור). לאחר הפעלת ההזנה הידנית, לחץ על הלחצן OK

### קביעת תצורה של מגשים

- . לחץ על OK (אישור).
- אישור). לחץ על החץ מטה ▼ כדי לבחור את System Setup (הגדרות מערכת) ולאחר מכן לחץ על OK (אישור).
  - אישור). לחץ על החץ מטה ▼ כדי לבחור את Paper setup (הגדרת נייר) ולאחר מכן לחץ על OK (אישור).
    - 4. לחץ על החץ מטה ▼ כדי לבחור במגש הרצוי, ולאחר מכן לחץ על OK (אישור).
- גודל נייר) ולאחר מכן לחץ על Apper size (סוג נייר) או את Paper size (גודל נייר) ולאחר מכן לחץ על סראן על החץ מטה. (אישור).
  - . לחץ על החץ מטה ▼ כדי לבחור בגודל או בסוג.
  - . לחץ על OK (אישור) כדי לשמור את ההגדרות.

### שימוש באפשרויות פלט הנייר

במוצר ישנם שני מיקומי פלט: סל הפלט העליון (הרגיל) ונתיב מעבר הנייר הישיר (פלט אחורי).

#### הדפסה לסל הפלט העליון (הרגיל)

סל הפלט העליון אוסף את הדפים כשצדם המודפס מופנה כלפי מטה, בסדר הנכון. יש להשתמש בסל הפלט העליון לרוב משימות ההדפסה, לרבות הדפסה על שקפים. כדי להשתמש בסל הפלט העליון, ודא שהפלט האחורי (נתיב מעבר הנייר הישיר) סגור. כדי למנוע חסימות, אין לפתוח או לסגור את הפלט האחורי בזמן הדפסה.

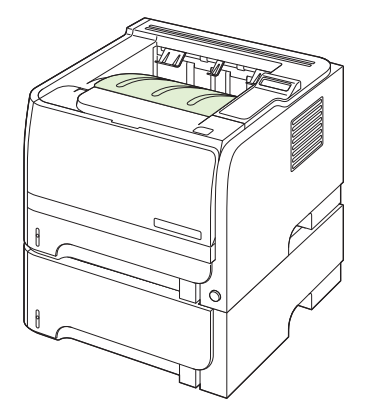

#### הדפסה לנתיב מעבר הנייר הישיר (פלט אחורי)

אם נתיב הנייר הישיר פתוח, המוצר משתמש בו כברירת מחדל. הנייר יוצא כשהצד המודפס כלפי מעלה והעמוד האחרון עליון (סדר הפוך).

הדפסה ממגש 1 לפלט האחורי מספקת את הנתיב הישיר ביותר. פתיחת נתיב הנייר הישיר עשויה לשפר את הביצועים בהדפסה על סוגי הנייר הבאים:

- מעטפות
- מדבקות 🗕
- נייר קטן בגודל מותאם אישית 🔹 🗕
  - גלויות
- (נייר כבד מ- 120 גרם/מ"ר (32 פאונד)

כדי לפתוח את נתיב מעבר הנייר הישיר, אחוז בידית שבחלק העליון של הדלת האחורית ומשוך את הדלת כלפי מטה.

🗒 🛣 הערה: 🛛 הקפד לפתוח את נתיב הנייר הישיר ולא את הדלת לשחרור חסימות.

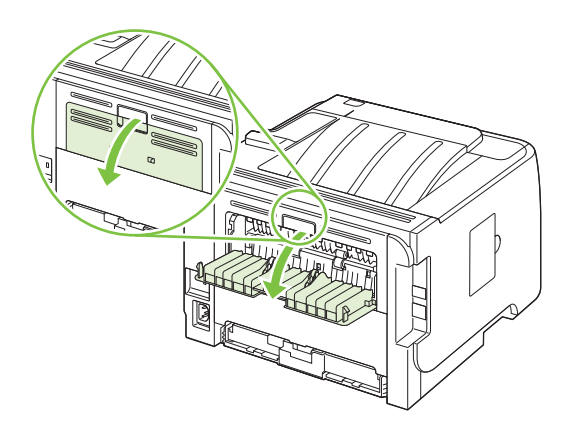

# 7 שימוש במאפייני המוצר

- <u>מצב הדפסה EconoMode (מצב חיסכון)</u>
  - <u>מצב שקט</u> •

### מצב הדפסה EconoMode (מצב חיסכון)

מוצר זה כולל אפשרות של מצב הדפסה EconoMode (מצב חיסכון) להדפסת טיוטות של מסמכים. השימוש במצב הדפסה EconoMode יכול להביא לחיסכון בטונר ובעלויות ההדפסה לכל דף. עם זאת, מצב הדפסה EconoMode עשוי גם לפגום באיכות ההדפסה.

HP אינה ממליצה על שימוש קבוע ב- EconoMode. בשימוש קבוע ב-EconoMode, עלול להיווצר מצב שבו המחסנית עדיין מכילה טונר, למרות שחלקיה המכניים אינם שמישים עוד. אם איכות ההדפסה מתחילה לרדת בנסיבות אלה, יהיה עליך להתקין מחסנית הדפסה חדשה, גם אם נותר טונר במחסנית.

הפעל או השבת את מצב הדפסה EconoMode (מצב חיסכון) באחת מהדרכים הבאות:

- בשרת האינטרנט המשובץ (בדגמי רשת בלבד), פתח את הכרטיסייה Settings (הגדרות) ובחר באפשרות
  Configure Device (הגדרת התצורה של ההתקן). נווט אל תפריט המשנה Print quality (איכות הדפסה).
  - EconoMode, פתח את הכרטיסייה נייר/איכות ובחר באפשרות EconoMode.
# מצב שקט

מוצר זה כולל מצב שקט, המפחית את הרעש במהלך ההדפסה. כאשר מצב שקט מופעל, המוצר מדפיס במהירות איטית יותר.

פעל בהתאם להוראות הבאות כדי להפעיל את מצב שקט.

- . בלוח הבקרה, לחץ על OK (אישור).
- אישור). לחץ על החץ מטה ▼ כדי לבחור את System Setup (הגדרות מערכת) ולאחר מכן לחץ על OK (אישור).
  - 3. לחץ על החץ מטה ▼ כדי לבחור את **מצב שקט** ולאחר מכן לחץ על OK (אישור).
    - 4. לחץ על החץ מטה ▼ כדי לבחור את **דולקת** ולאחר מכן לחץ על OK (אישור).

# 8 משימות הדפסה

- <u>ביטול עבודת הדפסה</u>
- שימוש במאפיינים במנהל המדפסת של Windows

# ביטול עבודת הדפסה

באפשרותך לעצור בקשה להדפסה באמצעות לוח הבקרה או התוכנית. לקבלת הוראות בנוגע לאופן העצירה של בקשה להדפסה ממחשב או רשת, עיין בעזרה המקוונת עבור תוכנת הרשת הספציפית.

. ניקוי כל ההדפסות בעקבות ביטול עבודת הדפסה עשוי להימשך זמן מה 🗒 🗒

### הפסקת עבודת ההדפסה הנוכחית מלוח הבקרה

לחץ על הלחצן 'ביטול' 🛇 בלוח הבקרה. 🔺

### הפסקת עבודת ההדפסה הנוכחית מהתוכנה

בעת שליחת עבודת ההדפסה, מופיעה במסך לזמן קצר תיבת דו-שיח המאפשרת לבטל את עבודת ההדפסה.

אם למוצר נשלחו מספר בקשות דרך התוכנה, ייתכן שהן ממתינות בתור ההדפסות (לדוגמה: במנהל ההדפסות במערכת ההפעלה Windows). עיין בתיעוד התוכנה לקבלת הוראות ספציפיות על ביטול בקשת הדפסה מהמחשב.

אם עבודת הדפסה ממתינה בתור להדפסה או להדפסה ברקע, מחק אותה שם.

1. Windows XP וכן Windows Server 2003 (באמצעות תצוגת ברירת המחדל של תפריט 'התחל'): לחץ על התחל, על הגדרות ולאחר מכן על מדפסות ופקסים.

או

של תפריט Windows XP ,Windows 2000 וכן Windows Server 2003 (באמצעות התצוגה הקלאסית של תפריט Windows 2000). התחל'): לחץ על התחל (Start) לחץ על הגדרות (Settings) ולאחר מכן לחץ על מדפסות (Printers).

או

Windows Vista: לחץ על התחל, לחץ על לוח הבקרה ולאחר מכן, בקטגוריה חומרה וקול, לחץ על מדפסת.

- .2 ברשימת המדפסות, לחץ פעמיים על שם מוצר זה כדי לפתוח את תור ההדפסות או ההדפסה ברקע.
  - .3 בחר את עבודת ההדפסה שברצונך לבטל ולאחר מכן לחץ על Delete (מחק).

# Windows שימוש במאפיינים במנהל המדפסת של

אנהל המדפסת HP PCL 6. הערה: המידע שלהלן מתייחס למנהל המדפסת HP PCL 6.

### פתיחת מנהל המדפסת

| כיצד ניתן לבצע?                  | פעולות שיש לבצע                                                                                                    |
|----------------------------------|----------------------------------------------------------------------------------------------------|
| פתיחת מנהל המדפסת                | בתפריט <b>קובץ</b> בתוכנה, לחץ על <b>הדפסה</b> . בחר את המדפסת ולאחר מכן לחץ על <b>מאפיינים</b> או על <b>העדפות</b> .                                                                                             |
| קבלת עזרה עבור אפשרויות<br>הדפסה | לחץ על הסמל <b>?</b> שבפינה השמאלית העליונה של מנהל המדפסת ולאחר מכן לחץ על פריט כלשהו במנהל<br>המדפסת. מוצגת הודעה מוקפצת אשר מספקת מידע אודות הפריט. לחלופין, לחץ על <b>עזרה</b> כדי לפתוח את<br>העזרה המקוונת. |

### שימוש בקיצורי דרך להדפסה

לביצוע המשימות הבאות, פתח את מנהל המדפסת ולחץ על הכרטיסייה **קיצורי דרך להדפסה**.

| -24 |                                       |                                                                                                    |
|-----|---------------------------------------|----------------------------------------------------------------------------------------------------|
|     | כיצד ניתן לבצע?                       | פעולות שיש לבצע                                                                                                    |
|     | שימוש בקיצור דרך להדפסה               | בחר באחד מקיצורי הדרך ולחץ על <b>אישור</b> כדי להדפיס את העבודה בהתאם להגדרות שנקבעו מראש.                                                                     |
|     | יצירת קיצור דרך מותאם אישית<br>להדפסה | א) בחר בקיצור דרך קיים כבסיס. ב) בחר באפשרויות ההדפסה עבור קיצור הדרך החדש. לחץ על <b>שמירה</b><br><b>בשם</b> , הקלד שם עבור קיצור הדרך ולחץ על <b>אישור</b> . |

### הערה: במנהלי מדפסות קודמים של HP, מאפיין זה נקרא הגדרות מהירות. 🗒

### הגדרת אפשרויות נייר ואיכות

לביצוע המשימות הבאות, פתח את מנהל המדפסת ולחץ על הכרטיסייה **נייר/איכות**.

| פעולות שיש לבצע                                                                                                    | כיצד ניתן לבצע?                              |
|----------------------------------------------------------------------------------------------------|----------------------------------------------|
| בחר בגודל מתוך הרשימה הנפתחת <b>גודל הנייר</b>                                                                                                    | בחירת גודל עמוד                              |
| לחץ על <b>התאמה אישית</b> . תיבת הדו-שיח <b>גודל נייר מותאם אישית</b> נפתחת. הקלד שם עבור הגודל המותאם<br>אישית, הגדר מידות ולחץ על <b>אישור</b> .                                                                        | בחירת גודל עמוד מותאם אישית                  |
| בחר מגש מתוך הרשימה הנפתחת <b>מקור הנייר</b> .                                                                                                    | בחירת מקור נייר                              |
| בחר סוג מתוך הרשימה הנפתחת <b>סוג נייר</b> .                                                                                                    | בחירת סוג נייר                               |
| א) באזור <b>דפים מיוחדים</b> , לחץ על <b>כריכות</b> או על <b>הדפס עמודים על נייר שונה</b> ולאחר מכן לחץ על <b>הגדרות.</b><br>ב) בחר אפשרות כלשהי כדי להדפים כריכה קדמית או כריכה אחורית ריקה או מודפסת מראש או שתיהו גם   | הדפסת כריכות על סוגי נייר שונים              |
| בן באר לחלופין, בחר באפשרות כלשהי כדי להדפיס את העמוד הראשון או האחרון על נייר שונה. ג) בחר<br>אפשרויות מתוך הרשימות הנפתחות <b>מקור הנייר</b> ו- <b>סוג נייר</b> ולאחר מכן לחץ על <b>הוסף</b> . ד) לחץ על <b>אישור</b> . | הדפסת העמוד הראשון או האחרון<br>על נייר שונה |
| באזור <b>איכות הדפסה</b> , בחר באפשרות מתוך הרשימה הנפתחת. למידע על כל אחת מהאפשרויות הזמינות,<br>עיין בעזרה המקוונת של מנהל המדפסת.                                                                                      | כוונון הרזולוציה של תמונות<br>מודפסות        |
| באזור איכות הדפסה, לחץ על EconoMode.                                                                                                    | בחר הדפסה באיכות טיוטה.                      |

### הגדרת אפקטים של מסמכים

לביצוע המשימות הבאות, פתח את מנהל המדפסת ולחץ על הכרטיסייה אפקטים.

| פעולות שיש לבצע                                                                                                    | כיצד ניתן לבצע?                                             |
|----------------------------------------------------------------------------------------------------|-------------------------------------------------------------|
| נאים לגודל לחץ על <b>הדפס מסמך על</b> ולאחר מכן בחר בגודל מתוך הרשימה ו                                                                    | שינוי קנה המידה של העמוד כדי שיח<br>הנייר הנבחר             |
| הווה אחוז לחץ על <b>% מהגודל בפועל</b> ולאחר מכן הקלד את האחוז או הסט י                                                                    | שינוי קנה המידה של העמוד כדי שיר<br>מהגודל בפועל            |
| א) בחר בסימן מים מתוך הרשימה הנפתחת <b>סימני מים</b> . ב) להדט<br>הראשון בלבד, לחץ על <b>עמוד ראשון בלבד</b> . אם לא תעשה כן, סינ<br>עמוד. | הדפסת סימן מים                                              |
| א) באזור <b>סימני מים</b> , לחץ על <b>עריכה</b> . תיבת הדו-שיח פרטי סימן                                                                   | הוספה או עריכה של סימני מים                                 |
| ה זו, יש לאחסן<br>ה זו, יש לאחסן                                                                                                    | הערה: כדי שניתן יהיה לבצע פעול<br>את מנהל המדפסת במחשב שלך. |

# קביעת האפשרויות של גימור מסמכים

לביצוע המשימות הבאות, פתח את מנהל המדפסת ולחץ על הכרטיסייה **גימור**.

| ות שיש לבצע                                                                                                    | פעוז | כיצד ניתן<br>לבצע?                         |
|----------------------------------------------------------------------------------------------------|------|--------------------------------------------|
| הגדר את המוצר בהתאם לרוחב הנייר שבו אתה משתמש. בגב המוצר, הרם את הדלת לשחרור חסימות ביחידה להדפסה<br>דו-צדדית ואתר את ידית הבחירה הכחולה של רוחב הנייר. | .1   | הדפסה על שני<br>צדי הדף                    |
| <ul> <li>נייר בגודל Letter ובגודל Legal: דחף את הידית פנימה.</li> </ul>                                                                                 |      | בדגמים בעלי)<br>יחידת הדפסה<br>די אדדות    |
| • נייר בגודל A4: משוך את הידית החוצה.                                                                                                    |      | בלבד)                                      |
|                                                                                                    |      |                                            |
| הכנס לאחד המגשים נייר בכמות מספיקה לעבודת ההדפסה. בעת טעינת נייר מיוחד, כגון נייר מכתבים, טען אותו באחת<br>מהדרכים הבאות:                               | .2   |                                            |
| במגש 1, טען את נייר המכתבים כשפניו כלפי מעלה והקצה העליון מוזן למוצר תחילה. ∘                                                                           |      |                                            |
| • בכל שאר המגשים, טען את נייר המכתבים כשפניו כלפי מטה והקצה העליון בקדמת המגש.                                                                          |      |                                            |
| במנהל המדפסת, לחץ על <b>הדפסה דו-צדדית</b> . אם בכוונתך לכרוך את המסמך בקצה העליון שלו, לחץ על <b>הפוך דפים</b><br><b>למעלה</b> .                       | .3   |                                            |
| לחץ על הלחצן <b>אישור</b> כדי להדפיס את העבודה.                                                                                                    | .4   |                                            |
| הגדר את המוצר בהתאם לרוחב הנייר שבו אתה משתמש. בגב המוצר, הרם את הדלת לשחרור חסימות ביחידה להדפסה<br>דו-צדדית ואתר את ידית הבחירה הכחולה של רוחב הנייר. | .1   | הדפסת חוברת<br>(בדגמים בעלי<br>יחידת הדפסה |
| ∘ נייר בגודל Letter ובגודל Legal: דחף את הידית פנימה.                                                                                                   |      | דו-צדדית                                   |
| • נייר בגודל A4: משוך את הידית החוצה.                                                                                                    |      | בלבו)                                      |

| פעולות שיש לבצע                                                                                                    | כיצד ניתן<br>לבצע?               |
|----------------------------------------------------------------------------------------------------|----------------------------------|
|                                                                                                    |                                  |
| <ol> <li>במנהל המדפסת, לחץ על הדפסה דו-צדדית.</li> </ol>                                                                                                    |                                  |
| 3. מהרשימה הנפתחת פריסת חוברת, בחר כריכה בצד שמאל או כריכה בצד ימין. האפשרות עמודים לגיליון משתנה<br>באופן אוטומטי לאפשרות של 2 עמודים לגיליון.                               |                                  |
| 4. לחץ על הלחצן <b>אישור</b> כדי להדפיס את העבודה.                                                                                                    |                                  |
| א) בחר במספר העמודים לגיליון מתוך הרשימה הנפתחת <b>עמודים לגיליון</b> . ב) בחר באפשרויות המתאימות עבור <b>הדפס גבולות</b><br><b>עמוד, סדר עמודים</b> וכן <b>כיוון הדפסה</b> . | הדפסת עמודים<br>מרובים לגיליון   |
| א) באזור <b>כיוון הדפסה</b> , לחץ על <b>לאורך</b> או <b>לרוחב</b> . ב) כדי להדפיס את תמונת הדף כשהיא הפוכה, לחץ על <b>סובב ב-180 מעלות</b> .                                  | בחר בכיוון<br>ההדפסה של<br>העמוד |

# קבלת מידע בנוגע לתמיכה ולסטטוס המוצר

לביצוע המשימות הבאות, פתח את מנהל המדפסת ולחץ על הכרטיסייה שירותים.

| פעולות שיש לבצע                                                                                                    | כיצד ניתן לבצע?                                                |
|----------------------------------------------------------------------------------------------------|----------------------------------------------------------------|
| מתוך הרשימה הנפתחת <b>שירותי אינטרנט</b> , בחר אפשרות תמיכה ולחץ על <b>בצע!</b>                                                | קבלת מידע בנוגע לתמיכה במוצר והזמנה מקוונת של<br>חומרים מתכלים |
| לחץ על הסמל <b>סטטוס המכשיר והחומרים המתכלים</b> הדף <b>Device Status</b> (סטטוס<br>המכשיר) של שרת האינטרנט המובנה של HP נפתח. | בדיקת סטטוס המוצר, כולל רמת החומרים המתכלים.                   |

## הגדרת אפשרויות הדפסה מתקדמות

לביצוע המשימות הבאות, פתח את מנהל המדפסת ולחץ על הכרטיסייה מתקדם.

| פעולות שיש לבצע                                                                                                    | כיצד ניתן לבצע?                                                                                                    |
|----------------------------------------------------------------------------------------------------|----------------------------------------------------------------------------------------------------|
| בכל אחד מהמקטעים, לחץ על ההגדרה הנוכחית כדי להפעיל רשימה נפתחת לצורך<br>שינוי ההגדרה.                                              | בחירה באפשרויות הדפסה מתקדמות                                                                                            |
| פתח את המקטע <b>נייר/פלט</b> ולאחר מכן הזן את מספר העותקים שיודפסו. אם בחרת<br>ב-2 עותקים או יותר, ניתן לבחור באפשרות איסוף הדפים. | שינוי מספר העותקים המודפסים                                                                                              |
|                                                                                                    | הערה: אם התוכנה שבה אתה משתמש אינה מספקת<br>דרך להדפסת מספר ספציפי של עותקים, ניתן לשנות את<br>מספר העותקים במנהל ההתקן. |
|                                                                                                    | שינוי ההגדרה ישפיע על מספר העותקים עבור כל עבודות<br>ההדפסה. לאחר הדפסת העבודה, החזר את ההגדרה<br>לערך המקורי.           |

| כיצד ניתן לבצע?                                                                                                    | פעולות שיש לבצע                                                                                                    |
|----------------------------------------------------------------------------------------------------|----------------------------------------------------------------------------------------------------|
| טען נייר חברה או נייר מודפס מראש בכיוון זהה עבור כל<br>עבודות ההדפסה, בין אם אתה מדפיס בצדו האחד של<br>הדף ובין אם משני צדי הדף. | א) פתח את המקטע <b>אפשרויות מסמך</b> ולאחר מכן פתח את המקטע <b>מאפייני</b><br>מדפסת. ב) מתוך הרשימה הנפתחת <b>מצב נייר חברה חלופי</b> , בחר באפשרות<br>מופעל. ג) במוצר, טען את הנייר באופן שבו אתה טוען אותו לצורך הדפסה משני צדי<br>הדף.                                                |
| שינוי סדר ההדפסה של העמודים                                                                                                    | א) פתח את המקטע <b>אפשרויות מסמך</b> ולאחר מכן פתח את המקטע <b>אפשרויות</b><br>פריסה. ב) מתוך הרשימה הנפתחת <b>סדר העמודים</b> , בחר באפשרות <b>מהראשון</b><br>לאחרון כדי להדפיס את העמודים בסדר שבו הם מופיעים במסמך, או בחר באפשרות<br>מהאחרון לראשון כדי להדפיס את העמודים בסדר הפוך. |

# 9 ניהול המוצר ותחזוקתו

- <u>הדפסת דפי המידע</u>
- שימוש בתוכנה <u>HP ToolboxFX</u>
  - <u>ניהול מוצר רשת</u>
    - <u>נעילת המוצר</u> •
  - <u>ניהול חומרים מתכלים</u>
- החלפת חומרים מתכלים וחלקיהם
  - <u>התקנת זיכרון</u>
    - <u>ניקוי המוצר</u> •

# הדפסת דפי המידע

מלוח הבקרה של המוצר ניתן להדפיס, באמצעות התפריט **Reports (דוחות)**, דפים המספקים מידע על המוצר ועל תצורתו הנוכחית.

| שם הדוח                                   | תיאור                                                                                                    |
|-------------------------------------------|----------------------------------------------------------------------------------------------------|
| (דף הדגמה) Demo page                      | הדפסת דף להדגמת איכות ההדפסה.                                                                                                    |
| (מבנה התפריטים) Menu structure            | הדפסה של מפת התפריטים של לוח הבקרה, המציגה את הפריסה וההגדרות הנוכחיות של פריטי<br>התפריטים של לוח הבקרה.                                                                                                   |
| (דוח תצורה) Config report                 | הדפסת התצורה הנוכחית של המוצר.                                                                                                    |
| Supplies Status (מצב החומרים<br>המתכלים)  | הדפסת דף מצב של חומרים מתכלים המציג את הרמות של החומרים המתכלים עבור המוצר,<br>הערכה של מספר העמודים הנותרים, פרטים על השימוש במחסניות ההדפסה, המספר הסידורי,<br>ספירת דפים ומידע על הזמנות, כאשר הוא קיים. |
| (דוח רשת) Network report                  | הדפסת רשימה של כל הגדרות הרשת של המוצר.                                                                                                    |
| (דף סיכום הדפסות) Usage page              | הדפסת דף המציג ספירה של כל גודלי הנייר שעברו דרך המוצר, מציין אם ההדפסה הייתה חד-<br>צדדית או דו-צדדית (בדגמים בעלי יחידת הדפסה דו-צדדית בלבד) ומציג ספירת עמודים.                                          |
| (PCL font list רשימת גופני) PCL font list | הדפסת רשימת גופני PCL המציגה את כל גופני ה-PCL הזמינים כרגע במוצר.                                                                                                    |
| (PS font list (רשימת גופני)               | הדפסת רשימת גופני PS המציגה את כל גופני ה-PS הזמינים כרגע במוצר.                                                                                                    |
| (PCL 6 רשימת גופני) PCL 6 font list       | הדפסת רשימה של כל גופני ה-PCL6 המותקנים.                                                                                                    |
| (דף שירות) Service page                   | הדפסת דוח השירות.                                                                                                    |

#### הדפסת דפי המידע

- . לחץ על OK (אישור).
- אישור). לחץ על החץ מטה ▼ כדי לבחור את **Reports (דוחות)** ולאחר מכן לחץ על OK (אישור).
- .. לחץ על החץ מטה ▼ כדי לבחור בדוח המבוקש ולאחר מכן לחץ על OK (אישור) כדי להדפיס.

# HP ToolboxFX שימוש בתוכנה

HP ToolboxFX היא תוכנית המשמשת לביצוע המשימות הבאות:

- בדיקת מצב המוצר.
- קביעת הגדרות המוצר.
- הצגת מידע לפתרון בעיות. 🗕
  - הצגת תיעוד מקוון. 🔹

ניתן להציג את התוכנה HP ToolboxFX כאשר המוצר מחובר ישירות למחשב או לרשת. יש לבצע את התקנת התוכנה המומלצת במלואה כדי להשתמש בתוכנה HP ToolboxFX.

### HP ToolboxFX הצגת התוכנה

פתח את HP ToolboxFX באחת מהדרכים הבאות:

- . דמגש המערכת של Windows או בשולחן העבודה, לחץ פעמיים על הסמל של HP ToolboxFX.
- ,HP בתפריט התחל של Windows, לחץ על תוכניות (או על כל התוכניות במערכת Windows XP), לחץ על HP בתפריט התחל של Undows XP.

### (מצב) Status

הכרטיסייה Status (מצב) כוללת קישורים לדפים העיקריים שלהלן:

- Device Status (מצב ההתקן). דף זה מציין את מצב המוצר, כגון חסימת נייר או מגש ריק. לאחר תיקון בעיה,
   לחץ על Refresh Status (רענן מצב) כדי לעדכן את מצב המוצר.
- Supplies Status (מצב חומרים מתכלים). הצגת פרטים כגון כמות הטונר המשוערת שנותרה במחסנית ההדפסה ומספר הדפים שהודפסו על ידי מחסנית ההדפסה הנוכחית. דף זה כולל גם קישורים להזמנת חומרים מתכלים ולאיתור מידע על מחזור.
- Device Configuration (תצורת ההתקן). הצגת תיאור מפורט של התצורה הנוכחית של המוצר, לרבות נפח הזיכרון המותקן והאם מותקנים מגשים אופציונליים.
- Network Summary (תקציר הגדרות הרשת). הצגת תיאור מפורט של תצורת הרשת הנוכחית, לרבות כתובת IP ומצב הרשת.
  - Print Info Pages (הדפסת דפי מידע). הדפסת דף התצורה ודפי מידע אחרים, כגון דף מצב החומרים המתכלים.
    - (יומן אירועים). הצגת היסטוריה של שגיאות במוצר. השגיאה האחרונה מופיעה ראשונה. Event log

### (יומן אירועים) Event log

יומן האירועים הוא טבלה שמכילה קודים המתאימים להודעות השגיאה שהופיעו בצג לוח הבקרה של המוצר, תיאור קצר של כל שגיאה ומספר הדפים שהודפסו כאשר אירעה כל שגיאה. לקבלת מידע נוסף אודות הודעות שגיאה, ראה <u>פירוש</u> ההודעות של לוח הבקרה בעמוד 101.

# (התרעות) Alerts

התיקייה Alerts (התרעות) כוללת קישורים לדפים העיקריים שלהלן:

- Set up Status Alerts (הגדרת התראות מצב). הגדרת המוצר לשלוח התרעות מוקפצות עבור אירועים מסוימים, כגון מפלסי טונר נמוכים.
- Set up E-mail Alerts (הגדרת התרעות דואר אלקטרוני). הגדרת המוצר לשלוח התראות בדואר אלקטרוני עבור אירועים מסוימים, כגון רמות טונר נמוכות.

### (הגדרת התראות סטטוס) Set up Status Alerts

השתמש באפשרות זו כדי להגדיר את המוצר כך שישלח התראות למחשב לגבי חסימות, רמות נמוכות של טונר במחסניות הדפסה של HP, שימוש במחסניות הדפסה שאינן מתוצרת HP, מגשי קלט ריקים והתרחשות של הודעות שגיאה ספציפיות.

בחר כדי לקבל הודעה מוקפצת, סמל במגש המערכת, התראה בשולחן העבודה או שילוב של כל אלה. ההתראה המוקפצת וההתראה בשולחן העבודה מופיעות רק כאשר המוצר מדפיס מהמחשב שבו הוגדרו ההתראות. ההתרעות בשולחן העבודה נראות לזמן קצר בלבד ונעלמות באופן אוטומטי.

באפשרותך לשנות את ההגדרה Cartridge low threshold (סף תחתון עבור המחסנית), הקובעת את רמת הטונר הגורמת להתרעה על מפלס טונר נמוך בדף System setup (הגדרת מערכת).

. הערה: יש ללחוץ על Apply (החל) כדי שהשינויים ייכנסו לתוקף. 🛱

### (הגדרת התראות בדואר אלקטרוני) Set up E-mail Alerts

השתמש באפשרות זו כדי להגדיר עד שתי כתובות דואר אלקטרוני שיקבלו התראות כאשר אירועים מסוימים מתרחשים. ניתן להגדיר אירועים נפרדים עבור כל אחת מכתובות הדוא"ל. השתמש בפרטים עבור שרת הדואר האלקטרוני שישלח את הודעות ההתראה בדואר אלקטרוני עבור המוצר.

הערה: באפשרותך להגדיר שליחת התרעות דוא"ל רק משרת שאינו מחייב אימות משתמשים. אם השרת שברשותך 🖹 מחייב כניסה עם שם משתמש וסיסמה, אין באפשרותך להפעיל התרעות דוא"ל.

הערה: יש ללחוץ על Apply (החל) כדי שהשינויים ייכנסו לתוקף.

### (עזרה) Help

הכרטיסייה Help (עזרה) כוללת קישורים לדפים העיקריים שלהלן:

- (פתרון בעיות). הצגת נושאי עזרה לפתרון בעיות, הדפסת דפים לפתרון בעיות וניקוי המוצר. 
  - (נייר וחומרי הדפסה). הדפס מידע על האופן שבו תוכל לקבל תוצאות אופטימליות **Paper and Print Media** מממוצר באמצעות סוגים שונים של נייר וחומרי הדפסה.
    - . (כיצד לבצע) קישור למפתח במדריך למשתמש. How do l
  - User Guide (מדריך למשתמש). הצגת פרטים על השימוש במוצר, האחריות, המפרטים והתמיכה. המדריך למשתמש זמין גם בתבנית HTML וגם בתבנית PDF.

### (הגדרות התקן) Device Settings

התיקייה Device Settings (הגדרות התקן) מכילה קישורים לדפים הראשיים הבאים:

- . הצגת פרטים, כגון תיאור המוצר ופרטי איש קשר. Device Information 💿 🔹
- Paper Handling (טיפול בנייר). הגדרת המגשים או שינוי הגדרות המוצר לטיפול בנייר, כגון ברירות המחדל של גודל הנייר וסוג הנייר.

- Printing (הדפסה). שינוי ברירות המחדל של הגדרות ההדפסה במוצר, כגון מספר העותקים וכיוון הנייר.
  - PCL 5. שינוי הגדרות PCL.
  - .PostScript . שינוי הגדרות PS.
- **Paper Types (סוגי נייר)**. שינוי הגדרות המצב עבור כל סוג של חומר הדפסה, כגון נייר מכתבים מודפס, נייר מחורר מראש או נייר מבריק.
- **אדרות מערכת)**. שינוי הגדרות המערכת, כגון התאוששות מחסימות נייר והמשך אוטומטי. שינוי ההגדרה Cartridge low threshold (סף נמוך למחסנית), (סף תחתון עבור **המחסנית**), הקובעת את רמת הטונר הגורמת להתראה על מפלס טונר נמוך.
  - Troubleshooting (פתרון בעיות). קבלת גישה לנהלים שונים הדרושים לצורך תחזוקת המוצר.
  - Password (סיסמה). קביעת סיסמה כדי להגן על הגדרות ההתקן. לאחר שנקבעה סיסמה יונחו המשתמשים להזין את הסיסמה לפני שיורשו לשנות את הגדרות ההתקן. סיסמה זו זהה לזו של שרת האינטרנט המובנה.

### (מידע אודות ההתקן) Device Information

הדף Device information (פרטי ההתקן) מאחסן נתונים על המוצר לשימוש בעתיד. המידע שתקליד בשדות בדף זה יופיע בדף התצורה. ניתן להקליד כל תו שהוא בכל אחד משדות אלה.

הערה: יש ללחוץ על Apply (החל) כדי שהשינויים ייכנסו לתוקף. 🗒

### (טיפול בנייר) Paper Handling

השתמש באפשרויות אלה כדי לקבוע את הגדרות ברירת המחדל. אפשרויות אלה זהות לאפשרויות שבתפריטי לוח הבקרה. לקבלת מידע נוסף, ראה <u>שימוש בתפריטי לוח הבקרה בעמוד 11</u>.

האפשרויות הבאות זמינות לטיפול בעבודות הדפסה כאשר אזלו חומרי ההדפסה במוצר:

- המתן לטעינת נייר). **Wait for paper to be loaded** (המתן לטעינת נייר).
- האפשרות Cancel (בטל), ברשימה הנפתחת Paper out action (פעולה בעת אזילת נייר), כדי לבטל את עבודת ההדפסה.
- זמן המתנה בעת אזילת נייר), כדי לשלוח **Paper out time** (זמן המתנה בעת אזילת נייר), כדי לשלוח את עבודת ההדפסה למגש נייר אחר.

השדה **Paper out time** (זמן קצוב לפעולה) מציין את משך הזמן שהמוצר ממתין לפני יישום הבחירות שביצעת. ניתן להגדיר 0 עד 3600 שניות.

הערה: יש ללחוץ על Apply (החל) כדי שהשינויים ייכנסו לתוקף. 🗒

#### הדפסה

השתמש באפשרויות אלה כדי לקבוע את תצורת ההגדרות של כל פונקציות ההדפסה. אפשרויות אלה זהות לאלה שבתפריטי לוח הבקרה. לקבלת מידע נוסף, ראה <u>שימוש בתפריטי לוח הבקרה בעמוד 11</u>.

הערה: יש ללחוץ על Apply (החל) כדי שהשינויים ייכנסו לתוקף. 🗒

### PCL5c

אפשרויות אלה משמשות לקביעת הגדרות השימוש באישיות ההדפסה PCL.

. הערה: יש ללחוץ על Apply (החל) כדי שהשינויים ייכנסו לתוקף. 🗒

### **PostScript**

זו האפשרות המתאימה כאשר אתה משתמש באישיות ההדפסה PostScript. כאשר האפשרות PostScript עם התרחשות (שגיאת PostScript של הדפסה) מופעלת, מודפס באופן אוטומטי הדף 'שגיאת PostScript' עם התרחשות שגיאות PostScript.

הערה: יש ללחוץ על Apply (החל) כדי שהשינויים ייכנסו לתוקף. 🗒

### (איכות הדפסה) Print Quality

האפשרויות של איכות ההדפסה ב-HP ToolboxFX משמשות לשיפור המראה של עבודות ההדפסה. אפשרויות אלה זהות לאלה הקיימות בלוח הבקרה של המוצר. לקבלת מידע נוסף, ראה <u>שימוש בתפריטי לוח הבקרה בעמוד 11</u>.

ארבע האפשרויות הקיימות לבקרה על איכות ההדפסה הן רזולוציה, REt (או Resolution Enhancement ארבע האפשרויות הקיימות לבקרה על איכות ההדפסה ו-technology (מצב חיסכון).

- Fast Res 1200 (רזולוציה). בחר ברזולוציה של 600 עבור עבודות הדפסה באיכות רגילה וב-Fast Res 1200 עבור עבודות הדפסה באיכות הגבוהה ביותר, אך שזמן
   עבודות הדפסה באיכות הגבוהה ביותר, אך שזמן
   ההדפסה שלהן הוא גם הארוך ביותר.
  - REt. ניתן להפעיל את הטכנולוגיה REt, אשר HP מספקת עבור איכות הדפסה משופרת.
  - Print density (צפיפות הדפסה). לקבלת צפיפות הדפסה גבוהה יותר, בחר מספר גדול יותר. לקבלת צפיפות הדפסה נמוכה יותר, בחר מספר קטן יותר.
- EconoMode (מצב חיסכון). הפעל את מצב החיסכון בעת הדפסת עבודות רגילות. EconoMode הוא מאפיין שמאפשר למוצר להשתמש בפחות טונר עבור כל עמוד. בחירה באפשרות זו עשויה להאריך את חיי הטונר ולהפחית את העלויות לעמוד מודפס. עם זאת, היא גם פוגעת באיכות ההדפסה. התמונה המודפסת תהיה בהירה יותר, אולם אפשרות זו מתאימה להדפסת טיוטות ולהגהות. HP אינה ממליצה על שימוש קבוע ב-EconoMode.
   אינה ממליצה על שימוש קבוע ב-EconoMode. ייתכן שאורך חיי הטונר יהיה ארוך מזה של הרכיבים המכניים במחסנית ההדפסה. ההדפסה. התמונה המודפסת תהיה בהירה היותר, אולם אפשרות זו מתאימה להדפסת טיוטות ולהגהות. HP אינה ממליצה על שימוש קבוע ב-EconoMode.

. הערה: יש ללחוץ על Apply (החל) כדי שהשינויים ייכנסו לתוקף. 🛱

### (סוגי נייר) Paper Types

השתמש באפשרויות אלה כדי להגדיר את התצורה של מצבי ההדפסה המתאימים לסוגים השונים של חומרי הדפסה. כדי לאפס את כל המצבים להגדרות ברירת המחדל של היצרן, בחר באפשרות Restore modes (שחזר מצבים).

. הערה: יש ללחוץ על Apply (החל) כדי שהשינויים ייכנסו לתוקף. 🛱

### (הגדרות מערכת) System Setup

השתמש בהגדרות המערכת כדי לקבוע תצורה של הגדרות ההדפסה השונות. הגדרות אלה אינן זמינות בלוח הבקרה.

. הערה: יש ללחוץ על Apply (החל) כדי שהשינויים ייכנסו לתוקף. 👻

### (פתרון בעיות) Troubleshooting

במהלך ההדפסה עלולים להצטבר בתוך המוצר חלקיקי נייר, טונר ואבק. הצטברות זו של לכלוך עלולה לגרום, במשך הזמן, לבעיות באיכות ההדפסה, כגון כתמי טונר או מריחות טונר. התוכנה HP ToolboxFX מספקת שיטה קלה לניקוי נתיב הנייר. לקבלת מידע נוסף, ראה <u>ניקוי מסלול הנייר בעמוד 90</u>.

### (הגדרות רשת) Network Settings

מנהל הרשת יכול להשתמש בכרטיסייה זו כדי לשלוט בהגדרות הקשורות לרשת עבור המוצר כאשר הוא מחובר לרשת מבוססת-IP.

### רכישת חומרים מתכלים

לחצן זה, בראש כל עמוד, מקשר לאתר אינטרנט שניתן להזמין דרכו חומרים מתכלים להחלפה. דרושה לך גישה לאינטרנט כדי להשתמש במאפיין זה.

### קישורים נוספים

חלק זה מכיל קישורים שיחברו אותך לאינטרנט. השימוש בקישורים אלה מחייב גישה לאינטרנט. אם אתה משתמש בחיבור באמצעות חיוג ולא התחברת כאשר פתחת את HP ToolboxFX לראשונה, עליך להתחבר לאינטרנט לפני שתוכל לבקר באתרי אינטרנט אלה. כדי להתחבר, ייתכן שתצטרך לסגור את HP ToolboxFX ולפתוח אותו מחדש.

- (תמיכה מיידית של HP Instant Support ... קישור לאתר HP Instant Support (תמיכה איידית של HP).
- Support and Troubleshooting (תמיכה ופתרון בעיות). חיבור לאתר תמיכה של המוצר, בו תוכל לחפש עזרה לבעיה ספציפית.
  - . HP **רישום המוצר)**. קישור לאתר האינטרנט של רישום מוצרי (HP.

# ניהול מוצר רשת

### שרת האינטרנט המשובץ

שרת האינטרנט המשובץ (EWS) מאפשר להציג את מצב המוצר והרשת ולנהל את פונקציות ההדפסה מהמחשב. השתמש בשרת האינטרנט המשובץ לביצוע המשימות הבאות:

- הצגת מידע על מצב המוצר 🔹 🔹
- קביעת אורך החיים הנותר של כל החומרים המתכלים והזמנת חדשים
  - אצגה ושינוי של סוג הנייר וגודל הנייר הנטען בכל מגש 🔹 🔹
  - אצגה ושינוי של הגדרות ברירת המחדל של תצורת המוצר 🌒
    - הצגה ושינוי של תצורת הרשת 🔹

אין צורך בהתקנת תוכנה כלשהי במחשב. יש להשתמש באחד מדפדפני האינטרנט הנתמכים:

- (ואילך) Internet Explorer 6.0
- (ואילך) Netscape Navigator 7.0
  - (ואילך) Firefox 1.0 •
  - (ואילך) Mozilla 1.6 •
  - (ואילך) Opera 7.0 •
  - (ואילך) Safari 1.2 •
  - (ואילך) Konqueror 3.2 •

שרת האינטרנט המשובץ פועל כאשר המוצר מחובר לרשת מבוססת-TCP/IP. שרת האינטרנט המשובץ אינו תומך בחיבורים מבוססי IPX או בחיבורי USB ישירים.

הערה: אין צורך בגישה לאינטרנט כדי לפתוח את שרת האינטרנט המשובץ ולהשתמש בו. עם זאת, אם תלחץ על 🛱 קישור באחד מהדפים, נחוצה לך גישה לאינטרנט על מנת לבקר באתר המשויך לקישור זה.

#### פתיחת שרת האינטרנט המשובץ

כדי לפתוח את שרת האינטרנט המשובץ, הקלד את כתובת ה-IP או שם המארח של המוצר בשדה הכתובת של דפדפן אינטרנט נתמך.

עצה: אחר הפתיחה של כתובת ה-URL, שמור את הכתובת כסימנייה כדי שתוכל לשוב אליה במהירות בעתיד. 🔆

שרת האינטרנט המשובץ כולל שלוש כרטיסיות המכילות הגדרות ומידע לגבי המוצר: הכרטיסייה Status (מצב), הכרטיסייה Settings (הגדרות) והכרטיסייה Networking (עבודה ברשת).

### הכרטיסייה Status (מצב)

כרטיסייה זו כוללת פרטים על מצב המוצר והחומרים המתכלים, תצורת המוצר והרשת והזמנת חומרים מתכלים.

### הכרטיסייה Settings (הגדרות)

כרטיסייה זו מאפשרת להגדיר את תצורת המוצר מהמחשב. אם המוצר מחובר לרשת, היוועץ תמיד עם מנהל הרשת לפני שינוי הגדרות בכרטיסייה זו.

### הכרטיסייה Networking (עבודה ברשת)

כרטיסייה זו מאפשרת למנהל הרשת לשלוט בהגדרות הקשורות לרשת עבור המוצר כאשר הוא מחובר לרשת מבוססת-IP.

#### קישורים

הקישורים נמצאים בפינה הימנית העליונה של דפי ה-Status (סטטוס). כדי להשתמש בקישורים אלה יש צורך בגישה לאינטרנט. אם אתה משתמש בהתחברות באמצעות חיוג ולא התחברת כאשר פתחת את שרת האינטרנט המשובץ בפעם הראשונה, עליך להתחבר לאינטרנט לפני שתוכל לבקר באתרי אינטרנט אלה. ייתכן שיהיה עליך לסגור ולפתוח שוב את שרת האינטרנט המשובץ על מנת להתחבר.

- Sure Supply (הזמנת חומרים מתכלים). לחץ על קישור זה כדי להתחבר לאתר האינטרנט Sure Supply ולהזמין חומרים מתכלים מקוריים של HP או ממשווק אחר לבחירתך.
- Product Support (תמיכה במוצר). לחץ על קישור זה כדי להתחבר לאתר התמיכה במוצר. באתר ניתן לחפש עזרה בנוגע לנושאים כלליים.

### HP Web Jetadmin שימוש בתוכנה

HP Web Jetadmin היא פתרון תוכנה מבוסס-אינטרנט להתקנה מרחוק של ציוד היקפי מחובר לרשת, לפיקוח עליו מרחוק ולפתרון בעיות בו מרחוק. ממשק הדפדפן האינטואיטיבי מקל על ניהול מגוון רחב של התקנים, כולל התקני HP ואחרים, בפלטפורמות שונות. הניהול הוא יזום ומאפשר למנהלי רשת לפתור בעיות לפני שהן משפיעות על המשתמשים. הורד חינם את התוכנה הבאה לניהול מתקדם בכתובת www.hp.com/go/webjetadmin\_software.

כדי להשיג את התוספים (plug-ins) עבור HP Web Jetadmin, לחץ על; **plug-ins** ולאחר מכן לחץ על הקישור download (הורדה) שליד שם התוסף הרצוי. תוכנת HP Web Jetadmin יכולה להודיע אוטומטית כאשר זמינים תוספים חדשים. בדף **Product Update** (עדכון מוצר), בצע את ההוראות להתחברות אוטומטית לאתר האינטרנט של HP.

אם מותקן על שרת מארח, HP Web Jetadmin זמין לכל לקוח באמצעות דפדפן אינטרנט נתמך, כגוןMicrosoft אם מותקן על שרת מארח. 1. גלוש אל מארח Vindows עבור Linux עבור Netscape Navigator 7.1 או HP Web Jetadmin. 1. HP Web Jetadmin.

.Apple הערה: הדפדפנים חייבים לתמוך ב-™Java. אין תמיכה בגלישה ממחשב אישי ∭

#### שימוש במאפייני האבטחה

המוצר תומך בתקני אבטחה ובפרוטוקולים מומלצים המסייעים לך לשמור על אבטחת המוצר, להגן על מידע קריטי ברשת ולפשט את תהליך הפיקוח על המוצר ותחזוקתו.

לקבלת מידע מפורט על פתרונות HP לאבטחת הדמיה והדפסה, בקר באתר האינטרנט <u>/www.hp.com/go</u> secureprinting. אתר זה מספק קישורים לסקירות טכניות ולמסמכי שאלות נפוצות אודות תכונות אבטחה.

#### אבטחת שרת האינטרנט המשובץ

ניתן לאבטח את שרת האינטרנט המשובץ כך שהגישה לכרטיסיות מסוימות תחייב הזנת סיסמה.

ראה הגדרה או שינוי של סיסמת הרשת בעמוד 43.

# נעילת המוצר

המוצר כולל חריץ שיכול לשמש לחיבור מנעול אבטחה מסוג כבל.

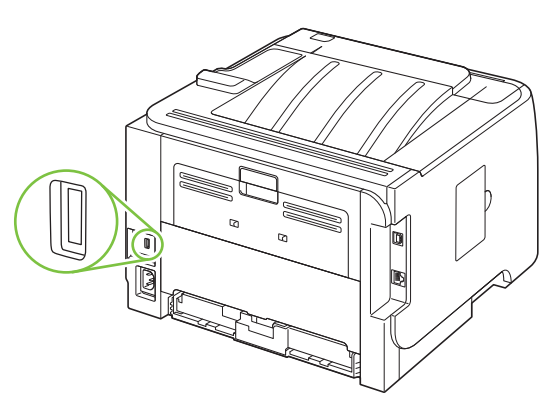

# ניהול חומרים מתכלים

שימוש, אחסון ופיקוח על מחסניות ההדפסה עשוי לסייע בהפקת איכותית של תדפיסים.

### משך החיים של חומרים מתכלים

לקבלת פרטים על התפוקה של מוצר מסוים, בקר באתר <u>www.hp.com/go/learnaboutsupplies.com</u>.

כדי לרכוש חומרים מתכלים, ראה <u>חומרים מתכלים ואביזרים בעמוד 129</u>.

### ניהול מחסניות ההדפסה

### אחסון מחסניות הדפסה

אין להוציא את מחסנית ההדפסה מאריזתה לפני מועד השימוש בה.

. סדי למנוע נזק למחסנית ההדפסה, אל תחשוף אותה לאור לפרק זמן העולה על דקות אחדות. 🛆

### השתמש במחסניות הדפסה מקוריות מתוצרת HP

אם אתה משתמש במחסנית הדפסה חדשה מקורית של HP, תוכל לקבל את המידע הבא על החומרים המתכלים:

- אחוז החומרים המתכלים הנותרים 🔹
- מספר משוער של הדפים הנותרים 🔹 🔹
  - מספר העמודים שהודפסו

#### מדיניות HP לגבי מחסניות הדפסה שאינן מתוצרת HP

חברת Hewlett-Packard אינה יכולה להמליץ על שימוש במחסניות הדפסה שאינן מתוצרת HP, בין אם הן חדשות ובין אם הן מחודשות.

הערה: האחריות והסכמי השירות של HP אינם מכסים נזקים הנגרמים כתוצאה משימוש במחסניות הדפסה שאינן ﷺ הערה: HP הערה: HP מתוצרת HP.

כדי להתקין מחסנית הדפסה חדשה מתוצרת HP, ראה <u>אופן החלפת מחסנית ההדפסה בעמוד 82</u>. כדי למחזר את המחסנית המשומשת, פעל על פי ההוראות המופיעות על המחסנית החדשה.

#### אימות מחסניות הדפסה

ההתקן מאמת באופן אוטומטי את מחסנית ההדפסה עם הכנסתה. במהלך האימות, ההתקן יודיע לך אם המחסנית היא מחסנית מקורית של HP.

אם ההודעה בלוח הבקרה מציינת שהמחסנית איננה מחסנית מקורית של HP ואתה סבור שרכשת מחסנית כזו, ראה <u>הקו החם ואתר האינטרנט של HP לדיווח על הונאות בעמוד 79</u>.

#### הקו החם ואתר האינטרנט של HP לדיווח על הונאות

התקשר לקו החם של HP לדיווח על הונאות (1-877-219-318, שיחת חינם בצפון אמריקה) או פנה לאתר <u>www.hp.com/go/anticounterfeit</u> אם התקנת מחסנית הדפסה מתוצרת HP והודעת המדפסת מציינת שהמחסנית אינה מתוצרת HP. HP תקבע אם המחסנית מקורית ותנקוט צעדים לפתרון הבעיה. אם נתקלת בתופעות הבאות, ייתכן שמחסנית ההדפסה שברשותך אינה מחסנית מקורית של HP:

- אתה נתקל בבעיות רבות הקשורות למחסנית ההדפסה. 🔹
- המחסנית לא נראית כרגיל (לדוגמה, הלשונית הנתלשת הכתומה חסרה, או שהאריזה שונה מהאריזה הרגילה של (HP).

# החלפת חומרים מתכלים וחלקיהם

### הנחיות להחלפת חומרים מתכלים

בעת התקנת המוצר, יש לנהוג על פי ההנחיות הבאות.

- בחזית המוצר ומעליה נחוץ מרחב מספיק להוצאת החומרים המתכלים.
  - יש למקם את המוצר במקום שטוח ויציב. 🔹
- עלה: חברת Hewlett-Packard ממליצה על שימוש בחומרים מתכלים מתוצרת HP במוצר זה. שימוש בחומרים מתכלים שאינם מתוצרת HP עלול לגרום לבעיות שיצריכו שירות שאינו מכוסה במסגרת האחריות או הסכמי השירות של HP.

### פיזור מחדש של טונר

כאשר מפלס הטונר נמוך, מופיעים אזורים דהויים או בהירים בעמוד המודפס. ייתכן שתוכל לשפר את איכות ההדפסה באופן זמני באמצעות פיזור מחדש של הטונר.

לחץ על הלחצן הפותח את הדלת של מחסנית ההדפסה והוצא את מחסנית ההדפסה.

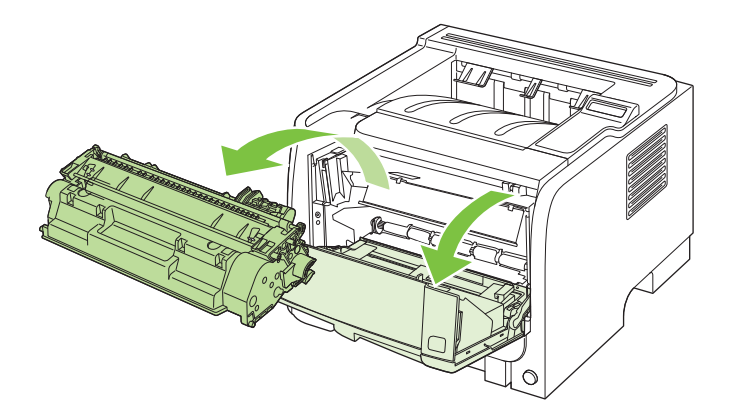

. כדי לפזר מחדש את הטונר, נער בעדינות את מחסנית ההדפסה קדימה ואחורה.

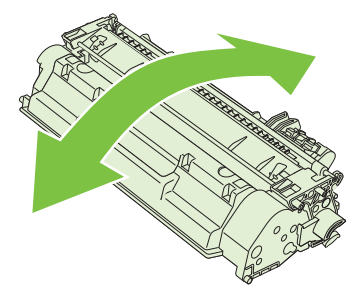

זהירות: אם בגדיך הוכתמו בטונר, נגב את הטונר באמצעות מטלית יבשה וכבס את הבגדים במים קרים. *מים* 🛆 חמים מקבעים את הטונר באריג.

... הכנס את מחסנית ההדפסה בחזרה למוצר וסגור את דלת מחסנית ההדפסה.

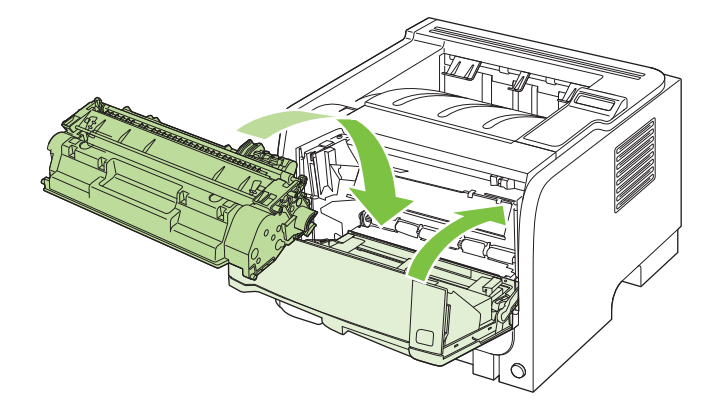

אם ההדפסה עדיין בהירה, התקן מחסנית הדפסה חדשה.

### אופן החלפת מחסנית ההדפסה

כאשר מחסנית הדפסה עומדת להתרוקן, מופיעה הודעה ובה המלצה להזמין מחסנית חלופית. באפשרותך להמשיך להדפיס עד שפיזור מחדש של הטונר לא יניב עוד איכות הדפסה משביעת רצון.

**1**. לחץ על הלחצן הפותח את הדלת של מחסנית ההדפסה והוצא את מחסנית ההדפסה.

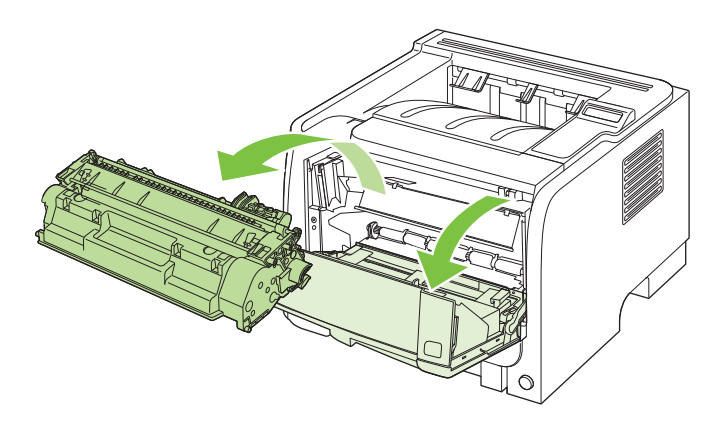

הוצא את מחסנית ההדפסה החדשה מהשקית. הכנס את המחסנית המשומשת לשקית, לצורך מיחזור.

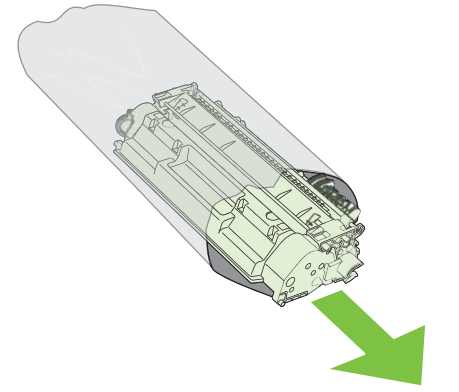

- . אחוז במחסנית ההדפסה בשני קצותיה וטלטל אותה בעדינות מצד לצד כדי לפזר את הטונר.
  - זהירות: אל תיגע בתריס או בשטח הגלגלת. 🛆

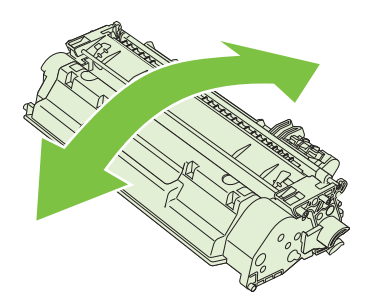

4. כופף את הלשונית בצד שמאל של המחסנית עד לשחרור הלשונית. משוך את הלשונית עד להסרת כל הסרט מהמחסנית. הכנס את הלשונית והסרט לאריזת מחסנית ההדפסה לצורך מחזור.

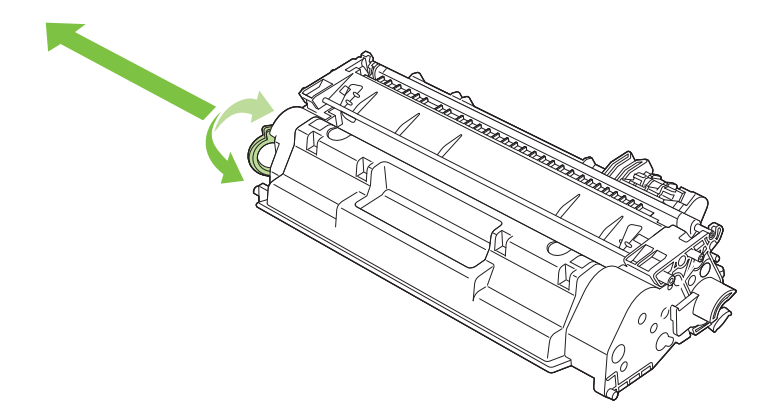

.5 ישר את מחסנית ההדפסה ביחס למסלולים שבתוך המוצר, הכנס את מחסנית ההדפסה עד שתתייצב במקומה ולאחר מכן סגור את הדלת של מחסנית ההדפסה.

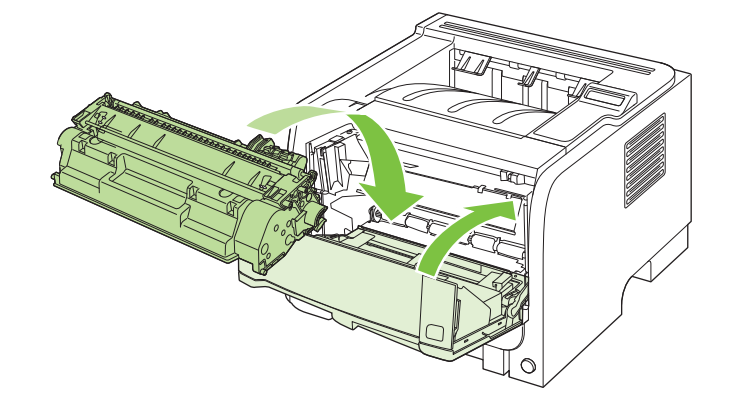

.6 ההתקנה הושלמה. הנח את מחסנית ההדפסה המשומשת בקופסה שהכילה את המחסנית החדשה. לקבלת הוראות לגבי אפשרויות מיחזור, עיין במדריך המיחזור המצורף.

לקבלת סיוע נוסף, בקר בכתובת <u>www.hp.com/support/ljp2050series</u>.

# התקנת זיכרון

עודמות, אינם HP LaserJet רכיבים מסוג מודול זיכרון פנימי יחיד (SIMM), שבהם נעשה שימוש במדפסות HP LaserJet קודמות, אינם מתאימים למוצר זה.

### התקנת זיכרון במוצר

במוצר יש חריץ אחד עבור רכיב DIMM.

, יש לענוד רצועת יד אנטיסטטית או DIMM זהירות: חשמל סטטי עלול לגרום נזק לרכיבי DIMM. בעת טיפול בכרטיסי DIMM, יש לענוד רצועת יד אנטיסטטית או לגעת לעתים קרובות באריזה האנטיסטטית של ה-DIMM ואחר כך במתכת גלויה במוצר.

אם טרם הדפסת דף תצורה, עשה זאת כעת כדי לבדוק את נפח הזיכרון המותקן במוצר, לפני הוספת זיכרון נוסף. ראה <u>הדפסת דפי המידע בעמוד 70</u>.

.1 לאחר הדפסת דף התצורה, כבה את המוצר ונתק את כבל החשמל.

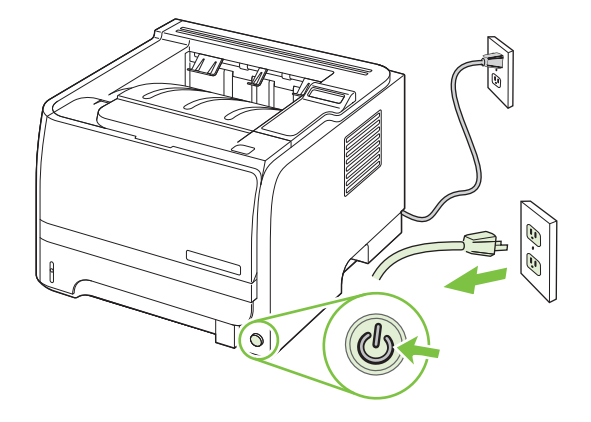

.2 נתק את כל כבלי הממשק.

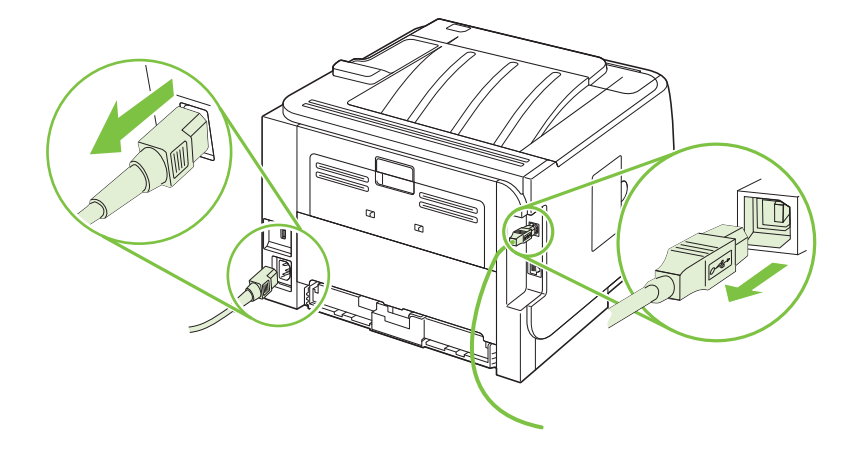

. פתח את דלת הגישה לכרטיסי DIMM בצד שמאל של המוצר.

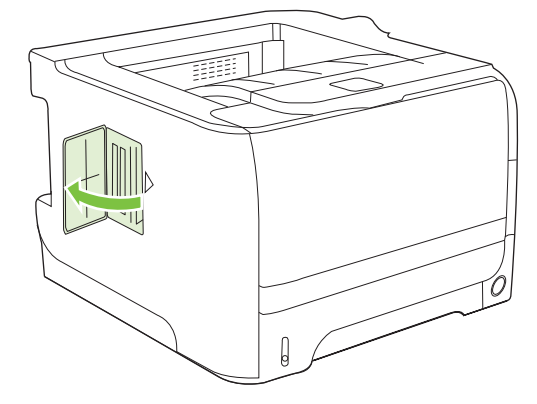

. הוצא את כרטיס ה- DIMM מהאריזה האנטיסטטית.

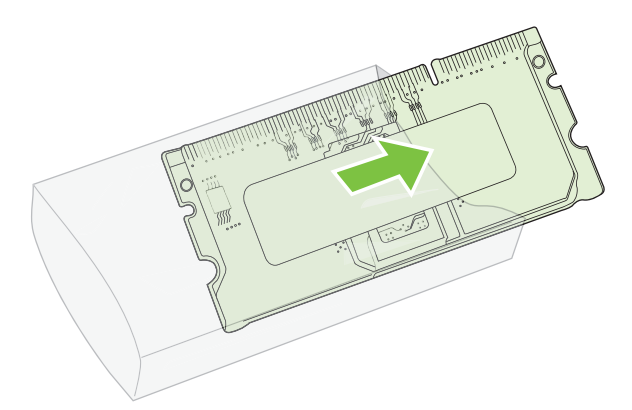

- ענוד תמיד רצועת DIMM אוירות: כדי לצמצם את האפשרות לנזק כתוצאה מחשמל סטטי, לפני טיפול ברכיבי DIMM ענוד תמיד רצועת ∆ יד לפריקת חשמל סטטי (ESD) או גע במשטח האריזה האנטי-סטטית.
  - .5 החזק את כרטיס ה- DIMM בקצותיו ויישר את המגרעות בכרטיס ה- DIMM עם חריץ ה- DIMM. (בדוק שהתפסים משני צדי חריץ ה- DIMM פתוחים).

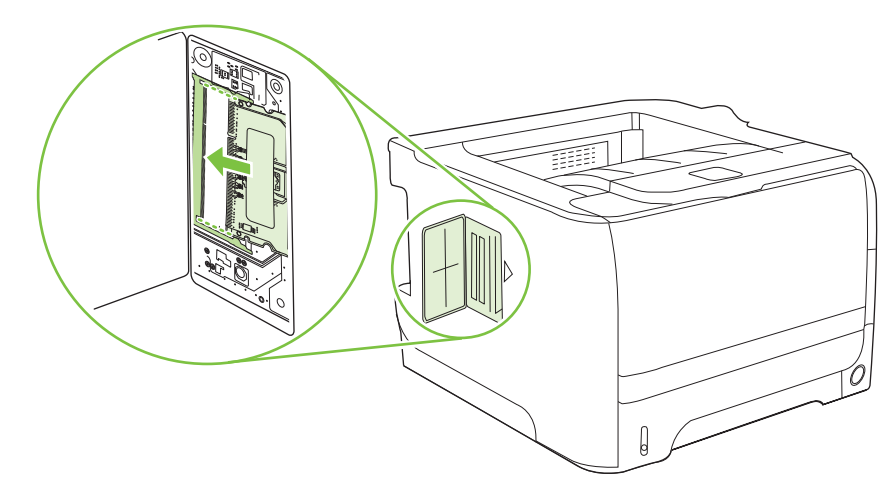

- .6 החזק את כרטיס ה-DIMM בזווית של 45 מעלות ודחף את המגעים העליונים שלו בחוזקה לתוך החריץ. ודא שהנעילות בכל אחד מצדי כרטיס ה-DIMM נכנסות למקומן בנקישה.
  - ישירות כלפי מטה תזיק למגעים. DIMM זהירות: לחיצה על כרטיס ה-DIMM שירות כלפי מטה תזיק למגעים.

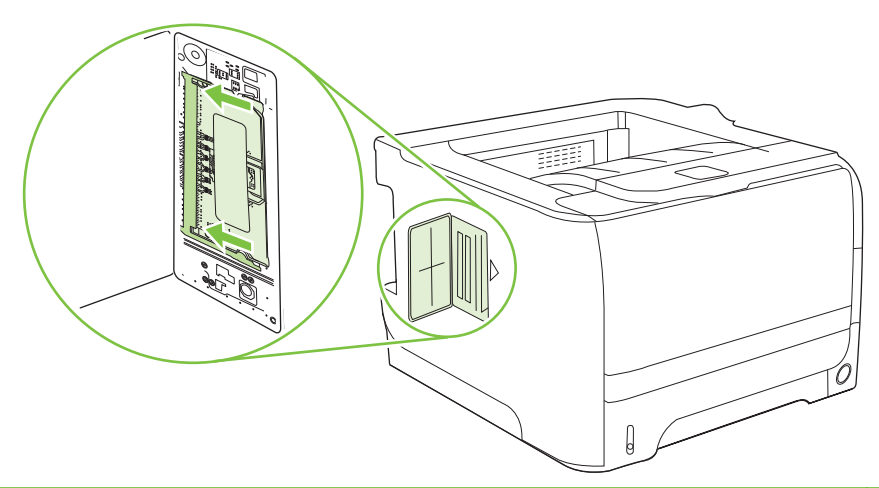

הערה: כדי להסיר DIMM, שחרר תחילה את התפסים. 👻

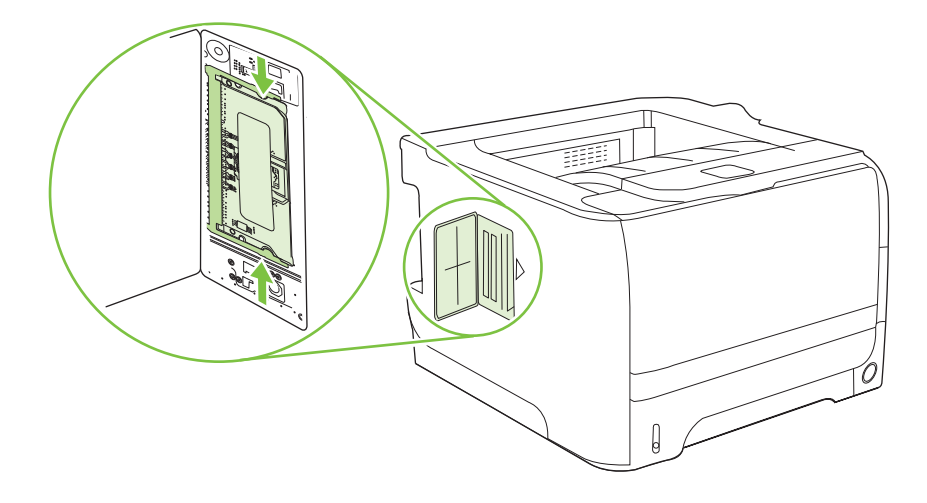

. סגור את דלת הגישה ולחץ בחוזקה עד שתיסגר בנקישה.

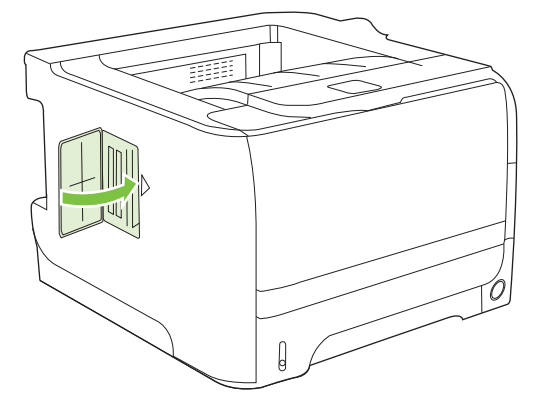

. חבר מחדש את כבלי הממשק ואת כבל החשמל.

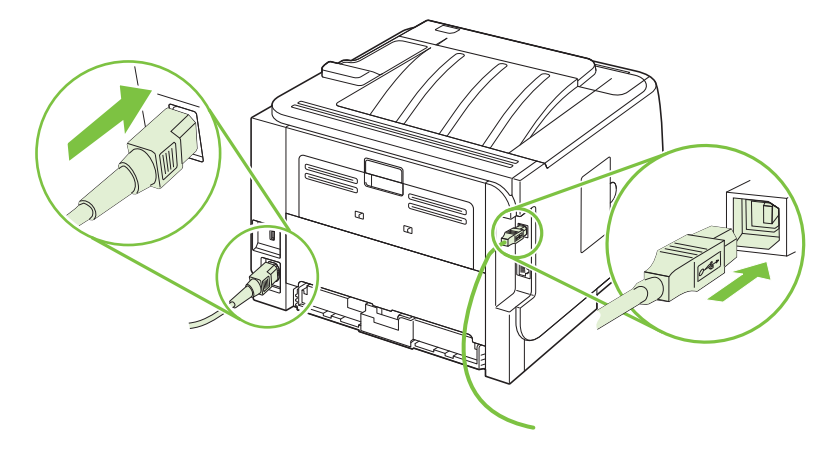

הפעל את המוצר.

### בדיקת ההתקנה של כרטיסי DIMM

לאחר התקנת כרטיס ה-DIMM, ודא שההתקנה הצליחה.

- . הפעל את המוצר. ודא שהנורית 'מצב הכן' דולקת בתום רצף האתחול של המוצר. אם מופיעה הודעת שגיאה, DIMM הותקן באופן לא נכון. ראה <u>פירוש ההודעות של לוח הבקרה בעמוד 101</u>.
  - **ב.** הדפס דף תצורה (ראה <u>הדפסת דפי המידע בעמוד 70</u>).
- .3 השווה בין נתוני הזיכרון בדף התצורה שהודפס לפני הוספת הזיכרון לבין אלה המפורטים בדף התצורה החדש. אם נפח הזיכרון לא גדל, ייתכן שכרטיס ה-DIMM לא הותקן כראוי, או שהוא פגום. חזור על תהליך ההתקנה. במידת הצורך, התקן כרטיס DIMM אחר.

שפות "Installed Personalities and Options" הערה: אם התקנת שפת מוצר, עיין בדף התצורה בסעיף "Installed Personalities and Options" (שפות 🛱

### חסכון במשאבים (משאבים קבועים)

כלי שירות או עבודות שנטענות במוצר כוללים לעתים משאבים (לדוגמה, גופנים, פקודות מאקרו או תבניות). משאבים המסומנים באופן פנימי כקבועים, נשארים בזיכרון המוצר עד לכיבויו. אם אתה משתמש ביכולת שפת תיאור עמוד (PDL) כדי לסמן משאבים כקבועים, פעל לפי ההנחיות הבאות. לקבלת פרטים טכניים, עיין במדריך PDL מתאים עבור PCL או PS.

- סמן משאבים כקבועים רק כאשר הכרחי בהחלט שיישארו בזיכרון בעת הפעלת המוצר.
  - שלח משאבים קבועים למוצר רק בתחילת עבודת הדפסה ולא במהלכה. 🔹
- עמודי שימוש יתר במשאבים קבועים או הורדתם במהלך הדפסה עלול לפגוע בביצועי המוצר או ביכולתו להדפיס 🛱 עמודים מורכבים.

### הפעלת זיכרון במערכת Windows

1. Windows XP וכן Windows Server 2003 (באמצעות תצוגת ברירת המחדל של תפריט 'התחל'): לחץ על התחל, לחץ על הגדרות ולאחר מכן לחץ על מדפסות ופקסים.

או

Windows 2000 וכן Windows Server נו אמצעות התצוגה הקלאסית של תפריט (באמצעות התצוגה הקלאסית של תפריט **התחל'**): לחץ על **התחל**, לחץ על **הגדרות** ולאחר מכן לחץ על **מדפסות**.

או

Windows Vista: לחץ על **התחל**, לחץ על **לוח הבקרה** ולאחר מכן, בקטגוריה **חומרה וקול**, לחץ על **מדפסת**.

- לחץ לחיצה ימנית על סמל המדפסת ובחר באפשרות מאפיינים.
  - ... לחץ על הכרטיסייה הגדרות התקן.
  - .4 הרחב את האזור עבור **אפשרויות להתקנה**.
  - .5 ליד זיכרון מדפסת, בחר בכמות הזיכרון הכוללת המותקנת.
    - .6. לחץ על **אישור**.

# ניקוי המוצר

בעת הצורך, נקה את חלקה החיצוני של המדפסת באמצעות מטלית לחה ונקייה.

. אין להשתמש בחומרי ניקוי המבוססים על אמוניה לניקוי המדפסת או סביבתה. 🛆

במהלך ההדפסה, חלקיקי נייר, טונר ואבק עשויים להצטבר בתוך המדפסת. במשך הזמן, הצטברות זו עלולה לגרום לבעיות באיכות ההדפסה, כגון כתמי טונר או מריחות וחסימות נייר. כדי לתקן ולמנוע בעיות מסוג זה, יש לנקות את אזור מחסנית ההדפסה ואת נתיב חומרי ההדפסה של המדפסת.

### ניקוי אזור מחסנית ההדפסה

אין צורך לנקות את אזור מחסנית ההדפסה לעתים קרובות. עם זאת, ניקוי אזור זה עשוי לשפר את איכות ההדפסה של הגיליונות המודפסים.

- 🔬 אזהרה! כדי למנוע חבלה גופנית, נתק את כבל המתח והמתן להתקררות המוצר לפני ניקויו.
  - . פתח את דלת מחסנית ההדפסה והוצא את המחסנית.

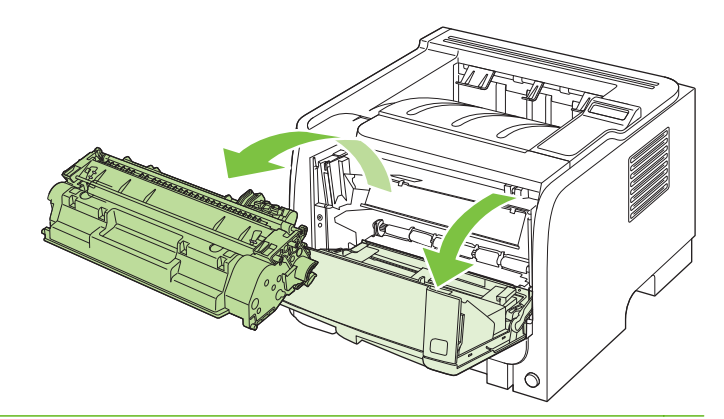

. אל תיגע בגליל ההעברה הספוגי השחור שבתוך המוצר, שכן פעולה כזו עלולה לגרום נזק למוצר  $\Delta$ 

זהירות: כדי למנוע נזק, אין לחשוף את מחסנית ההדפסה לאור. כסה את המחסנית בפיסת נייר.

. באמצעות מטלית יבשה ונטולת מוך, נגב את השאריות מאזור נתיב חומרי ההדפסה וחלל מחסנית ההדפסה.

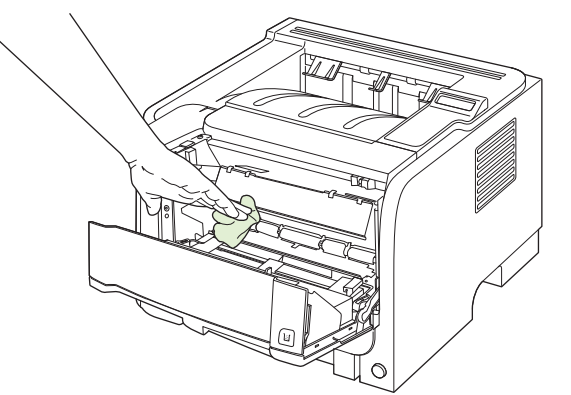

... השב את מחסנית ההדפסה למקומה וסגור את דלת מחסנית ההדפסה.

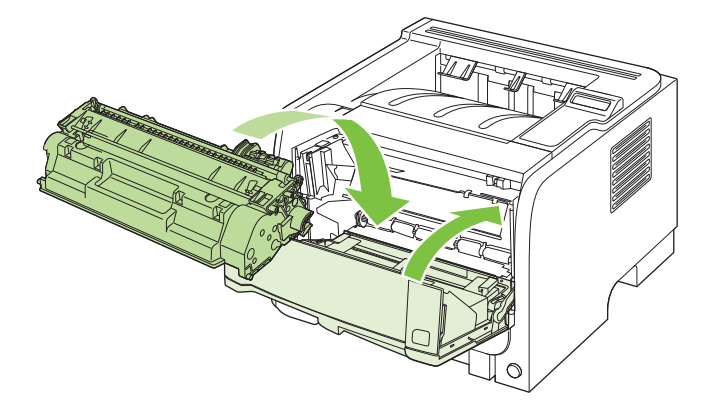

.4 חבר מחדש את כבל המתח והפעל את המוצר.

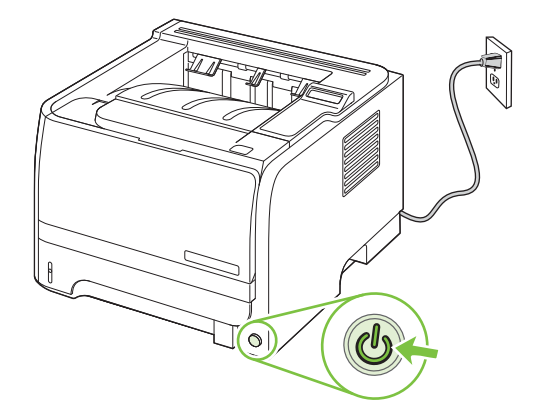

### ניקוי מסלול הנייר

במהלך ההדפסה עלולים להצטבר בתוך המוצר חלקיקי נייר, טונר ואבק. הצטברות זו של לכלוך עלולה לגרום, במשך הזמן, לבעיות באיכות ההדפסה, כגון כתמי טונר או מריחות טונר. מוצר זה כולל מצב ניקוי שבאמצעותו אפשר לתקן בעיות אלה ואף למנוע את התרחשותן.

- . פתח את HP ToolboxFX. ראה <u>הצגת התוכנה HP ToolboxFX בעמוד 7</u>1.
- פתרון (פתרוק **Troubleshooting** (הגדרות התקן) ולאחר מכן לחץ על הדף Device Settings (פתרון בעיות).
  - .3 באזור של Cleaning mode (מצב ניקוי), לחץ על Start (הפעלה) כדי להתחיל בתהליך הניקוי.

המוצר מעבד דף אחד וחוזר למצב **מוכן** כשתהליך הניקוי מסתיים.

### ניקוי גליל ההרמה של מגש 1

אם המוצר נתקל בבעיות בהרמת הנייר ממגש 1, בצע את ההוראות שלהלן.

. כבה את המוצר, נתק את כבל המתח והמתן להתקררות המוצר.

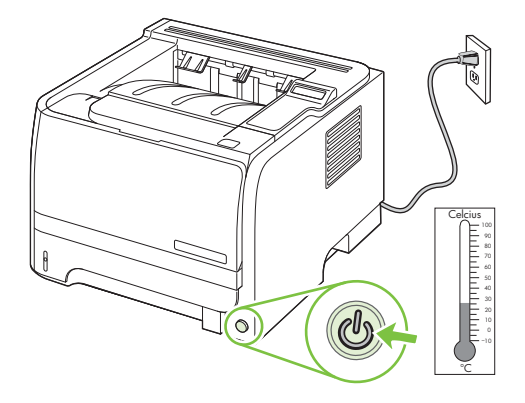

**.** לחץ על הלחצן הפותח את הדלת של מחסנית ההדפסה והוצא את מחסנית ההדפסה.

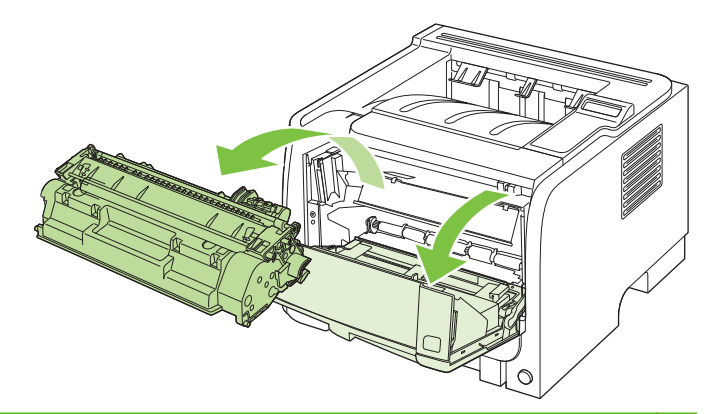

. אל תיגע בגליל ההעברה הספוגי השחור שבתוך המוצר, שכן פעולה כזו עלולה לגרום נזק למוצר  $\Delta$ 

זהירות: כדי למנוע נזק, אין לחשוף את מחסנית ההדפסה לאור. כסה את המחסנית בפיסת נייר.

הרם את מכסה גליל ההרמה.

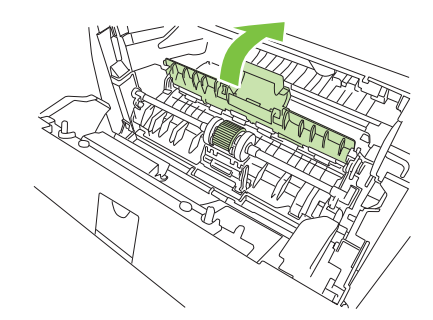

**4**. לחץ על שתי לשוניות הקיבוע השחורות כלפי חוץ עד לשחרור גלגלת האיסוף מהתושבת.

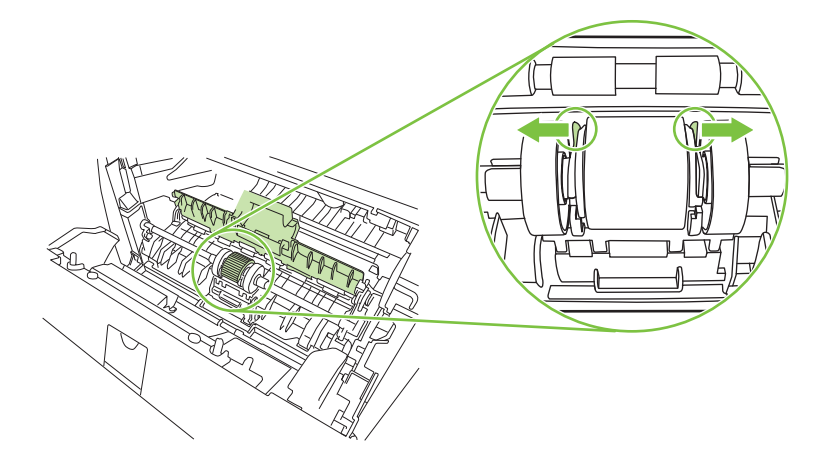

.5 הוצא את גליל ההרמה מהמוצר.

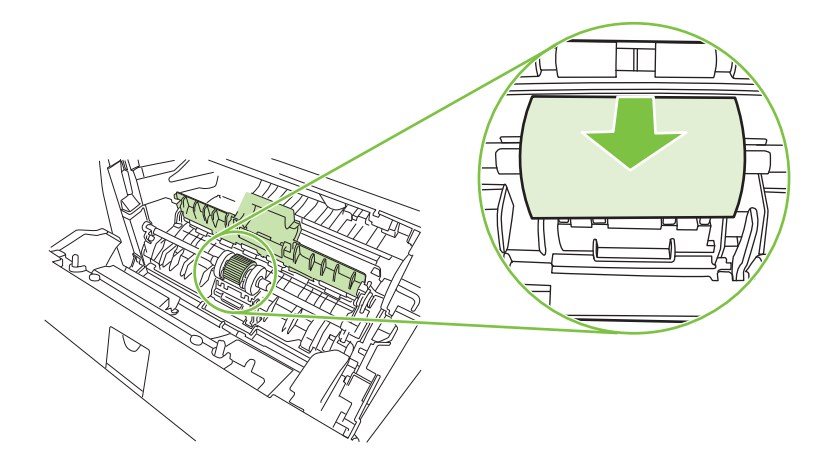

. טבול קלות מטלית נטולת מוך במים, וקרצף את הגלגלת.

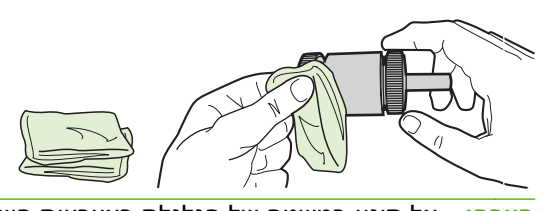

- הערה: אל תיגע במשטח של הגלגלת באצבעות חשופות. 🗒
- . נגב את גלגלת האיסוף באמצעות מטלית יבשה ונטולת מוך כדי להסיר את הלכלוך.

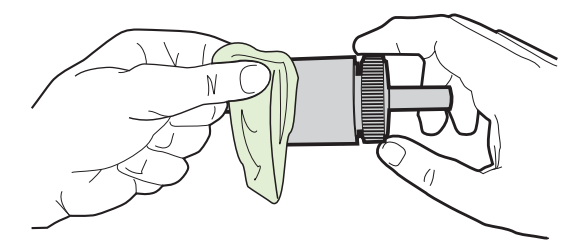

. הנח לגלגלת האיסוף להתייבש לחלוטין.

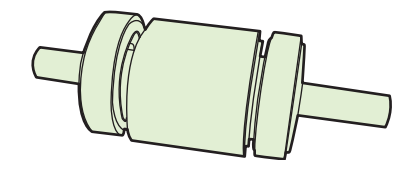

.9 ישר את לשוניות הקיבוע השחורות שבמוצר ביחס לחריצים שבגליל ההרמה ולאחר מכן דחף את גליל ההרמה לתוך תושבתו, עד שלשוניות הקיבוע ישמיעו נקישה.

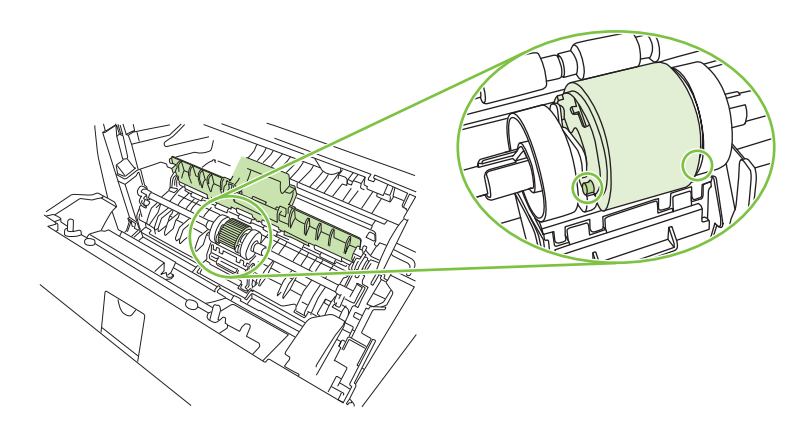

.10 סגור את מכסה גליל ההרמה.

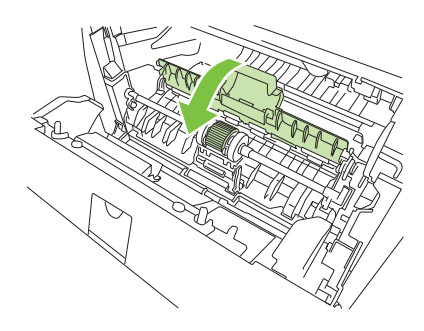

.11. התקן מחדש את מחסנית ההדפסה וסגור את דלת מחסנית ההדפסה.

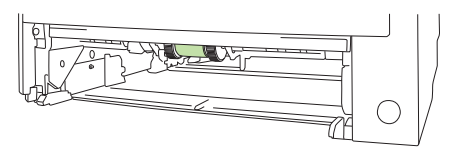

.12 חבר מחדש את כבל המתח והפעל את המוצר.

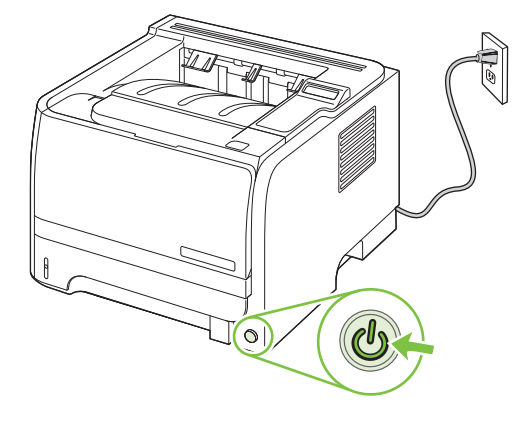

## ניקוי גליל ההרמה של מגש 1

אם המוצר נתקל בבעיות בהרמת הנייר ממגש 2, בצע את ההוראות שלהלן.

. כבה את המוצר, נתק את כבל המתח והמתן להתקררות המוצר.

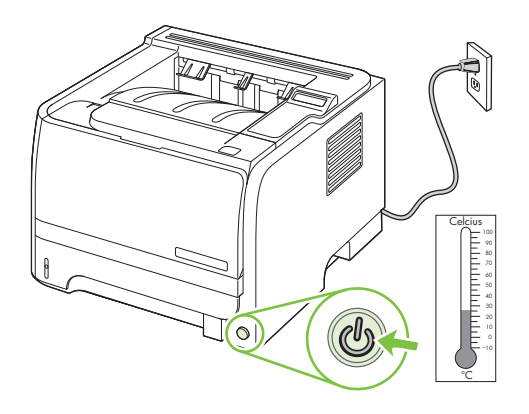

**.2**. הסר את מגש 2.

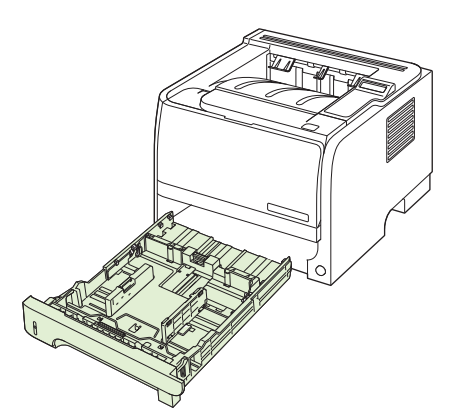

. בתוך החריץ הריק של המגש, אתר את גליל ההרמה בצד העליון, סמוך לחזית המוצר.

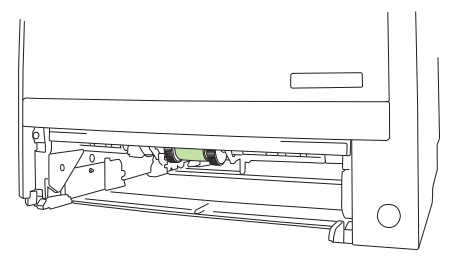

. טבול קלות מטלית נטולת מוך במים וקרצף את הגליל תוך סיבובו לכיוון גב המוצר.

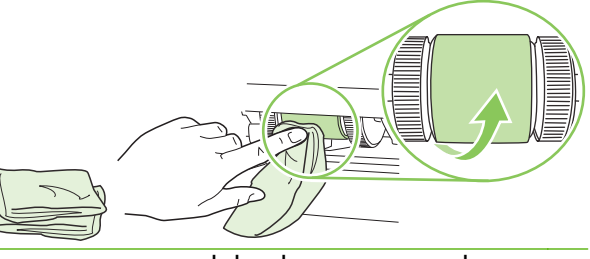

- . אל תיגע במשטח של הגלגלת באצבעות חשופות 🗒
- נגב את גלגלת האיסוף באמצעות מטלית יבשה ונטולת מוך כדי להסיר את הלכלוך. 5.

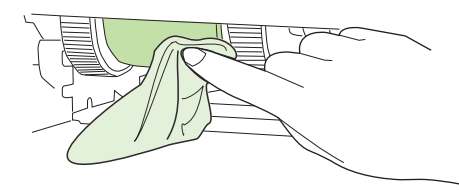

. הנח לגלגלת האיסוף להתייבש לחלוטין.

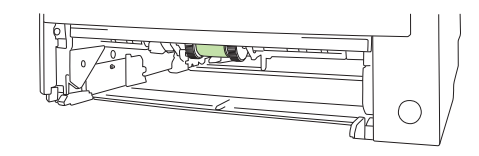

. החזר את מגש 2 למקומו.

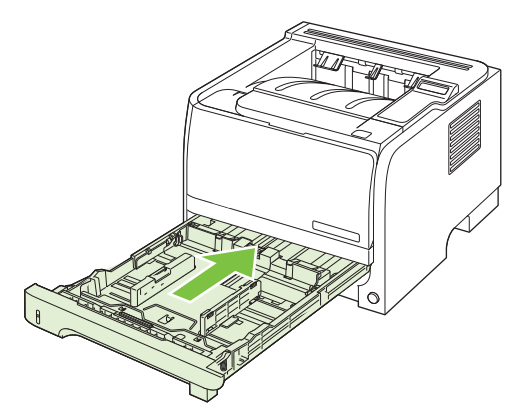

. חבר מחדש את כבל המתח והפעל את המוצר.

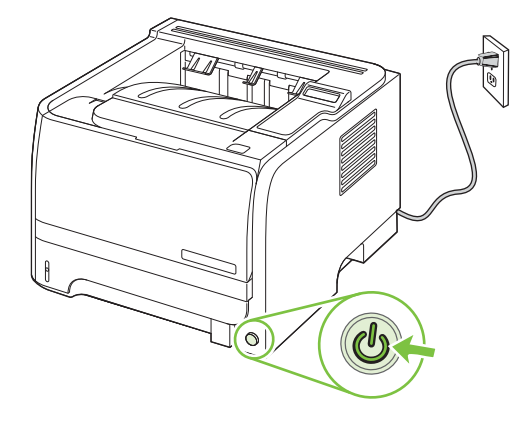
# 10 פתרון בעיות

- פתרון בעיות כלליות 🌔 🔹
- <u>שחזור הגדרות היצרן</u>
- פירוש ההודעות של לוח הבקרה
  - <u>חסימות נייר</u>
- פתרון בעיות של איכות הדפסה 🔹 🔹
  - פתרון בעיות ביצועים 🔹 🔹
  - <u>פתרון בעיות קישוריות</u> 🔹 🔹
- פתרון בעיות נפוצות עם Windows
- Macintosh-<u>פתרון בעיות נפוצות</u>
  - <u>פתרון בעיות Linux</u> •

# פתרון בעיות כלליות

אם המוצר אינו מגיב כראוי, בצע את הפעולות ברשימה שלהלן, לפי הסדר. אם המוצר אינו מבצע אחת מהפעולות, בצע את הפעולות המתאימות המוצעות לפתרון הבעיה. אם אחת מהפעולות פותרת את הבעיה, ניתן לעצור מבלי לבצע את יתר הפעולות ברשימה.

# רשימת פעולות לביצוע לפתרון בעיות

- דא כי נורית מצב 'מוכן' במוצר דולקת. אם אף נורית אינה דולקת, בצע את הפעולות הבאות: .
  - א. בדוק את החיבורים של כבל החשמל.
    - **ב.** ודא שמתג ההפעלה במצב מופעל.
- ג. ודא שמתח הרשת נכון עבור הגדרת האנרגיה של המוצר (לבירור דרישות המתח, עיין בתווית שבגב המוצר). אם אתה משתמש במפצל שהמתח שלו אינו מתאים למפרט, חבר את המוצר ישירות לשקע בקיר. אם המוצר כבר מחובר לשקע בקיר, נסה שקע אחר.
  - ד. אם פעולות אלה אינן מאחזרות את המתח, פנה לשירות הלקוחות של HP.
    - . בדוק את החיווטים.
  - א. בדוק את חיבור הכבל בין המוצר לבין המחשב או יציאת הרשת. ודא שהחיבור יציב.
    - ב. אם ניתן, ודא שהכבל עצמו אינו פגום באמצעות השימוש בכבל אחר.
      - **ג.** בדוק את החיבור לרשת. ראה <u>פתרון בעיות רשת בעמוד 123</u>.
  - .3 בדוק אם מופיעות הודעות כלשהן בצג לוח הבקרה. אם מופיעות הודעות שגיאה, ראה <u>פירוש ההודעות של לוח</u> <u>הבקרה בעמוד 101</u>.
    - .4 ודא שהנייר שבו אתה משתמש מתאים לדרישות המפרט.
    - HP הדפס דף תצורה. ראה <u>הדפסת דפי המידע בעמוד 70</u>. אם המוצר מחובר לרשת, מודפס גם דף של Jetdirect.
      - א. אם הדפים אינם מודפסים, ודא שיש נייר באחד המגשים לפחות.
        - **ב.** אם הדף נתקע במוצר, ראה <u>שחרור חסימות נייר בעמוד 106</u>.
          - אם דף התצורה הודפס, בדוק את הפריטים שלהלן.
      - א. אם הדף אינו מודפס כראוי, הבעיה היא בחומרת המוצר. פנה לשירות הלקוחות של HP.
  - ב. אם הדף מודפס כראוי, פירוש הדבר שחומרת המוצר תקינה. הבעיה טמונה במחשב שבו אתה משתמש,
     במנהל המדפסת או בתוכנית.
    - בחר באחת מהאפשרויות הבאות:

Windows: לחץ על **התחל**, לחץ על **הגדרות** ולאחר מכן על **מדפסות** או על **מדפסות ופקסים**. לחץ פעמיים על שם המוצר.

או

Mac OS X: פתח את Print Center (מרכז ההדפסות) או את Printer Setup Utility (תוכנית השירות להתקנת המוצר) ולחץ פעמיים על השורה עבור המוצר.

- .8 ודא שהתקנת את מנהל המדפסת עבור מוצר זה. בדוק את התוכנית כדי לוודא שאתה משתמש במנהל המדפסת המיועד למוצר זה.
  - .9 הדפס מסמך קצר מתוכנית אחרת שבה עבדת בעבר. אם פתרון זה עובד, הבעיה היא בתוכנית שבה אתה משתמש. אם הפתרון אינו עובד (המסמך אינו מודפס), השלם את השלבים הבאים:
    - א. נסה להדפיס את העבודה ממחשב אחר שבו מותקנת תוכנת המוצר.
  - נתב מחדש את המוצר USB ב. אם חיברת את המוצר לרשת, חבר אותו ישירות למחשב באמצעות כבל USB. נתב מחדש את המוצר ליציאה הנכונה, או התקן מחדש את התוכנה, תוך בחירת סוג החיבור החדש שבו אתה משתמש.

### גורמים המשפיעים על ביצועי המוצר

מספר גורמים משפיעים על משך הדפסת העבודה:

- מהירות מוצר מרבית, הנמדדת בעמודים לדקה (ppm)
- שימוש בנייר מיוחד (דוגמת שקפים, נייר כבד, נייר בגודל מותאם אישית) 🔹
  - זמן העיבוד וההורדה של המוצר 🔹
  - המורכבות והגודל של האובייקטים הגרפיים
    - מהירות המחשב שבשימוש
      - USB חיבור ה
    - תצורת קלט/פלט של המדפסת 🔹
      - נפח הזיכרון המותקן במוצר 🔹
  - מערכת ההפעלה והתצורה של הרשת (אם ישים)

הערה: אף שהתקנת זיכרון נוסף עשויה לשפר את אופן הטיפול של המוצר בגרפיקה מורכבת ולשפר את זמני 🛱 הערה: הזיכרון לא יגדיל את מהירות ההדפסה המרבית (עמודים לדקה).

# שחזור הגדרות היצרן

התפריט Restore defaults (שחזר את ברירות המחדל) משמש לשחזור הגדרות היצרן.

- . לחץ על OK (אישור).
- 2. לחץ על החץ מטה ▼ כדי לבחור את Service (שירות) ולאחר מכן לחץ על OK (אישור).
- OK לחץ על החץ מטה ▼ כדי לבחור את Restore defaults (שחזר את ברירות המחדל) ולאחר מכן לחץ על...3 (אישור).

# פירוש ההודעות של לוח הבקרה

הודעות לוח הבקרה מציינות את מצב המוצר הנוכחי או מצבים שעלולים לחייב נקטית פעולה.

הודעות לוח הבקרה מופיעות באופן זמני והן עשויות לחייב את אישורן על-ידי לחיצה על OK (אישור) כדי לחדש את ההדפסה, או על X כדי לבטל את העבודה. עם הופעתן של הודעות מסוימות, ייתכן שעבודת ההדפסה לא תושלם או שאיכות ההדפסה תיפגע. כאשר ההודעה קשורה להדפסה והמאפיין auto-continue (המשך אוטומטי) מופעל, המוצר ינסה להמשיך לחדש את ההדפסה לאחר שההודעה תוצג במשך 10 שניות ללא אישור.

עבור הודעות מסוימות, ייתכן שהפעלה מחדש של המוצר תפתור את הבעיה. כאשר שגיאה קריטית חוזרת על עצמה, ייתכן שיש לקחת את המוצר לתיקון.

# הודעות לוח הבקרה

| הודעת לוח הבקרה                                                                                         | תיאור                                                          | הפעולה המומלצת                                                                                                    |
|----------------------------------------------------------------------------------------------------|----------------------------------------------------------------|----------------------------------------------------------------------------------------------------|
| שגיאה) 10.X Supply memory error<br>בזיכרון החומרים המתכלים)                                             | התיוג האלקטרוני של<br>מחסנית ההדפסה אינו קריא<br>או אינו קיים. | התקן מחדש את מחסנית ההדפסה.<br>כבה את המוצר והפעל אותו מחדש.                                                                                              |
|                                                                                                    |                                                                | אם הבעיה לא נפתרה, החלף את המחסנית.                                                                                                    |
|                                                                                                    |                                                                | לחץ על OK (אישור) כדי להתעלם מהשגיאה ולהמשיך להדפיס. מאפייני<br>החומרים המתכלים והמצב אינם זמינים.                                                        |
| 13.\XX Jam in <location <location<br="" in="" jam="" xx="" אסימת="" נייר)="">ב&lt;מיקום&gt;)</location> | המוצר גילה חסימת נייר.                                         | נקה את החסימה מהמיקום שצוין. הדפסת העבודה אמורה להימשך. אם היא<br>אינה נמשכת, נסה להדפיס אותה מחדש.                                                       |
|                                                                                                    |                                                                | אם ההודעה עדיין מופיעה, פנה לשירותי התמיכה של HP. ראה <u>תמיכת</u><br><u>לקוחות בעמוד 139</u> .                                                           |
| (כשל בהדפסה) 21.X Print failure                                                                         | למוצר אין אפשרות לעבד<br>את העמוד.                             | לחץ על OK (אישור) כדי להמשיך להדפיס את העבודה, אולם עלולה להיות<br>לכך השפעה על הפלט.                                                                     |
| (אישור) [OK] (לחץ על [OK] (אישור)                                                                       |                                                                | אם ההודעה ומשכת. כרר את המוצר והדלק אותו מחדש. שלם מחדש את                                                                                                |
| אם If error repeats turn off then on (אם<br>השגיאה נשנית, כבה את המוצר ולאחר מכן<br>הפעל אותו)          |                                                                | עבודת ההדפסה.                                                                                                    |
| (שגיאת מנוע) 41.2 Engine error                                                                          | אירעה שגיאה פנימית<br>במנוע.                                   | כבה את המוצר, המתן לפחות 30 שניות ולאחר מכן הפעל אותו והמתן<br>לאתחולו.                                                                                   |
| (אישוו) נעז נאטן אישוו) נעז דופאַ                                                                       |                                                                | אם אתה משתמש במגן תנודות מתח/ נחשולי מתח, הסר אותו. חבר את<br>המוצר ישירות לשקע בקיר. הפעל את המוצר.                                                      |
|                                                                                                    |                                                                | אם ההודעה עדיין מופיעה, פנה לשירותי התמיכה של HP. ראה <u>תמיכת</u><br><u>לקוחות בעמוד 13</u> 9.                                                           |
| גודל לא 41.3 Unexpected size in tray x<br>צפוי במגש (X                                                  | המוצר זיהה במגש חומרי<br>הדפסה במגש שאינם                      | טען את חומרי ההדפסה במגש או הגדר את המגש לגודל שטענת בו. ראה<br><u>טעינת המגשים בעמוד 53</u> .                                                            |
| (טען <גודל) Load <size></size>                                                                          | תואמים להגדרת התצורה<br>של המגש.                               |                                                                                                    |
| (אישור) [OK] (לחץ על [OK] Press                                                                         |                                                                |                                                                                                    |
| (שגיאה) 49 Error                                                                                        | אירעה שגיאה פנימית<br>רמוצר                                    |                                                                                                    |
| (כבה והפעל שוב) Turn off then on                                                                        |                                                                | אם אתה משתמש במגן ברקים, הסר אותו. חבר את המוצר ישירות לשקע<br>בקיר. הדלק את המוצר.<br>אם ההודעה עדיין מופיעה, פנה לשירותי התמיכה של HP. ראה <u>תמיכת</u> |

| הודעת לוח הבקרה                            | תיאור                               | הפעולה המומלצת                                                                                                    |
|--------------------------------------------|-------------------------------------|----------------------------------------------------------------------------------------------------|
| (Fuser שגיאת) 50.X Fuser Error             | .fuser-אירעה שגיאה ב                | כבה את המוצר, המתן לפחות 30 שניות ולאחר מכן הדלק אותו והמתן<br>לאתחולו.                                                                                                    |
| (כבה והפעל שוב) ועדה סוד then on           |                                     | כבה את המוצר, המתן לפחות 25 שניות ולאחר מכן הדלק את המוצר.                                                                                                    |
|                                            |                                     | אם אתה משתמש במגן ברקים, הסר אותו. חבר את המוצר ישירות לשקע<br>בקיר. הדלק את המוצר.                                                                                                    |
|                                            |                                     | אם ההודעה עדיין מופיעה, פנה לשירותי התמיכה של HP. ראה <u>תמיכת</u><br><u>לקוחות בעמוד 139</u> .                                                                                                    |
| (XX שגיאת) 51.XX Error                     | במוצר אירעה שגיאת<br>חומרה פנימית.  | כבה את המוצר, המתן לפחות 30 שניות ולאחר מכן הדלק אותו והמתן<br>לאתחולו.                                                                                                    |
| (כבה והפעל שוב) Turn off then on           |                                     | אם אתה משתמש במגן ברקים, הסר אותו. חבר את המוצר ישירות לשקע<br>בקיר. הדלק את המוצר.                                                                                                    |
|                                            |                                     | אם ההודעה עדיין מופיעה, פנה לשירותי התמיכה של HP. ראה <u>תמיכת</u><br><u>לקוחות בעמוד 139</u> .                                                                                                    |
| (שגיאה) 55.X ERROR                         | אירעה שגיאה פנימית<br>במוצר.        | כבה את המוצר, המתן לפחות 30 שניות ולאחר מכן הדלק אותו והמתן<br>לאתחולו.                                                                                                    |
| (כבה והפעל שוב) Turn off then on           |                                     | אם אתה משתמש במגן ברקים, הסר אותו. חבר את המוצר ישירות לשקע<br>בקיר. הדלק את המוצר.                                                                                                    |
|                                            |                                     | אם ההודעה עדיין מופיעה, פנה לשירותי התמיכה של HP. ראה <u>תמיכת</u><br><u>לקוחות בעמוד 139</u> .                                                                                                    |
| (שגיאת מאוורר) 57 Fan Error                | במוצר אירעה תקלה<br>במאוורר הפנימי. | כבה את המוצר, המתן לפחות 30 שניות ולאחר מכן הדלק אותו והמתן<br>לאתחולו.                                                                                                    |
| (כבה והפעל שוב) i urn off then on          |                                     | אם אתה משתמש במגן ברקים, הסר אותו. חבר את המוצר ישירות לשקע<br>בקיר. הדלק את המוצר.                                                                                                    |
|                                            |                                     | אם ההודעה עדיין מופיעה, פנה לשירותי התמיכה של HP. ראה <u>תמיכת</u><br><u>לקוחות בעמוד 139</u> .                                                                                                    |
| (שגיאה) 79 Error<br>שניאה (הבי הייה) דיייה | במוצר אירעה שגיאת<br>קושחה פנימית.  | כבה את המוצר, המתן לפחות 30 שניות ולאחר מכן הדלק אותו והמתן<br>לאתחולו.                                                                                                    |
| נכבה והפעל שוב) ium on then on             |                                     | אם אתה משתמש במגן ברקים, הסר אותו. חבר את המוצר ישירות לשקע<br>בקיר. הדלק את המוצר.                                                                                                    |
|                                            |                                     | אם ההודעה עדיין מופיעה, פנה לשירותי התמיכה של HP. ראה <u>תמיכת</u><br><u>לקוחות בעמוד 139</u> .                                                                                                    |
| (שגיאת שירות) 79 Service Error             | במדפסת מותקן זיכרון                 | 1. כבה את המוצר.                                                                                                    |
| (כבה והפעל שוב) Turn off then on           | אואוט <i>ז</i> א תואם.              | 2. התקן זיכרון DIMM שהמוצר תומך בו. ראה <u>חומרים מתכלים ואביזרים</u><br>בעמוד <u>129</u> לקבלת רשימה של כרטיסי DIMM נתמכים. ראה <u>התקנת</u><br><u>זיכרון בעמוד 84</u> לקבלת הוראות התקנה לכרטיסי DIMM. |
|                                            |                                     | . הדלק את המוצר.                                                                                                    |
|                                            |                                     | אם ההודעה עדיין מופיעה, פנה לשירותי התמיכה של HP. ראה <u>תמיכת</u><br><u>לקוחות בעמוד 139</u> .                                                                                                    |
| (שגיאת התקן) Device error                  | אירעה שגיאה פנימית                  | אישור) כדי לחדש את העבודה. OK (אישור) לחץ על                                                                                                    |
| (אישור) [OK] לחץ על [OK] Press             |                                     |                                                                                                    |
| (דלת פתוחה) Door open                      | דלת המוצר פתוחה.                    | סגור את הדלת.                                                                                                    |

| הודעת לוח הבקרה                                                                     | תיאור                                                                                                    | הפעולה המומלצת                                                                                                    |
|-------------------------------------------------------------------------------------|----------------------------------------------------------------------------------------------------|----------------------------------------------------------------------------------------------------|
| חומר) Genuine HP supply installed<br>מתכלה מקורי של HP מותקן)                       | חומר מתכלה מקורי של HP<br>הותקן. הודעה זו תופיע<br>לזמן קצר לאחר שהחומר<br>המתכלה הותקן, ולאחר מכן<br>תוחלף בהודעה <b>במצב מוכן</b> . | לא נדרשת כל פעולה.                                                                                                    |
| התקן מחסנית (Install black cartridge<br>שחורה)                                      | המחסנית אינה מותקנת או<br>שהיא מותקנת בצורה לא<br>נכונה במוצר.                                                                        | התקן את מחסנית ההדפסה. ראה <u>אופן החלפת מחסנית ההדפסה בעמוד 82</u> .                                                                 |
| (טען נייר) Load paper                                                               | אזל הנייר במוצר.                                                                                                    | טען נייר במגש.                                                                                                    |
| טען את Load tray # <type> <size><br/>מגש # &lt;סוג&gt; &lt;גודל&gt;)</size></type>  | הוגדר מגש עבור הסוג<br>והגודל של חומר ההדפסה<br>הדרוש לעבודת ההדפסה,                                                                  | טען את חומר ההדפסה הנכון במגש או לחץ על OK (אישור) כדי להשתמש<br>בחומר הדפסה במגש אחר.                                                |
| לקבלת (לקבלת Press [OK] for available media<br>חומרי ההדפסה הזמינים, לחץ על OK)     | אך המגש ריק.                                                                                                    |                                                                                                    |
| טען את) Load tray 1 <type> <size><br/>מגש 1 &lt;סוג&gt; &lt;גודל&gt;)</size></type> | לא הוגדר אף מגש עבור<br>הסוג והגודל של חומר<br>בבדפסב בדרוש לוובודת                                                                   | טען את חומר ההדפסה הנכון במגש 1 או לחץ על OK (אישור) כדי להשתמש<br>בחומר הדפסה במגש אחר.                                              |
| לקבלת (לקבלת Press [OK] for available media<br>חומרי ההדפסה הזמינים, לחץ על OK)     | ההדפסה.                                                                                                    |                                                                                                    |
| טען את מגש 1 Load tray 1 plain <size><br/>&lt;גודל&gt; רגיל)</size>                 | המוצר מוכן לעיבוד פעולת<br>הניקוי.                                                                                                    | אישור). טען במגש 1 נייר רגיל בגודל שצוין ולאחר מכן לחץ על OK (אישור).                                                                 |
| OK] to start] (מצב ניקוי) (Cleaning mode<br>(ניתן להתחיל)                           |                                                                                                    |                                                                                                    |
| (הדפסה דו-צדדית ידנית) Manual duplex                                                | הצד הראשון של עבודת<br>בבדמרב בדי עדדית                                                                                               | טען את הדף במגש שצוין כשהצד המיועד להדפסה פונה כלפי מעלה וראש<br>בדף בחוד ממה, ולומה מכו לפיג על XV (אווערכ)                          |
| (X טען מגש) Load tray x                                                             | הידנית הודפסה הזרו-צורית<br>הידנית הודפס. יש לטעון                                                                                    | הויף דוואן נומן , ואאווי נוכן דווץ עי אס (אישוי).                                                                                     |
| (אישור) [OK] לחץ על [OK] (אישור) [OK] Press                                         | אונ הוף כו יזעבו אונ הצו<br>השני.                                                                                                    |                                                                                                    |
| Manual feed <type> <size> (הזנה ידנית<br/>&lt;סוג&gt; &lt;גודל&gt;)</size></type>   | המוצר מוגדר למצב הזנה<br>ידנית.                                                                                                    | לחץ על OK (אישור) כדי למחוק את ההודעה <i>או</i> טען את חומרי ההדפסה<br>הנכונים במגש 1.                                                |
| לקבלת (לקבלת Press [OK] for available media<br>חומרי ההדפסה הזמינים, לחץ על OK)     |                                                                                                    |                                                                                                    |
| (הזיכרון אוזל Memory is low                                                         | זיכרון המוצר כמעט מלא.                                                                                                    | לחץ על על OK (אישור) כדי לסיים את העבודה או לחץ על הלחצן 'ביטול' ⊗                                                                    |
| (אישור) [OK] (לחץ על [OK] (אישור)                                                   |                                                                                                    | כדי לבטל אור העבודה.<br>לדבלת פרנוים וול ברסבת זוכרון במוצב, בעב בתדנת זוכרון בוומיד 84                                               |
| (טעות הדפסה) Misprint                                                               | חומר ההדפסה עוכר רזמו                                                                                                    | יקבתו פרסים על זה חבור זכרון הנהבר, אחר <u>התקנונד וכרון בענהר אס.</u><br>                                                            |
| (אישור) (OK] (לחץ על (OK] (אישור))                                                  | שעבר דרך המוצר.                                                                                                    |                                                                                                    |
| א אינו מתוכר איני איני איני<br>מתכלה שאינו מתוצרת (HP)                              | חומר מתכלה שאינו<br>מתוצרת HP מותקן.                                                                                                  | אם למיטב ידיעתך רכשת חומר מתכלה מתוצרת HP, עבור לאתר<br><u>www.hp.com/go/anticounterfeit.</u>                                         |
|                                                                                     |                                                                                                    | שירות או תיקונים הדרושים כתוצאה משימוש בחומרים מתכלים שלא מתוצרת<br>HP אינם מכוסים במסגרת האחריות של HP.                              |
| order black Cartridge (הזמן מחסנית<br>שחורה)                                        | מחסנית ההדפסה מתקרבת<br>לסוף חייה.                                                                                                    | הזמן מחסנית הדפסה חדשה. באפשרותך להמשיך בהדפסה עם מחסנית<br>ההדפסה הנוכחית עד שפיזור מחדש של הטונר לא יפיק עוד איכות הדפסה<br>– בילי– |
| במצב מוכן                                                                           |                                                                                                    | קבילה.<br>לקבלת מידע נוסף, ראה <u>חומרים מתכלים ואביזרים בעמוד 129</u> .                                                              |

| ודעת לוח הבקרה                                                                       | תיאור                                     | הפעולה המומלצת                                         |
|--------------------------------------------------------------------------------------|-------------------------------------------|--------------------------------------------------------|
| (סל הפלט מלא) Output bin fu                                                          | סל הפלט מלא.                              | הוצא את כל הנייר מהסל.                                 |
| הסר את כל Remove all paper from bil<br>ונייר מהסל)                                   |                                           |                                                        |
| (הדלת האחורית פתוחה) Rear door ope                                                   | הדלת האחורית של המוצר<br>פתוחה.           | סגור את הדלת.                                          |
| Remove shipping lock from blacl<br>cartridg (הסר את נעילת המשלוח<br>והמחסנית השחורה) | נעילת משלוח של מחסנית<br>הדפסה מותקנת.    | ודא שנעילות המשלוח הוסרו ממחסנית ההדפסה.               |
| Used cartridge installed (הותקנה מחסנית<br>נשומשת)                                   | מחסנית הדפסה שמולאה<br>מחדש מותקנת.       | אישור) כדי להמשיך. OK (אישור) לחץ על OK (אישור) לחץ על |
| To accept press [OK] (כדי להסכים, לחץ<br>ל 'אישור')                                  |                                           |                                                        |
| נעשה שימוש) Used cartridge in us<br>מחסנית משומשת)<br>                               | זוהתה והתקבלה מחסנית<br>שמולאה מחדש.<br>– | לא נדרשת כל פעולה.                                     |

# חסימות נייר

# סיבות שכיחות לחסימות נייר

חסימות נייר רבות נגרמות עקב שימוש בנייר שאינו מתאים למפרטי HP. לקבלת מפרטי הנייר המלאים עבור כל מוצרי HP LaserJet, ראה HP LaserJet *Printer Family Print Media Guide* (המדריך לחומרי הדפסה של משפחת מדפסות HP LaserJet). את המדריך ניתן להשיג בכתובת <u>www.hp.com/support/ljpaperguide</u>.

#### <sup>1</sup>אירעה חסימה במוצר.

| סיבה                                                         | פתרון                                                                                                    |
|--------------------------------------------------------------|----------------------------------------------------------------------------------------------------|
| הנייר אינו עומד בדרישות המפרט.                               | השתמש אך ורק בנייר העומד בדרישות מפרט HP. ראה <u>נייר וחומרי הדפסה בעמוד 45</u> .                                                                                                    |
| רכיב כלשהו אינו מותקן כראוי.                                 | ודא שמחסנית ההדפסה מותקנת באופן נכון.                                                                                                    |
| אתה משתמש בנייר שכבר עבר דרך מוצר או<br>מכונת צילום.         | אין להשתמש בנייר ששימש קודם לכן להדפסה או לצילום מסמכים.                                                                                                    |
| באחד המגשים הוטען נייר בצורה שגויה.                          | הוצא מהמגש את הנייר העודף. הקפד שערימת חומרי ההדפסה תהיה נמוכה מהגובה המרבי<br>המותר המסומן במגש. ראה <mark>טעינת המגשים בעמוד 53</mark> .                                                                  |
| הנייר מוטה הצדה.                                             | מכווני הנייר במגש אינם מותאמים כהלכה. התאם אותם כך שיחזיקו את הערמה במקומה בחוזקה<br>מבלי לגרום לכיפופה.                                                                                                    |
| דפי הנייר נכרכים או נדבקים יחד.                              | הוצא את הנייר, כופף אותו, סובב אותו ב-180° או הפוך אותו. טען מחדש את הנייר במגש.                                                                                                    |
|                                                              | הערה: אל תנסה להפריד בין הדפים בתנועת דפדוף מהיר. דפדוף מהיר ייצור חשמל סטטי,<br>העלול לגרום לניירות להידבק זה לזה.                                                                                         |
| הנייר יוצא עוד לפני הנחיתה בסל הפלט.                         | אפס את המוצר. המתן עד שהדף יונח כראוי בסל הפלט ורק אז הוצא אותו.                                                                                                    |
| במהלך הדפסה דו-צדדית, הנייר הוצא לפני<br>שהודפס על צדו השני. | אפס את המוצר והדפס את המסמך שוב. המתן עד שהדף יונח כראוי בסל הפלט ורק אז הוצא<br>אותו.                                                                                                    |
| איכות הנייר ירודה.                                           | החלף את הנייר.                                                                                                    |
| הגלגלות הפנימיות של המגש אינן מרימות את<br>הנייר.            | הוצא את גיליון הנייר העליון. אם הנייר כבד מדי, הוא עלול שלא להתרומם מהמגש.                                                                                                    |
| קצות הנייר מחוספסים או משוננים.                              | החלף את הנייר.                                                                                                    |
| הנייר מנוקב מראש או בעל תבליטים.                             | נייר מנוקב או בעל תבליטים אינו נפרד בקלות. הזן את הגיליונות אחד אחד ממגש 1.                                                                                                    |
| הפריטים המתכלים של המוצר הגיעו לסוף<br>חייהם.                | בדוק אם בלוח הבקרה של המוצר מופיעות הודעות המנחות אותך להחליף חומרים מתכלים, או<br>הדפס דף סטטוס של חומרים מתכלים כדי לברר מהו משך החיים הנותר של החומרים המתכלים.<br>ראה <u>הדפסת דפי המידע בעמוד 7</u> 0. |
| הנייר לא אוחסן כראוי.                                        | החלף את הנייר במגשים. יש לאחסן את הנייר באריזתו המקורית ובסביבה מבוקרת.                                                                                                    |

1 או לספק שירות מורשה מטעם HP באזורך.

# מיקומים של חסימות נייר

חסימות נייר עלולות להתרחש במקומות הבאים במוצר.

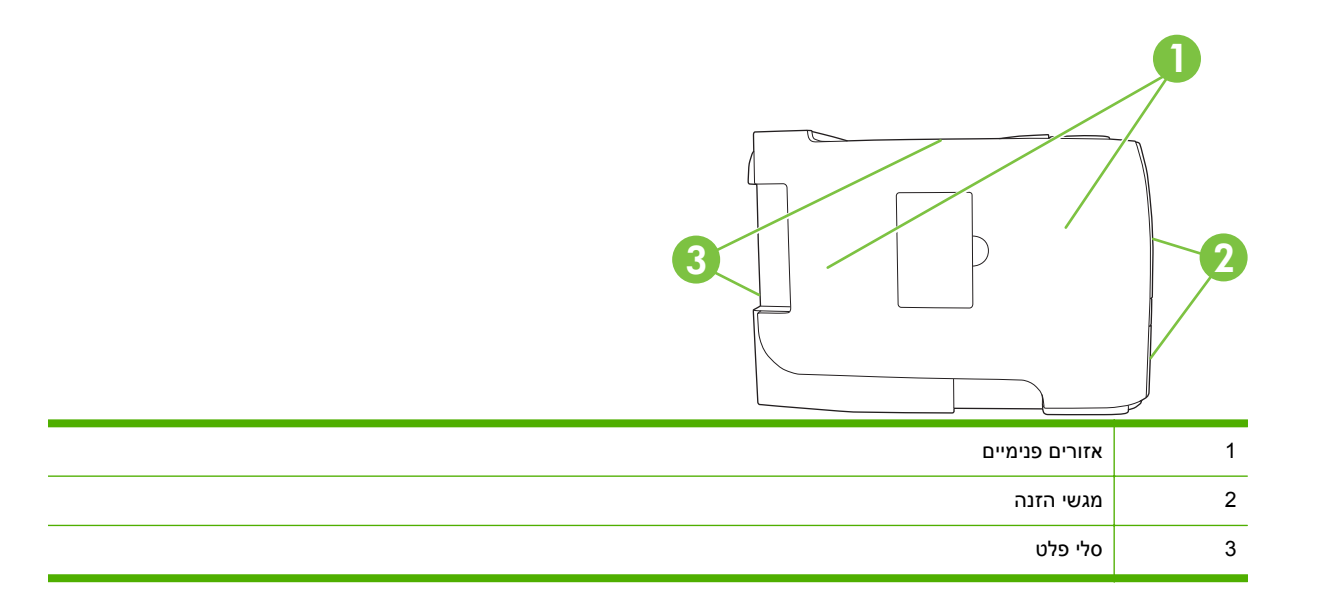

## שחרור חסימות נייר

בעת שחרור חסימות נייר, יש להיזהר שלא לקרוע את הנייר התקוע. אם במוצר נשארת חתיכת נייר קטנה, היא עלולה לגרום לחסימות נייר נוספות.

. לפני שחרור חסימות, כבה את המוצר ונתק את כבל המתח 🛆

### אזורים פנימיים

### אזור מחסנית ההדפסה ונתיב הנייר

לחץ על הלחצן הפותח את הדלת של מחסנית ההדפסה והוצא את מחסנית ההדפסה.

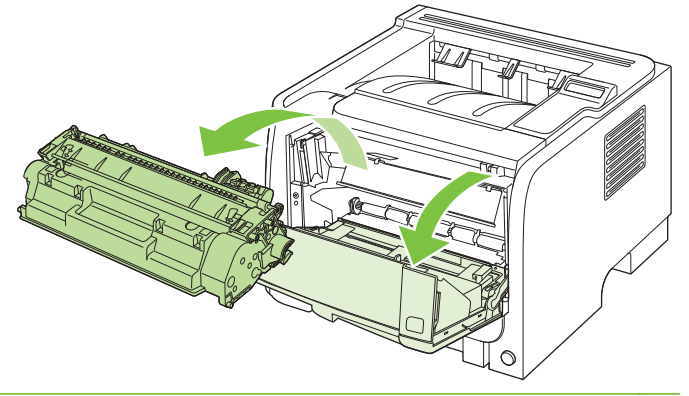

. זהירות: למניעת נזק, אין לחשוף את מחסנית ההדפסה לאור. כסה את המחסנית בפיסת נייר  $\Delta$ 

. אם הנייר התקוע גלוי לעין, אחוז בו בשתי הידיים ומשוך אותו באיטיות החוצה. 2

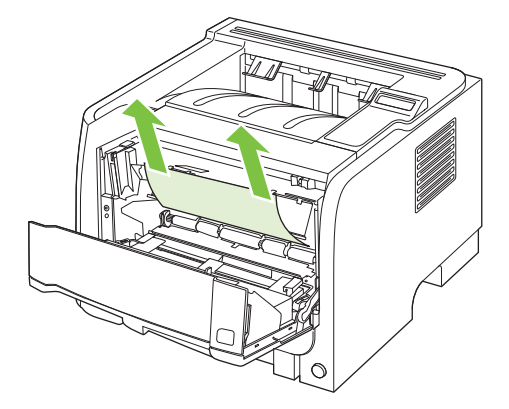

... השב את מחסנית ההדפסה למקומה וסגור את דלת מחסנית ההדפסה.

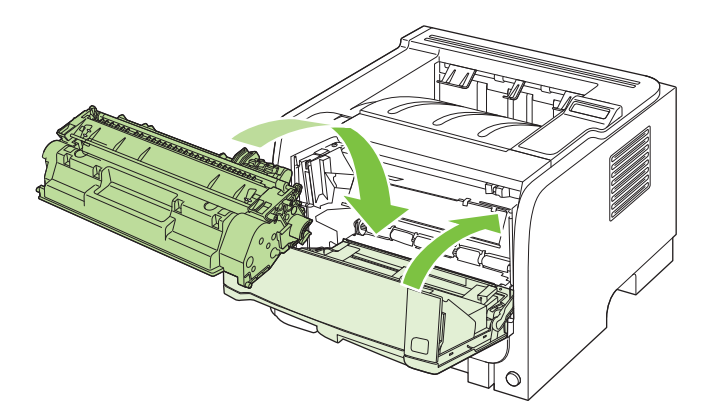

. אם לא היה נייר תקוע בתוך הדלת של מחסנית ההדפסה, פתח את הדלת לשחרור חסימות בגב המוצר.

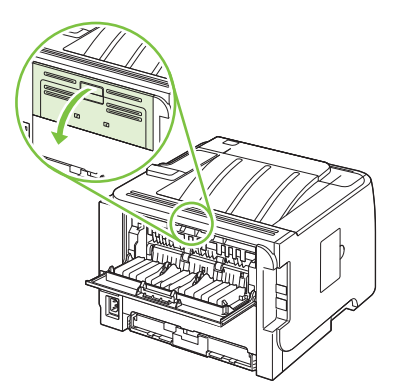

. אם הנייר התקוע גלוי לעין, אחוז בו בשתי הידיים ומשוך אותו באיטיות החוצה.

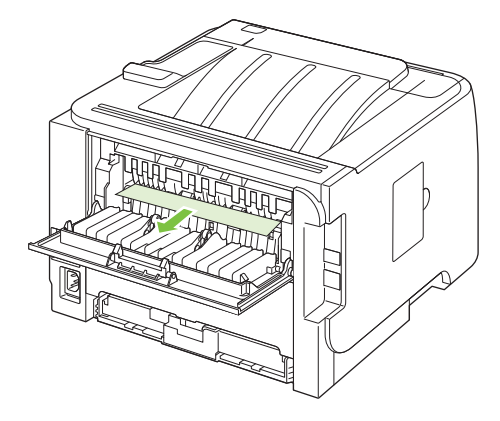

.6 סגור את הדלת לשחרור חסימות.

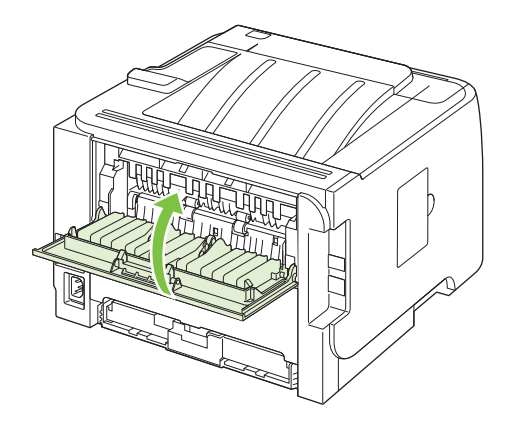

## נתיב נייר להדפסה דו-צדדית (בדגמים בעלי יחידת הדפסה דו-צדדית בלבד)

**1.** בחלק הקדמי של המוצר, הוצא את מגש 2.

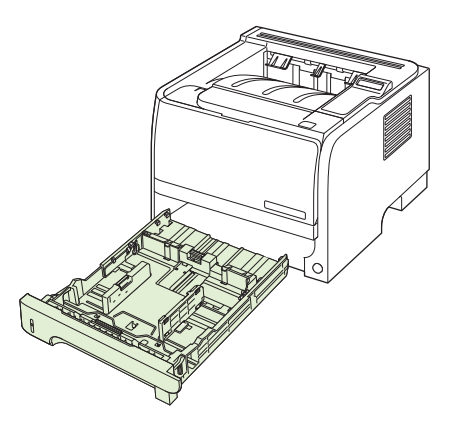

 לחץ כלפי מטה על הידית הירוקה כדי לשחרר את הדלת של נתיב הנייר ביחידת ההדפסה הדו-צדדית בחלק הקדמי של המוצר.

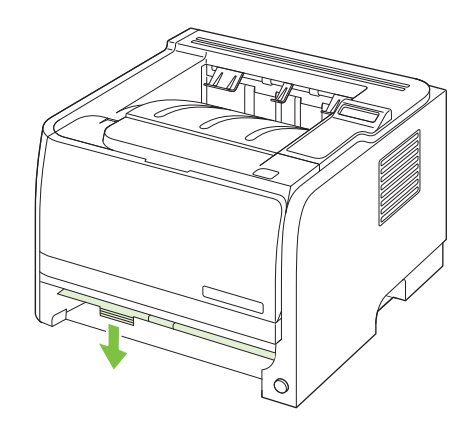

. בדוק אם יש נייר תקוע בחלק הקדמי של המוצר. אחוז בנייר התקוע בשתי ידיך ומשוך אותו באיטיות החוצה.

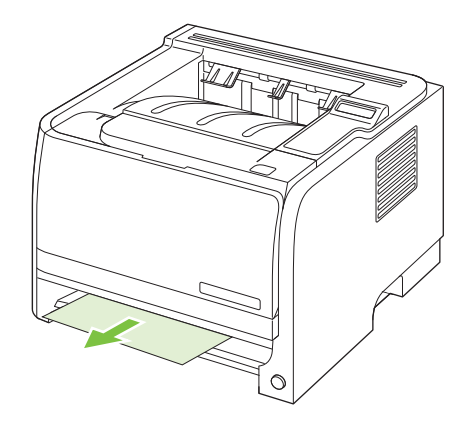

דחף כלפי מעלה את דלת נתיב הנייר ביחידת ההדפסה הדו-צדדית כדי לסגור אותה.

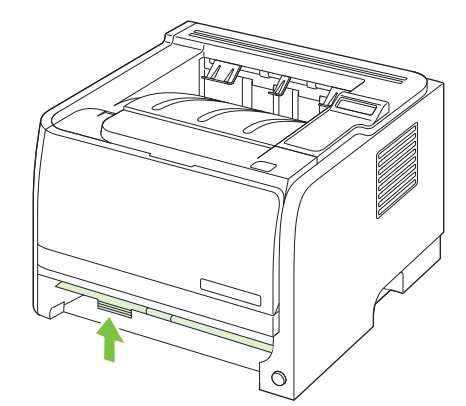

. החזר את מגש 2 למקומו.

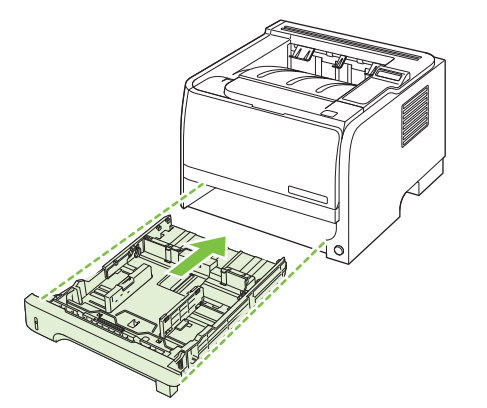

פתח את הדלת לשחרור חסימות נייר ביחידת ההדפסה הדו-צדדית, בגב המוצר.

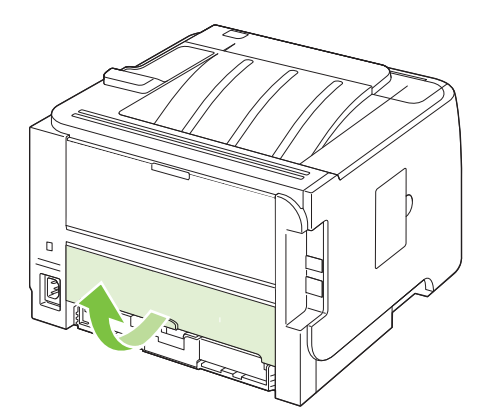

. בדוק אם יש נייר תקוע בגב המוצר. אחוז בנייר התקוע בשתי ידיך ומשוך אותו באיטיות החוצה. .7

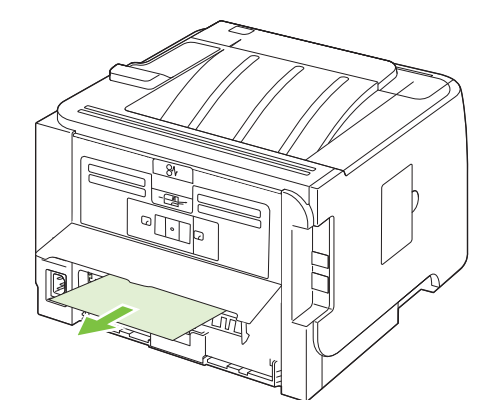

. סגור את הדלת לשחרור חסימות.

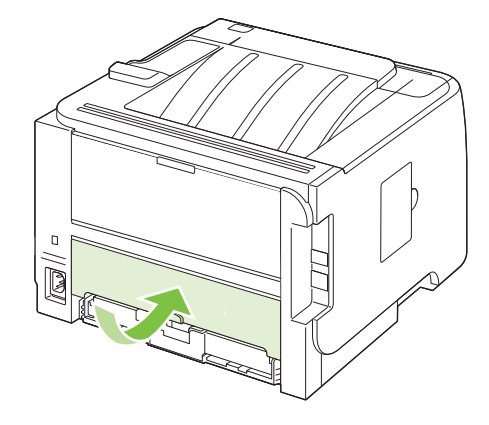

### מגשי הזנה

### מגש 1

לחץ על הלחצן הפותח את הדלת של מחסנית ההדפסה והוצא את מחסנית ההדפסה.

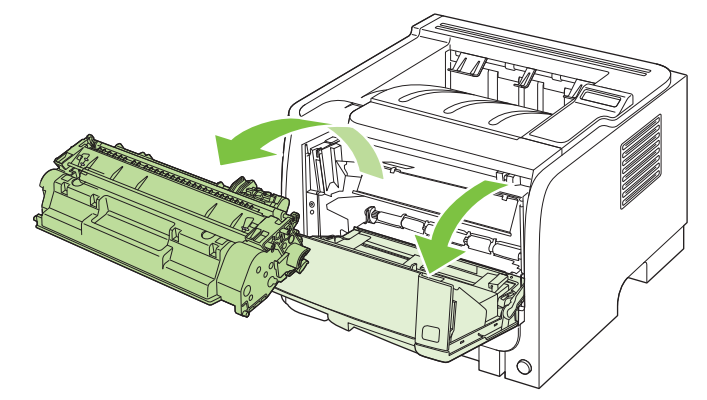

- . זהירות: למניעת נזק, אין לחשוף את מחסנית ההדפסה לאור. כסה את המחסנית בפיסת ניירriangle
  - . הרם את כיסוי הגליל של מגש 1, אחוז בנייר התקוע ומשוך אותו באיטיות החוצה.

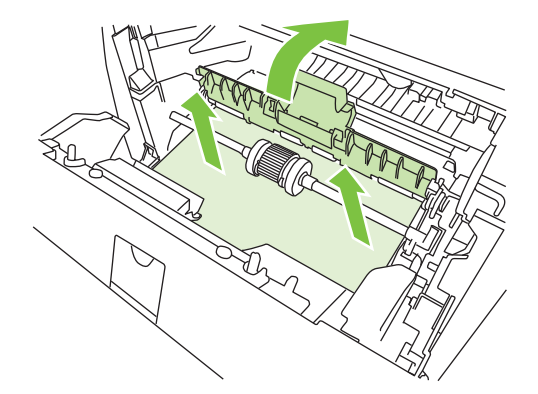

... השב את מחסנית ההדפסה למקומה וסגור את דלת מחסנית ההדפסה.

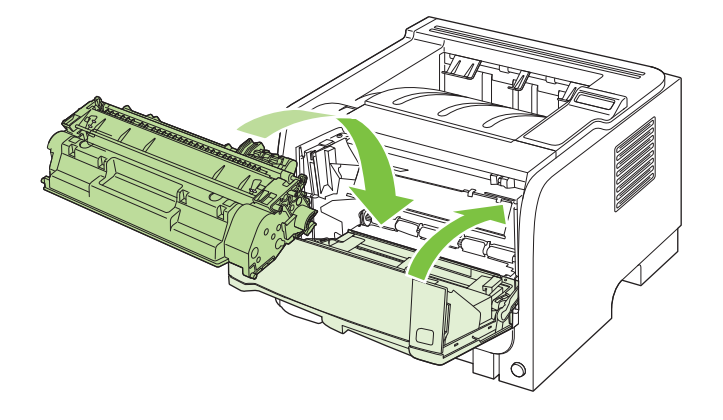

### מגש 2

פתח את המגש.

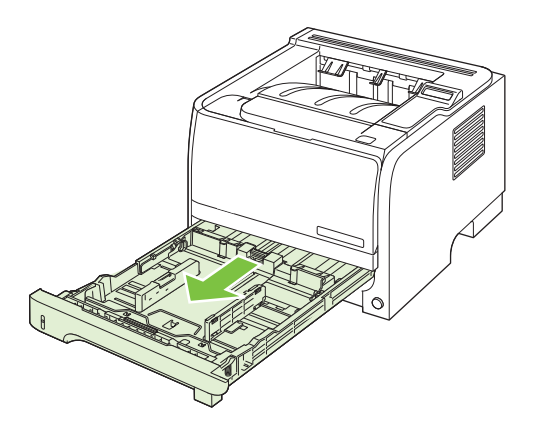

. אחוז בנייר התקוע בשתי ידיך ומשוך אותו באיטיות החוצה. 2

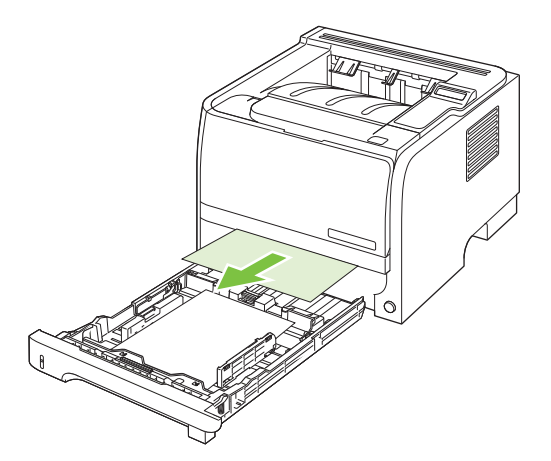

. סגור את המגש.

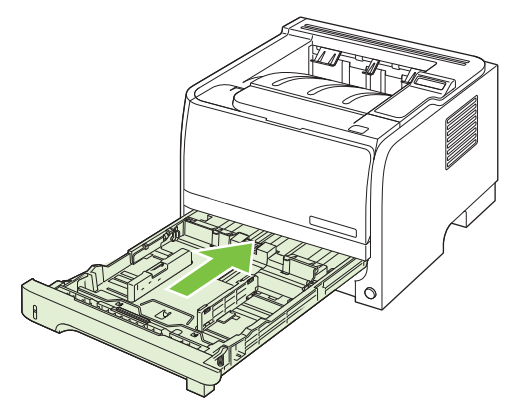

.4 אם באזור המגש לא נראה נייר תקוע, פתח את דלת מחסנית ההדפסה, הוצא את המחסנית ומשוך כלפי מטה את מכוון חומרי ההדפסה העליון. אחוז בנייר התקוע בשתי ידיך ומשוך אותו באיטיות החוצה.

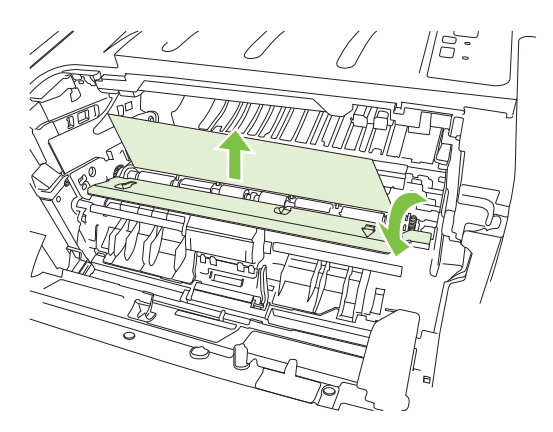

.5 השב את מחסנית ההדפסה למקומה וסגור את דלת מחסנית ההדפסה.

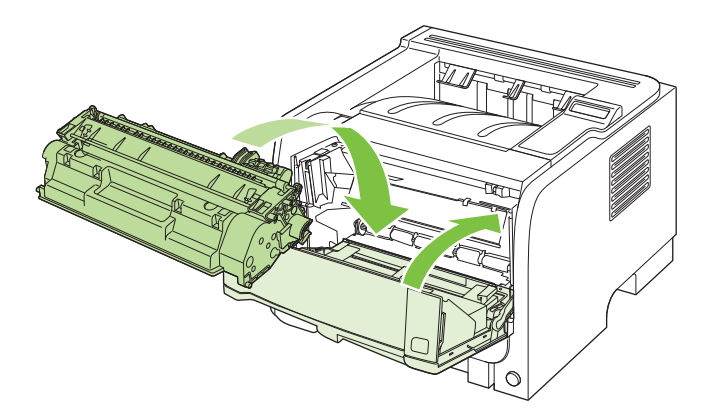

#### 3 מגש

.1 פתח את מגש 2 ואת מגש 3.

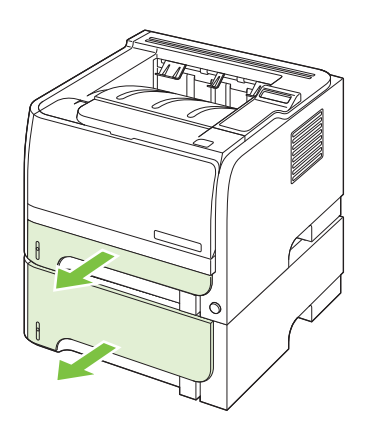

. אחוז בנייר התקוע בשתי ידיך ומשוך אותו באיטיות החוצה. 2

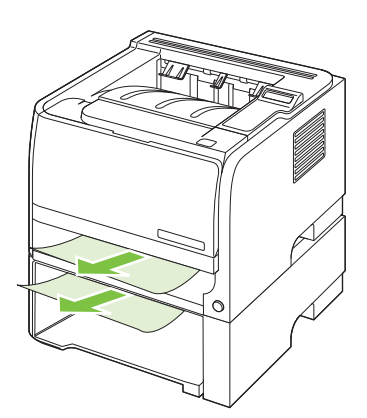

.. החזר את המגשים למקומם.

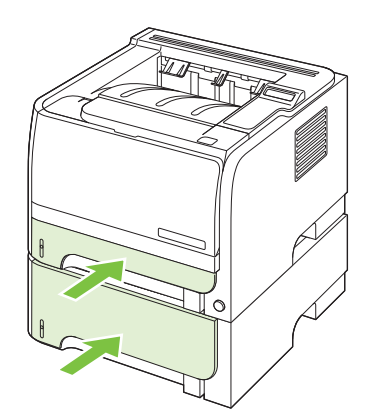

.4 אם באזור המגש לא נראה נייר תקוע, פתח את דלת מחסנית ההדפסה, הוצא את המחסנית ומשוך כלפי מטה את מכוון חומרי ההדפסה העליון. אחוז בנייר התקוע בשתי ידיך ומשוך אותו באיטיות החוצה.

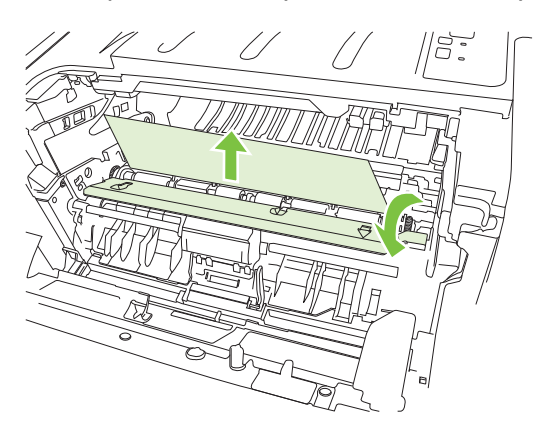

.5 השב את מחסנית ההדפסה למקומה וסגור את דלת מחסנית ההדפסה.

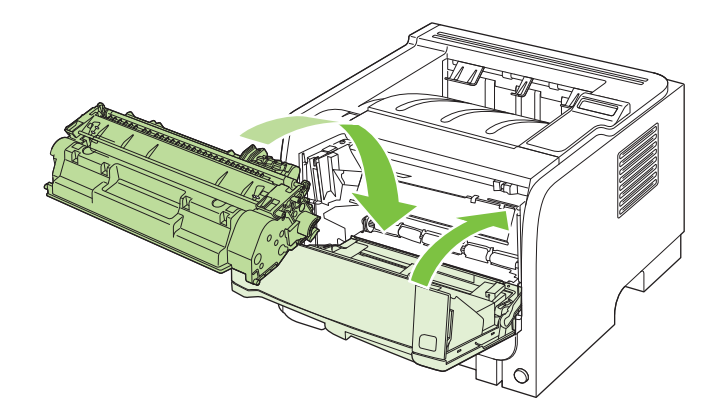

### סלי פלט

- . זהירות:  $\,$  למניעת נזק למוצר, אל תנסה לשחרר חסימה בסל הפלט העליון על-ידי משיכת הנייר ישירות החוצה. riangle
  - . בצד האחורי של המוצר, פתח את הדלת לשחרור חסימות.

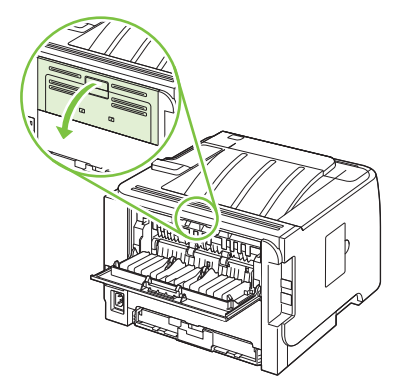

. אחוז בנייר התקוע בשתי ידיך ומשוך אותו באיטיות החוצה. 2

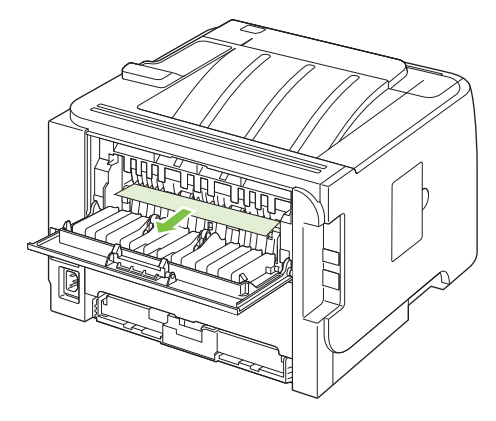

. סגור את הדלת לשחרור חסימות.

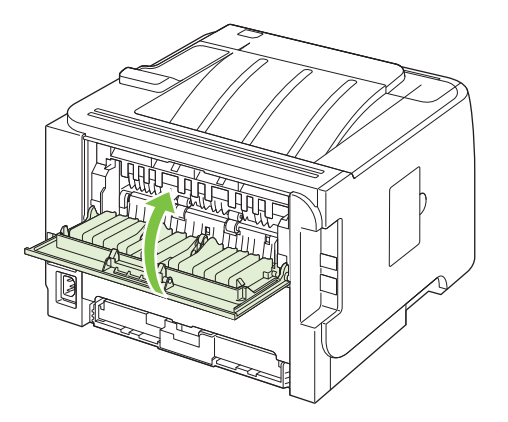

# פתרון בעיות של איכות הדפסה

ניתן למנוע את מרבית הבעיות הקשורות לאיכות ההדפסה על-ידי ביצוע ההנחיות שלהלן.

- הגדר את המגשים בהתאם להגדרה הנכונה של סוג הנייר. ראה <u>קביעת תצורה של מגשים בעמוד 5</u>6.
  - . השתמש בנייר העומד בדרישות המפרט של HP. ראה <u>נייר וחומרי הדפסה בעמוד 45</u>.
    - נקה את המוצר לפי הצורך. ראה ניקוי מסלול הנייר בעמוד 90.

### בעיות של איכות הדפסה הקשורות לנייר

בעיות מסוימות של איכות הדפסה נובעות משימוש בנייר שאינו עומד בדרישות של מפרט HP.

- פני השטח של הנייר חלקים מדי. 🔹
- תכולת הלחות של הנייר גבוהה מדי, נמוכה מדי או איננה אחידה. השתמש בנייר ממקור אחר או מחבילה סגורה.
  - אזורים מסוימים בנייר דוחים את הטונר. השתמש בנייר ממקור אחר או מחבילה סגורה.
  - נייר החברה שבו אתה משתמש מודפס על-גבי נייר מחוספס. השתמש בנייר חלק יותר, של מכונות צילום. אם הבעיה נפתרת, בקש מהספק של נייר החברה שלך להשתמש בנייר העומד בדרישות של מפרט HP.
    - הנייר מחוספס באופן חריג. השתמש בנייר חלק יותר, של מכונות צילום.
    - הנייר כבד מדי ביחס להגדרת סוג הנייר שנבחרה, ולכן הטונר אינו נדבק לנייר.

לקבלת מפרטי הנייר המלאים עבור כל מוצרי HP LaserJet אים עבור כל מוצרי HP LaserJet Printer Family Print Media, ראה Guide (המדריך לחומרי הדפסה של משפחת מדפסות HP LaserJet). את המדריך ניתן להשיג בכתובת www.hp.com/support/ljpaperguide.

## בעיות באיכות ההדפסה הקשורות לסביבה

אם המוצר פועל בתנאי לחות או יובש חריגים, ודא שסביבת ההדפסה עונה על דרישות המפרט. ראה <u>סביבת הפעלה</u> <u>בעמוד 146</u>.

## בעיות באיכות הדפסה הקשורות לחסימות נייר

ודא שכל הגיליונות שוחררו מנתיב הנייר.

- . אם לאחרונה אירעה חסימת נייר במוצר, הדפס שניים עד שלושה דפים כדי לנקות את נתיב הנייר.
- אם הגיליונות אינם עוברים דרך ה-fuser וגורמים לפגמים בתמונה במסמכים העוקבים, הדפס שניים עד שלושה
   דפים כדי לנקות את נתיב הנייר. אם הבעיה נמשכת, הדפס ועבד דף ניקוי. ראה ניקוי מסלול הנייר בעמוד 90.

## דוגמאות לפגמים בתמונה

סעיף זה מספק מידע אודות זיהוי ותיקון פגמים בהדפסה.

.HP אם שלבים אלה אינם פותרים את הבעיה, פנה למפיץ מורשה או לנציג שירות של 🛱 🗒

### הדפסה בהירה או דהויה

| מחסנית ההדפסה מתקרבת לסוף חייה.                                                                            | • |        |
|----------------------------------------------------------------------------------------------------|---|--------|
| פזר מחדש את הטונר כדי להאריך את חייו.                                                                      | • | AaBbCc |
| ייתכן שחומרי ההדפסה אינם עונים על מפרטי חומרי ההדפסה של Hewlett-Packard (לדוגמה, חומרי                     | • | AaBbCc |
| ההדפסה לחים מדי או מחוספסים מדי).                                                                          |   | AaBbCc |
| EconoMode אם כל העמוד בהיר, הכוונון של צפיפות ההדפסה מכתיב הדפסה בהירה מדי או שהופעל מצב                   | • | AaBbCc |
| (מצב חיסכון). כוונן את צפיפות הוח פסה והשבת את שטסחסוסטם (מצב חיסכון) ב-eoperales (מאפיינים)<br>של המדפסת. |   | AaBbCc |

#### כתמי טונר

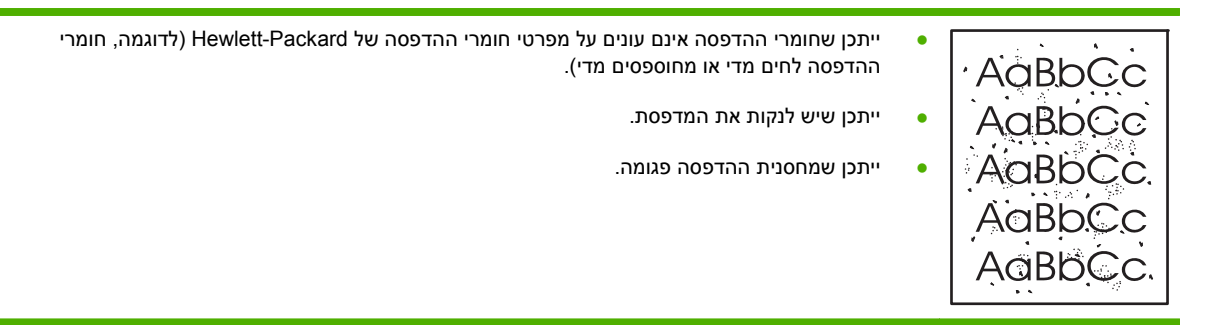

### אזורים לבנים בהדפסה

| ייתכן שאחד מגיליונות חומר ההדפסה פגום. נסה להדפיס מחדש את העבודה.                               | • |          |
|-------------------------------------------------------------------------------------------------|---|----------|
| תרולת הלחות ושל חומר ההדפסה אינה אחידה או ושול ושנוח הפניח ושל חומר ההדפסה יוש אזורים לחים. נסה |   | AURD(CC) |
| להדפיס על חומר הדפסה חדש.                                                                       |   | AaBbCc   |
| כל החבילה של חומר ההדפסה פגומה. תהליכי הייצור של חומרי הדפסה עלולים לגרום לדחיית טונר באזורים   | • | AabbCc   |
| מסוימים. נסה להשתמש בסוג שונה או מותג שונה של חומרי הדפסה.                                      |   |          |
| ייתכן שמחסנית ההדפסה פגומה.                                                                     | • | AaBbCc   |

### קווים אנכיים

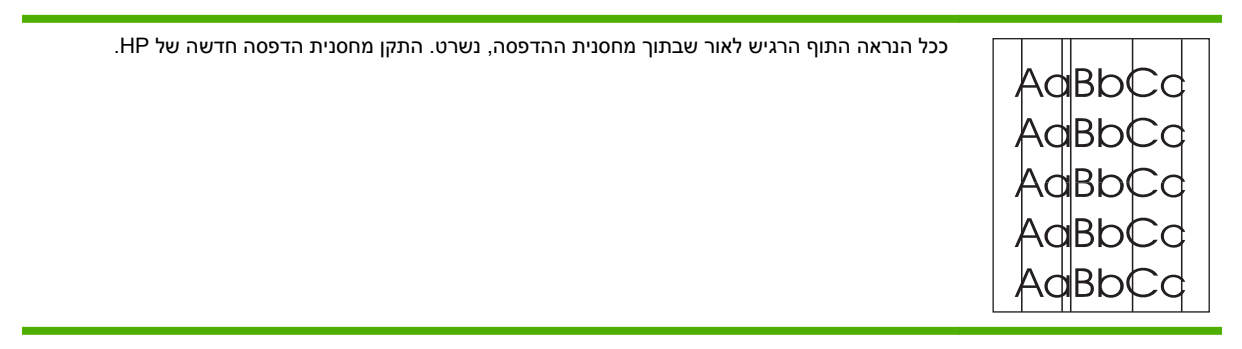

# רקע אפור

| החלף את חומרי ההדפסה לחומרי הדפסה בעלי משקל בסיסי קל יותר.                                       | • |        |
|--------------------------------------------------------------------------------------------------|---|--------|
| רדוב עת מרובת במדפמת, תנעו וובוע בועונום (לחות נמובר) עועונום לבעלות עת במת בבעללב ועל ברבע      |   | AaBbCc |
| בו אן את טביבת חמו פטת. תנאי יובס אן צוניים (אחות נמוכח) עסויים אחעאות את חמו חווצאיוז סא חו אע. |   |        |
| ייתכן שהגדרת הצפיפות גבוהה מדי. התאם את הגדרת הצפיפות.                                           | ٠ | AUDOCC |
| התקו מחסנית הדפסה חדשה של HP.                                                                    | • | AaBbCc |
|                                                                                                  |   | AaBbCc |
|                                                                                                  |   | AaBbCc |

# מריחת טונר

| אם מריחות טונר מופיעות על הקצה המוביל של חומרי ההדפסה, ייתכן שמכווני חומרי ההדפסה מלוכלכים. נגב<br>את מכווני חומרי ההדפסה באמצעות מטלית יבשה ונטולת מוך. | • | AaBbCc |
|----------------------------------------------------------------------------------------------------|---|--------|
| בדוק את סוג חומרי ההדפסה ואת איכותם.                                                                                                    | • | AaBbCc |
| ייתכן שהטמפרטורה של ה-fuser נמוכה מדי. בדוק במנהל התקן ההדפסה וודא שנבחר הסוג המתאים של<br>חומרי הדפסה                                                   | • | AaBbCc |
| נסה להתקין מחסנית הדפסה חדשה של HP.                                                                                                    | • | AaBbCc |
|                                                                                                    |   | AaBbCc |

### טונר חופשי

| ייתכן שהטמפרטורה של ה-fuser נמוכה מדי. ודא שנבחר הסוג המתאים של חומרי הדפסה במנהל המדפסת. |        |
|-------------------------------------------------------------------------------------------|--------|
| דר את מנום באדמסת                                                                         |        |
|                                                                                           | AUBOCC |
| <ul> <li>בדוק את סוג חומרי ההדפסה ואת איכותם.</li> </ul>                                  |        |
| <ul> <li>בדוק במנהל התקו ההדפסה וודא שנבחר הסוג המתאים של חומרי הדפסה.</li> </ul>         |        |
|                                                                                           |        |
| <ul> <li>חבר את המדפסת ישירות לשקע AC במקום למפצל.</li> </ul>                             |        |
|                                                                                           |        |

# פגמים אנכיים חוזרים

| ייתכן שמחסנית ההדפסה פגומה. אם סימן חוזר מופיע באותה נקודה על-גבי העמוד, התקן מחסנית הדפסה<br>חדשה של HP.                                                                                         | • | AaBbC                                |
|----------------------------------------------------------------------------------------------------|---|--------------------------------------|
| ייתכן שהחלקים הפנימיים התלכלכו בטונר. אם הפגמים מופיעים על גב הדף, סביר להניח שהבעיה תיפתר<br>מאליה לאחר הדפסת מספר דפים נוספים.<br>בדוק במנהל התקן ההדפסה וודא שנבחר הסוג המתאים של חומרי הדפסה. | • | AaBbCc<br>AaBbCc<br>AaBbCc<br>AaBbCc |

### תווים מעוותים

| אם התווים מעוותים ויש בהם חללים, ייתכן שחומרי ההדפסה חלקים מדי. נסה להשתמש בחומרי הדפסה          | • |        |
|--------------------------------------------------------------------------------------------------|---|--------|
| אחרים.                                                                                           |   | AabbCC |
| אם התווים מעוותים ויוצרים אפקט גלי. ייתכו שהמדפסת זקוקה לטיפול. הדפס דף תצורה. אם התווים מעוותים | • | AabbCC |
| פנה למפיץ מורשה או לנציג שירות של HP.                                                            |   | AabbCC |
|                                                                                                  |   | AabbCC |
|                                                                                                  |   | AabbCC |
|                                                                                                  |   | AaBbCC |
|                                                                                                  |   |        |

# הסטת עמוד

| ודא שחומרי ההדפסה נטענים כהלכה ושמכווני חומרי ההדפסה אינם צמודים מדי לערימת חומרי ההדפסה או<br>רחוקים ממנה. | • | AaBbCc           |
|----------------------------------------------------------------------------------------------------|---|------------------|
| ייתכן שמגש ההזנה מלא מדי.<br>בדוק את סוג חומרי ההדפסה ואת איכותם.                                           | • | AaBbCc<br>AaBbCc |
|                                                                                                    |   | AaBbCc<br>AaBbCc |

# סלסול או צורת גל

| בדוק את סוג חומרי ההדפסה ואת איכותם. הן טמפרטורה גבוהה והן לחות גבוהה עלולות לגרום לחומרי<br>הדפסה להסתלסל.                                       | • |                       |
|----------------------------------------------------------------------------------------------------|---|-----------------------|
| ייתכן שחומרי ההדפסה מונחים זמן רב מדי במגש ההזנה. הפוך את ערימת חומרי ההדפסה שבמגש. כמו כן,                                                       | • | AaBbCC                |
| נסה לסובב את חומרי ההדפסה ב-180° במגש ההזנה.<br>סתם את דלת מערב בסלט בשער נוסב לבדמנס שערכות                                                      |   | $A_{\text{ABb}}C^{C}$ |
| פונוז אור דיונ מעבר הפלט הישיר ונטה להופיט ישירות.<br>ייתכו שנומפרנוורת ה-fuser של המדפסת גרוהה מדי רדוק רמוהל התקו ההדפסה וודא שורחר הסוג המתאים |   | AaBbCC                |
| של חומרי הדפסה. אם הבעיה נמשכת, בחר סוג חומרי הדפסה שעושה שימוש בטמפרטורת fuser נמוכה יותר,<br>כגון שקפים או חומרי הדפסה קלים.                    |   | AaBbCC                |

# קימוטים

| ודא שחומרי ההדפסה טעונים כהלכה.                                                                                                    | • |                  |
|----------------------------------------------------------------------------------------------------|---|------------------|
| בדוק את סוג חומרי ההדפסה ואת איכותם.                                                                                                    | • | AaBbCc<br>AaBbCc |
| פתח את דלת מעבר הפלט הישיר ונסה להדפיס ישירות.<br>הפוך את ערימת חומרי ההדפסה שבמגש. כמו כן, נסה לסובב את חומרי ההדפסה ב-180° במגש ההזנה. | • | AaBbCc           |
| אם מדובר במעטפות, תופעה זו עלולה להיגרם כתוצאה מכיסי אוויר בתוך המעטפות. הסר את המעטפה, שטח<br>אותה ונסה להדפיס שוב.                     | • | AaBbCc<br>AaBbCc |

### טונר מפוזר סביב קו המתאר

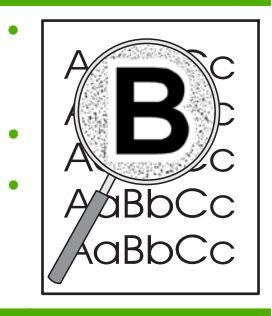

אם התפזרו כמויות גדולות של טונר סביב קווי המתאר של התווים, ייתכן שחומרי ההדפסה דוחים את הטונר. (התפזרות כמות קטנה של טונר היא תופעה רגילה בהדפסת לייזר). נסה להשתמש בסוג אחר של חומרי הדפסה.

- הפוך את ערימת חומרי ההדפסה שבמגש.
- השתמש בחומרי הדפסה שמיועדים עבור מדפסות לייזר.

# פתרון בעיות ביצועים

| בעיה                                              | סיבה                                                 | פתרון                                                                                                    |
|---------------------------------------------------|------------------------------------------------------|----------------------------------------------------------------------------------------------------|
| הדפים עוברים דרך המדפסת אך<br>יוצאים ריקים לגמרי. | ייתכן שפס האיטום נשאר על<br>מחסניות ההדפסה.          | ודא שפס האיטום הוסר לחלוטין ממחסניות ההדפסה.                                                                                                    |
|                                                   | ייתכן שהמסמך מכיל עמודים<br>ריקים.                   | בדוק במסמך שאתה מדפיס אם כל העמודים כוללים תוכן להדפסה.<br>                                                                                                    |
|                                                   | ייתכן שיש תקלה במוצר.                                | כדי לבדוק את המוצר, הדפס דף תצורה.                                                                                                    |
| העמודים מודפסים בצורה איטית<br>מאוד.              | סוגי נייר כבדים יותר עלולים להאט<br>את עבודת ההדפסה. | הדפס על נייר מסוג אחר.                                                                                                    |
|                                                   | עמודים מורכבים יכולים לגרום<br>להדפסה איטית.         | ייתכן שהדבקה תקינה תחייב מהירות הדפסה איטית יותר כדי להבטיח<br>איכות הדפסה מיטבית.                                                                                                    |
| העמודים לא מודפסים.                               | ייתכן שהמוצר לא מושך את הנייר<br>כראוי.              | ודא שהנייר נטען במגש בצורה נכונה.                                                                                                    |
|                                                   | הנייר יוצר חסימה במוצר.                              | שחרר את החסימה. ראה <u>חסימות נייר בעמוד 105</u> .                                                                                                    |
|                                                   | ייתכן שכבל USB פגום או מחובר<br>בצורה שגויה.         | <ul> <li>נתק את כבל USB בשני קצוותיו, וחבר אותו מחדש.</li> <li>נסה להדפיס עבודת הדפסה שהודפסה בעבר.</li> <li>נסה להשתמש בכבל USB אחר.</li> </ul>                                                                                                    |
|                                                   | התקנים אחרים פועלים במחשב<br>שלך.                    | ייתכן שהמוצר אינו יכול לשתף יציאת USB. אם חיברת התקן נוסף, כגון<br>כונן קשיח חיצוני או תיבת מיתוג לרשת, לאותה יציאה שאליה מחובר<br>המוצר, ייתכן שהתקן זה מפריע לפעולת המוצר. כדי לחבר את המוצר<br>ולהשתמש בו, עליך לנתק את ההתקן הנוסף או להשתמש בשתי יציאות<br>USB שונות במחשב. |

# פתרון בעיות קישוריות

## פתרון בעיות חיבור-ישיר

אם חיברת את המוצר ישירות למחשב, בדוק את הכבל.

- ודא שהכבל מחובר למחשב ולמוצר.
- ודא שאורך הכבל אינו עולה על 2 מטרים. החלף את הכבל אם יש צורך בכך. 🔹
- ודא שהכבל תקין על-ידי חיבורו למוצר אחר. החלף את הכבל אם יש צורך בכך. 🔹

### פתרון בעיות רשת

בדוק את הפריטים הבאים כדי לוודא שהמוצר מתקשר עם הרשת. לפני שתתחיל בפעולה, הדפס דף תצורה. ראה <u>הדפסת דפי המידע בעמוד 70</u>.

האם יש בעיות בחיבורים הפיזיים בין תחנת העבודה או שרת הקבצים לבין המוצר?

ודא שהכבלים, החיבורים והגדרות התצורה של הנתב תקינים. ודא שאורך כבל הרשת תואם למפרטי הרשת.

2. האם כבלי הרשת מחוברים כהלכה?

ודא שהמוצר מחובר לרשת באמצעות היציאה והכבל המתאימים. בדוק חיבור כל כבל כדי לוודא שהחיבור מאובטח ובמקום הנכון. אם הבעיה נמשכת, נסה להשתמש בכבל אחר או ביציאות אחרות ברכזת או במודם הקליטה/שידור. נורית הפעילות הכתומה והנורית הירוקה של מצב החיבור, ליד חיבור היציאה בגב המוצר, אמורות לדלוק.

.3 האם הגדרות מהירות הקישור וההדפסה הדו-צדדית מוגדרות כהלכה?

חברת Hewlett-Packard ממליצה להשאיר הגדרה זו במצב אוטומטי (הגדרת ברירת המחדל). ראה <u>הגדרת</u> מהירות ההתקשרות בעמוד 44.

.4 האם ניתן לבצע פעולת ping למוצר?

השתמש בשורת הפקודה כדי לבצע פעולת ping למוצר מהמחשב. לדוגמה:

ping 192.168.45.39

ודא שפעולת ה-ping מציגה זמני חיבור הלוך ושוב.

אם ניתן לבצע פעולת ping למוצר, ודא שההגדרה של כתובת ה-IP עבור המוצר נכונה במחשב. אם היא נכונה, מחק את המוצר והוסף אותו שוב.

אם פקודת ה-ping נכשלת, ודא שרכזות הרשת מופעלות ולאחר מכן ודא שהגדרות הרשת, המוצר והמחשב, מוגדרים כולם לאותה רשת.

5. האם נוספו יישומי תוכנות כלשהם לרשת?

ודא שיישומי תוכנות אלה תואמים ושהם מותקנים כהלכה עם מנהלי התקני ההדפסה הנכונים.

6. האם משתמשים אחרים יכולים להדפיס?

ייתכן שהבעיה ספציפית לתחנת העבודה המסוימת. בדוק את מנהלי ההתקן של הרשת, מנהלי התקן ההדפסה ואת ההפניה מחדש (capture ב-Novell NetWare).

7. אם משתמשים אחרים יכולים להדפיס, האם הם משתמשים באותה מערכת הפעלה של הרשת?

בדוק שהגדרת מערכת ההפעלה של הרשת במערכת שלך נכונה.

.8 האם הפרוטוקול מופעל?

בדוק את מצב הפרוטוקול בדף התצורה. ניתן גם להשתמש בשרת האינטרנט המשובץ כדי לבדוק את המצב של פרוטוקולים אחרים. ראה <u>שרת האינטרנט המשובץ בעמוד 76</u>.

- 9. האם המוצר מופיע ביישום HP Web Jetadmin האם המוצר מופיע ביישום ניהולי אחר?
  - דא את הגדרות הרשת בדף תצורת הרשת.
- אמת את הגדרות הרשת עבור המוצר באמצעות לוח הבקרה שלו (עבור מוצרים עם לוח בקרה).

# פתרון בעיות נפוצות עם Windows

הודעת שגיאה:

"General Protection FaultException OE"

"Spool32"

"Illegal Operation"

#### סיבה פתרון

סגור את כל התוכנות, הפעל מחדש את Windows ונסה שוב.

בחר מנהל מדפסת אחר. בדרך כלל ניתן לעשות זאת בתוכנה.

מחק את כל הקבצים הזמניים מספריית המשנה Temp. באפשרותך לקבוע את שם הספרייה על ידי עריכת הקובץ AUTOEXEC.BAT וחיפוש המשפט " Set Temp=". השם שלאחר משפט זה הוא ספריית temp. בדרך כלל, ברירת המחדל היא C:\TEMP, אך ניתן לשנות את ההגדרה.

למידע נוסף אודות הודעות שגיאה של Windows, עיין בתיעוד של Microsoft Windows שנלווה למחשב.

# פתרון בעיות נפוצות ב-Macintosh

# תוכנית עזר למדפסת Desktop Printer Utility והדפסת IP מתבצעת דרך ה-Desktop Printer Utility (תוכנית עזר למדפסת 🗊 שולחנית). המוצר *לא* יופיע ב-Chooser (בורר).

#### מנהל המדפסת אינו מופיע ב-Print Center (מרכז ההדפסות).

| סיבה                                                     | פתרון                                                                                                    |
|----------------------------------------------------------|----------------------------------------------------------------------------------------------------|
| ייתכן שתוכנת המוצר לא הותקנה או<br>הותקנה באופן לא נכון. | ודא שקובץ ה-PPD נמצא בתיקייה הבאה בכונן הקשיח: Library/Printers/PPDs/ מצא בתיקייה הבאה בכונן הקשיח: Library/Printers/PPDs/ מייצג את קוד השפה בן שתי<br>Contents/Resources/ <lang>.lproj, כאשר "<lang> מייצג את קוד השפה בן שתי<br/>האותיות של השפה שבשימוש. במידת הצורך, התקן מחדש את התוכנה. לקבלת הוראות, עיין במדריך<br/>להפעלה ראשונה.</lang></lang> |
| Postscript קובץ תיאור מדפסת<br>(PPD) פגום.               | Library/Printers/PPDs/Contents/ מתיקיית הכונן הקשיח הבאה: /Library/Printers/PPDs/Contents<br>,Resources/ <lang>.lproj<br/>אותיות. התקן מחדש את התוכנה. לקבלת הוראות, עיין במדריך 'הפעלה ראשונה'.</lang>                                                                                                    |

#### שם המוצר, כתובת ה-IP או שם המארח Rendezvous אינו מופיע בתיבת הרשימה של מדפסות ב-print center (מרכז ההדפסות).

| סיבה                                                                    | פתרון                                                                                                    |
|-------------------------------------------------------------------------|----------------------------------------------------------------------------------------------------|
| ייתכן שהמוצר אינו מוכן.                                                 | ודא שהכבלים מחוברים כראוי, שהמוצר מופעל ושנורית מצב הכן דולקת. אם המדפסת מחוברת<br>באמצעות USB או רכזת Ethernet, נסה לחבר אותה ישירות למחשב או להשתמש ביציאה<br>אחרת.                                                                             |
| ייתכן שנבחר סוג חיבור שגוי.                                             | בהתאם לסוג החיבור הקיים בין המוצר למחשב, ודא שנבחרה האפשרות USB, הדפסת IP או<br>Rendezvous.                                                                                                    |
| נעשה שימוש בשם מוצר, בכתובת ה-IP או בשם<br>מחשב מארח Rendezvous שגויים. | בדוק את שם המוצר, כתובת ה-IP או שם המארח Rendezvous על-ידי הדפסת דף תצורה.<br>ראה <u>הדפסת דפי המידע בעמוד 7</u> 0. ודא ששם המוצר, כתובת ה-IP או שם מארח<br>Rendezvous המופיעים בדף התצורה זהים לשם המוצר, לכתובת ה-IP או לשם מארח<br>Rendezvous. |
| ייתכן שכבל הממשק פגום או מאיכות ירודה.                                  | החלף את כבל הממשק. הקפד להשתמש בכבל מאיכות גבוהה.                                                                                                    |

#### מנהל המדפסת אינו מגדיר באופן אוטומטי את המוצר שבחרת ב-Print Center.

| סיבה                                                     | פתרון                                                                                                    |
|----------------------------------------------------------|----------------------------------------------------------------------------------------------------|
| ייתכן שהמוצר אינו מוכן.                                  | ודא שהכבלים מחוברים כראוי, שהמוצר מופעל ושנורית מצב הכן דולקת. אם המדפסת מחוברת באמצעות<br>USB או רכזת Ethernet, נסה לחבר אותה ישירות למחשב או להשתמש ביציאה אחרת.                                                                                                    |
| ייתכן שתוכנת המוצר לא הותקנה או<br>הותקנה באופן לא נכון. | ודא שקובץ ה-PPD נמצא בתיקייה הבאה בכונן הקשיח: /Library/Printers/PPDs/Contents<br>Resources/ <lang>.lproj, כאשר "<lang" את="" בן="" האותיות="" השפה="" השפה<br="" מייצג="" קוד="" של="" שתי="">שבשימוש. במידת הצורך, התקן מחדש את התוכנה. לקבלת הוראות, עיין במדריך להפעלה ראשונה.</lang"></lang> |
| קובץ תיאור מדפסת Postscript<br>(PPD) פגום.               | מחק את קובץ PPD מתיקיית הכונן הקשיח הבאה: /Library/Printers/PPDs/Contents<br>Resources/ <lang>.lproj, כאשר "<lang>" מייצג את השפה שבשימוש באמצעות קוד בן שתי<br/>אותיות. התקן מחדש את התוכנה. לקבלת הוראות, עיין במדריך 'הפעלה ראשונה'.</lang></lang>                                             |
| ייתכן שהמוצר אינו מוכן.                                  | ודא שהכבלים מחוברים כראוי, שהמוצר מופעל ושנורית מצב הכן דולקת. אם המדפסת מחוברת באמצעות<br>USB או רכזת Ethernet, נסה לחבר אותה ישירות למחשב או להשתמש ביציאה אחרת.                                                                                                    |
| ייתכן שכבל הממשק פגום או מאיכות<br>ירודה.                | החלף את כבל הממשק. הקפד להשתמש בכבל מאיכות גבוהה.                                                                                                    |

#### לא נשלחה עבודת הדפסה למוצר הרצוי.

| סיבה                                                                                                    | פתרון                                                                                                    |
|----------------------------------------------------------------------------------------------------|----------------------------------------------------------------------------------------------------|
| ייתכן שתור ההדפסות נעצר.                                                                                                    | הפעל מחדש את תור ההדפסות. פתח את <b>print monitor</b> (מפקח ההדפסות) ובחר<br>באפשרות <b>Start Jobs</b> (התחל עבודות).                                                                                                    |
| נעשה שימוש בשם מוצר או בכתובת IP שגויים. ייתכן<br>שמוצר אחר, עם שם, כתובת IP או שם מארח<br>Rendezvous זהים או דומים, קיבל את עבודת<br>ההדפסה. | בדוק את שם המוצר, כתובת ה-IP או שם המארח Rendezvous על-ידי הדפסת דף<br>תצורה. ראה <u>הדפסת דפי המידע בעמוד 7</u> 0. ודא ששם המוצר, כתובת ה-IP או שם מארח<br>Rendezvous המופיעים בדף התצורה זהים לשם המוצר, לכתובת ה-IP או לשם מארח<br>Print Center ב-Rendezvous |

#### קובץ encapsulated PostScript) EPS) אינו מודפס עם הגופנים הנכונים.

|                                                               | פתר | סיבה                             |
|---------------------------------------------------------------|-----|----------------------------------|
| לפני ההדפסה, נסה להוריד את הגופנים הנכללים בקובץ ה-EPS למוצר. | •   | בעיה זו מתרחשת בתוכניות מסוימות. |
| שלח את הקובץ בפורמט ASCII במקום בקידוד בינארי.                | •   |                                  |

#### אי אפשר להדפיס מכרטיס USB של צד שלישי.

| סיבה פתרון                                    | פתרון                                                                      |
|-----------------------------------------------|----------------------------------------------------------------------------|
| אינה בעת הוספת כרטית USB אינה בעת הוספת כרטית | בעת הוספת כרטיס UBS של צד שלישי, ייתכן שתזדקק לתוכנה Apple USB Adapter     |
| מותקנת. Card Support .                        | Card Support. באתר האינטרנט של Apple אפשר להוריד את הגרסה העדכנית ביותר של |
| תוכנה זו.                                     | תוכנה זו.                                                                  |

#### בעת חיבור באמצעות כבל USB, המוצר לא מופיע ב-Print Center של Macintosh לאחר בחירת מנהל ההתקן.

| לה זו נגרמת על ידי <b>פתרון בעיות תוכנה</b>                                                                                                    | תל        |
|----------------------------------------------------------------------------------------------------|-----------|
|                                                                                                    |           |
| יב תוכנה אדרכיב<br>מרה. • בדוק שמערכת Macintosh שברשותך אכן תומכת ב-USB.                                                                                                    | רכ<br>חונ |
| <ul> <li>ודא שאתה משתמש במערכת הפעלה Macintosh הנתמכת על-ידי המוצר.</li> </ul>                                                                                                    |           |
| <ul> <li>Apple אכן הותקנה תוכנת USB אכן המתאימה של USB</li> </ul>                                                                                                    |           |
| פתרון בעיות חומרה                                                                                                    |           |
| . ודא שהמוצר מופעל                                                                                                    |           |
| <ul> <li>ודא שכבל ה- USB מחובר כראוי.</li> </ul>                                                                                                    |           |
| <ul> <li>בדוק שאתה משתמש בכבל הנכון ליציאת USB מהירה.</li> </ul>                                                                                                    |           |
| <ul> <li>ודא שמספר התקני ה-USB שניזונים מהשרשרת אינו רב מדי. נתק את כל ההתקנים מהשרשרת וחבר את<br/>הכבל ישירות ליציאת USB במחשב המארח.</li> </ul>                                       |           |
| <ul> <li>בדוק אם יש יותר משתי רכזות USB שאינן זקוקות להזנת חשמל חיצונית, המחוברות בשורה לשרשרת. נתק<br/>את כל ההתקנים מהשרשרת וחבר את הכבל ישירות ליציאת ה- USB במחשב המארח.</li> </ul> |           |
| הערה: מקלדת iMac היא מרכזת USB ללא הזנת חשמל חיצונית.                                                                                                    |           |

# Einux פתרון בעיות

לקבלת פרטים על פתרון בעיות במערכת Linux. עבור לאתר האינטרנט לתמיכה של /Linux: <u>www.hp.com/go</u>. <u>linuxprinting</u>.

# א חומרים מתכלים ואביזרים

- הזמנת חלקים, אביזרים וחומרים מתכלים 📃 🔹
  - <u>מספרי חלקים</u> •

# הזמנת חלקים, אביזרים וחומרים מתכלים

קיימות מספר שיטות להזמנת חלקים, חומרים מתכלים ואבזרים.

# הזמנה ישירות מ-HP

באפשרותך להשיג את הפריטים הבאים ישירות מ-HP:

- . מחוץ לארצות הברית, **www.hp.com/go/hpparts** מחוץ לארצות הברית, הלקים חלופיים: להזמנת חלקים חלופיים בארה"ב, עבור אל הזמן חלקים באמצעות פניה למרכז השירות המקומי המורשה של HP.
- חומרים מתכלים ואבזרים: כדי להזמין חומרים מתכלים בארה"ב עבור אל www.hp.com/go/ljsupplies. כדי להזמין אבזרים, עבור אל להזמין חומרים מתכלים ברחבי העולם עבור אל www.hp.com/ghp/buyonline.html.
   אל www.hp.com/support/ljp2050series.

### הזמנה באמצעות ספקי שירות או תמיכה

להזמנת חלקים או אביזרים, פנה לספק שירות או תמיכה מורשה של HP.

# HP ToolboxFX הזמנה ישירה דרך תוכנת

התוכנה HP ToolboxFX היא כלי ניהול מוצר שמיועד להפוך את קביעת התצורה של המוצר, ההשגחה עליו, הזמנת החומרים המתכלים, פתרון הבעיות והעדכון לפשוטים ויעילים ככל האפשר. לקבלת מידע נוסף אודות התוכנה HP ToolboxFX עיין בסעיף <u>שימוש בתוכנה HP ToolboxFX בעמוד 71</u>.

# מספרי חלקים

רשימת האביזרים הבאה נכונה לזמן הדפסת מדריך זה. המידע על הזמנות אביזרים וזמינותם עשוי להשתנות במהלך החיים של המוצר.

# אביזרים לטיפול בנייר

| מספר חלק | תיאור                              | פריט                                      |
|----------|------------------------------------|-------------------------------------------|
| CE464A   | מגש אופציונלי להגדלת קיבולת הנייר. | מגש ויחידת הזנה ל- 500 גיליונות אופציונלי |

# מחסניות הדפסה

| פריט                     | תיאור                    | מספר חלק |
|--------------------------|--------------------------|----------|
| HP LaserJet מחסנית הדפסה | מחסנית בעלת קיבולת רגילה | CE505A   |
|                          | מחסנית בעלת קיבולת גבוהה | CE505X   |

# זיכרון

| ריט                                                                                            | תיאור  | מספר חלק |
|------------------------------------------------------------------------------------------------|--------|----------|
| ריב זיכרון DIMM (מודול זיכרון פנימי כפול) DDR2 עם X 32 44 פינים DDR2 (מודול זיכרון פנימי כפול) | 32 MB  | CB420A   |
| -<br>שפר את יכולת המוצר לטפל בעבודות הדפסה גדולות או מורכבות.                                  | 64 MB  | CB421A   |
| -                                                                                              | 128 MB | CB422A   |
| -                                                                                              | 256 MB | CB423A   |

# כבלים וממשקים

| מספר חלק                                                                               | תיאור                                    | פריט                                   |
|----------------------------------------------------------------------------------------|------------------------------------------|----------------------------------------|
| J7942G                                                                                 | HP Jetdirect en1700                      | HP Jetdirect אביזרים לשרת הדפסה חיצוני |
| J7942G                                                                                 | HP Jetdirect en3700                      | •                                      |
| J7951G                                                                                 | HP Jetdirect ew2400 USB שרת הדפסה אלחוטי |                                        |
| J6035G                                                                                 | HP Jetdirect 175x                        |                                        |
| (בכל העולם) Q6275A                                                                     | HP מתאם הדפסה USB לרשת של                |                                        |
| (בצפון אמריקה) Q6236A                                                                  | ערכת השדרוג של HP להדפסה אלחוטית         |                                        |
| Q6259A (אירופה, המזרח התיכון,<br>אפריקה ומדינות/אזורים באסיה [אזור<br>האוקיינוס השקט]) |                                          |                                        |
| C6518A                                                                                 | כבל A עד B באורך 2 מטר                   | כבל USB                                |
## ב שירות ותמיכה

- הצהרת אחריות מוגבלת של Hewlett-Packard
- הצהרת אחריות מוגבלת לגבי מחסניות ההדפסה
  - <u>הסכם רישיון למשתמש קצה</u> •
  - שירות אחריות לתיקון עצמי על-ידי הלקוח 🔹 🔹
    - <u>תמיכת לקוחות</u> •
    - <u>הסכמי התחזוקה של HP</u>

## הצהרת אחריות מוגבלת של Hewlett-Packard

| HP מוצר                  | משך תקופת האחריות המוגבלת |
|--------------------------|---------------------------|
| HP LaserJet P2050 Series | שנה אחת מתאריך הרכישה     |

HP מתחייבת בפניך, לקוח משתמש הקצה, שהחומרה והאביזרים של HP יהיו ללא פגמים בחומרים ובייצור לאחר תאריך הרכישה, למשך התקופה הרשומה לעיל. אם HP תקבל הודעה על פגמים כאלו במשך תקופת האחריות, HP, לפי שיקול דעתה, תתקן או תחליף את המוצרים שיוכחו כפגומים. מוצרים חלופיים יהיו מוצרים חדשים או מוצרים שהביצועים שלהם שווי ערך לחדשים.

HP מתחייבת בפניך שתוכנת HP לא תיכשל בביצוע הוראות התכנות שלה לאחר תאריך הרכישה, לתקופה המפורטת לעיל, בשל פגמים בחומר ובייצור, אם התוכנה הותקנה כהלכה ונעשה בה שימוש נכון. אם HP תקבל הודעה על פגמים כאלה במהלך תקופת האחריות, תחליף HP את התוכנה שאינה מבצעת את הוראות התכנות שלה כתוצאה מפגמים אלה.

HP אינה מתחייבת לכך שהמוצרים שלה יפעלו תמיד ללא תקלות או ללא שגיאות. אם HP אינה יכולה, תוך פרק זמן סביר, לתקן או להחליף מוצר כלשהו כדי להחזירו למצב המתחייב מתנאי האחריות, תהיה זכאי להחזר כספי של מחיר הרכישה מייד עם החזרת המוצר.

מוצרי HP עשויים להכיל חלקים מחודשים השקולים בביצועיהם לחלקים חדשים או חלקים שהיו בשימוש מקרי.

האחריות אינה חלה על פגמים שנוצרו עקב (א) תחזוקה או כיול לא נכונים או לא מתאימים, (ב) תוכנות, ממשקים, חלקים או חומרים מתכלים שלא סופקו על-ידי HP, (ג) שינויים לא מורשים או שימוש לא מורשה, (ד) תפעול מחוץ למפרטי הסביבה שפורסמו עבור המוצר, או (ה) הכנה או תחזוקה לא הולמים של מיקום המדפסת.

ככל שהחוק המקומי מתיר זאת, ההתחייבויות המפורטות לעיל הן בלעדיות, ולא יחולו מלבדן כל אחריות או תנאי, בין בכתב ובין בעל-פה, במפורש או במשתמע. חברת HP משוחררת מכל התחייבות או תנאי במשתמע לגבי סחירות, איכות משביעת רצון והתאמה למטרה מסוימת. במדינות/אזורים, ארצות או מחוזות מסוימים חל איסור על הגבלת המשך של אחריות משתמעת, ולכן ההגבלה שלעיל לא בהכרח חלה עליך. אחריות זו מעניקה לך זכויות משפטיות מסוימות וייתכן שיש לך גם זכויות אחרות המשתנות ממדינה/אזור למדינה/אזור, מארץ לארץ או ממחוז למחוז.

האחריות המוגבלת של HP תקפה בכל מדינה/אזור או מקום שבו מציעה HP נוכחות של שירותי תמיכה במוצר, ושבהם משווקת HP את המוצר. רמת שירות האחריות שתקבל עשויה להשתנות בהתאם לתקנים המקומיים. HP לא תשנה את הצורה, ההתאמה או התפקוד של המוצר כדי להביא לתפעולו במדינה/אזור שבהם הוא לא תוכנן מעולם לפעול מסיבות משפטיות או מסיבות של תקינה.

ככל שמתיר זאת החוק המקומי, התרופות בכתב אחריות זה הן התרופות היחידות והבלעדיות שלך. למעט המפורט לעיל, בשום מקרה לא יהיו HP או ספקיה אחראים לאובדן נתונים או לנזקים ישירים, מיוחדים, עקיפים, תוצאתיים (ובכלל זה אובדן רווח או נתונים), או אחרים, בין מכוח חוזה, נזיקין או אחר. במדינות/אזורים, ארצות או מחוזות מסוימים, חל איסור על מניעה או הגבלה על נזקים מקריים או תוצאתיים, ולכן ייתכן שההגבלה או המניעה שלעיל לא חלה עליך.

תנאי האחריות הכלולים בהצהרה זו, מלבד עד למידה המותרת בחוק, אינם מונעים, מגבילים או משנים, והם מהווים תוספת לזכויות המחויבות המעוגנות בחוק החלות על מכירת מוצר זה לך.

## הצהרת אחריות מוגבלת לגבי מחסניות ההדפסה

על מוצר HP זה חלה אחריות לגבי היותו נטול פגמים בחומר ובעבודה.

אחריות זאת לא חלה על מוצרים אשר (א) מולאו מחדש, שופצו, עברו תהליך ייצור מחודש, או שטופלו בדרך זו או אחרת, (ב) כוללים בעיות שנוצרו כתוצאה משימוש לא תקין, אחסון לא תקין או תפעול מחוץ למפרט הסביבתי שפורסם עבור מוצר המדפסת או (ג) התבלו משימוש רגיל.

לקבלת שירות אחריות, אנא החזר את המוצר למקום הרכישה (בצירוף תיאור בכתב של הבעיה ודוגמאות הדפסה) או פנה אל תמיכת הלקוחות של HP. בהתאם לשיקול דעתה, HP תחליף את המוצר שיוכח כפגום או תחזיר את מחיר הרכישה.

ככל שמתיר זאת החוק המקומי, תנאי האחריות המפורטים לעיל הם בלעדיים ולא תחול כל אחריות או תנאי אחרים מלבדם, בין בכתב ובין בעל-פה, במפורש או מכללא, ו-HP מסירה מפורשות כל אחריות או תנאים משתמעים לגבי סחירות, איכות משביעת רצון או התאמה למטרה מסוימת.

ככל שמתיר זאת החוק המקומי, בשום מקרה לא תהיה חברת HP או הספקים שלה אחראים לנזק ישיר, מיוחד, מקרי, תוצאתי (לרבות אובדן רווח או נתונים) או כל נזק אחר, בין אם הוא קשור בחוזה, נזיקין או אחר.

תנאי האחריות הכלולים בהצהרה זו, להוציא במידה המותרת על-פי חוק, לא מוציאים מהכלל, מגבילים או משנים את הזכויות החוקתיות המנדטוריות הישימות על מכירתו של מוצר זה לך, כי אם מהווים תוספת להן.

## הסכם רישיון למשתמש קצה

יש לקרוא בעיון לפני שימוש במוצר תוכנה זה: הסכם רישיון למשתמש קצה זה (להלן "הסכם EULA") הינו חוזה (א) בינך (בין אם אדם פרטי או היישות שאותה אתה מייצג) ו-(ב) לבין חברת Hewlett-Packard (להלן "HP") המפקחת על השימוש שלך במוצר התוכנה (להלן "התוכנה"). הסכם EULA זה אינו חל אם קיים הסכם רישיון נפרד בינך ובין חברת HP או הספקים שלה בגין התוכנה, לרבות הסכם רישיון בתיעוד מקוון. המונח "תוכנה" עשוי לכלול (i) מדיה נלווית, (ii) מדריך למשתמש וחומרים מודפסים אחרים, ו-(iii) תיעוד אלקטרוני או "מקוון" (במקובץ להלן "תיעוד למשתמש").

הזכויות בתוכנה זו מוצעות רק בתנאי שהנך מסכים לכל התנאים וההתניות של הסכם EULA זה. באמצעות התקנה, העתקה, הורדה או שימוש אחר בתוכנה, הנך מסכים להיות מחוייב להסכם EULA זה. אם אינך מקבל את הסכם EULA זה, אינך רשאי להתקין, להוריד או לבצע כל שימוש אחר בתוכנה זו. אם רכשת את התוכנה אך אינך מסכים להסכם EULA זה, נבקשך להחזיר את התוכנה למקום הרכישה תוך ארבעה עשר ימים לקבלת החזר של מחיר הרכישה; אם התוכנה מותקנת במוצר אחר של HP או זמינה ביחד עם מוצר כזה, אתה רשאי להחזיר את המוצר שלא נעשה בו שימוש בשלמותו.

1. תוכנה של צד שלישי. התוכנה עשויה לכלול, בנוסף לתוכנה בבעלות של HP ("תוכנה של HP""), תוכנות ברישיון מצד שלישי ("תוכנה של צד שלישי. התוכנה עשויה לכלול, בנוסף לתוכנה של עד מכונה של צד שלישי ניתן לך בכפוף לתנאים שלישי ("תוכנה של צד שלישי ניתן לך בכפוף לתנאים ולהתניות של רישיון צד שלישי (ווכרשים וורישיון של צד שלישי"). רישיון של צד שלישי ("תוכנה של צד שלישי ניתן לך בכפוף לתנאים שלישי ("תוכנה של בד שלישי ניתן לך בכפוף לתנאים שלישי ("תוכנה של צד שלישי ניתן לך בכפוף לתנאים שלישי ("תוכנה של צד שלישי ניתן לך בכפוף לתנאים ולהתניות של רישיון צד שלישי וורישיון של צד שלישי ממוקם בקובץ כגון license.txt נעליך ליצור קשר עם מרכז התמיכה של HP אם אינך מצליח לאתר רישיון של צד שלישי כלשהו. אם רישיון של צד שלישי כולל רשיונות המסופקים לצורך זמינות של קוד מקור (כגון רישיון של צד שלישי כלשהו. אם רישיון של צד שלישי כולק רשיונות המסופקים לצורך זמינות של קוד מקור (כגון רישיון של צד שלישי כשהו. אם רישיון של צד שלישי כולק אינות המסופקים לצורך זמינות של קוד מקור (כגון רישיון של צרשלישי כשלישי כלשהו. אם רישיון של צד שלישי כולק אינות המטופקים לצורך זמינות של קוד מקור (כגון רישיון של צרשלישי כטלנט להתוכנה, בדוק בדפי התמיכה של המוצר באתר האינטרנט של HP (hp.com) כידי ללמוד כיצד להשיג קוד מקור שכזה.

2. זכויות רישיון. אם תקיים את כל תנאי הסכם EULA זה במלואם, יוענקו לך הזכויות הבאות:

א. שימוש. HP מעניקה לך רישיון לשימוש בעותק אחד של התוכנה של HP. "שימוש" משמעו התקנה, העתקה, אחסון, טעינה, הפעלה, הצגה או כל שימוש אחר בתוכנה של HP. אינך רשאי לשנות את התוכנה של HP או להשבית מאפיין רישוי או בקרה של התוכנה של HP. אם HP מספקת תוכנה זו לשימוש עם מוצר הדמיה או הדפסה (לדוגמה, אם התוכנה הינה מנהל התקן מדפסת, קושחה או הרחבה), ניתן להשתמש בתוכנה של HP עם מוצר כזה (להלן "מוצר של HP") בלבד. הגבלות נוספות לשימוש עשויות להופיע בתיעוד למשתמש. אינך רשאי להפריד חלקים מרכיבי התוכנה של HP לצורך שימוש. אינך רשאי להפיץ את התוכנה של HP.

ב. העתקה. זכות להעתקה משמעה שהנך רשאי ליצור עותקי ארכיון או גיבוי של התוכנה של HP, בתנאי שכל עותק כולל את כל הודעות הבעלות המקוריות של התוכנה של HP ומשמש למטרות גיבוי בלבד.

3. שדרוגים. כדי להשתמש בתוכנה של HP אותה HP מספקת כשדרוג, כעדכון או כתוספת (במקובץ להלן "שדרוג"), עליך להיות תחילה בעל רישיון עבור התוכנה המקורית של HP המזוהה על ידי HP ככשירה עבור השדרוג. במידה שבה השדרוג מחליף את התוכנה המקורית של HP, לא תהיה רשאי עוד להשתמש בתוכנה כזאת של HP. הסכם EULA זה חל על כל שדרוג אלא אם HP סיפקה תנאים אחרים עם השדרוג. במקרה של סתירה בין הסכם EULA זה ותנאים אחרים כאלה, התנאים האחרים הם הקובעים.

4. העברה.

א. העברה לצד שלישי. משתמש הקצה הראשוני של התוכנה של HP רשאי לבצע העברה חד-פעמית של התוכנה של HP למשתמש קצה אחר. כל העברה תכלול את כל חלקי הרכיבים, המדיה, התיעוד למשתמש, הסכם EULA זה, ואם ניתנה גם תעודת המקוריות. ההעברה אינה יכולה להיות העברה עקיפה, כגון משגור (קונסיגנציה). לפני ההעברה, על משתמש הקצה המקבל את התוכנה המועברת להסכים להסכם EULA זה. לאחר העברת התוכנה של HP, הרישיון שלך יסתיים אוטומטית.

ב. הגבלות. אינך רשאי להשכיר, להחכיר או להלוות את התוכנה של HP או להשתמש בתוכנה של HP לשיתוף זמן מסחרי או לשימוש כלשכת שרות. אינך רשאי להעניק רישיון משנה, להקצות או להעביר בכל דרך אחרת את התוכנה של HP למעט כמצוין במפורש בהסכם EULA זה.

5. זכויות בעלות. כל זכויות הקניין הרוחני בתוכנה ובתיעוד למשתמש הם בבעלות HP או הספקים שלה ומוגנים על-פי חוק, לרבות חוקי זכויות יוצרים, סודות מסחריים, פטנטים וסימנים מסחריים מתאימים. אינך רשאי להסיר זיהוי מוצר, הודעת זכויות יוצרים או הגבלות בעלות כלשהם מהתוכנה. 6. הגבלה על הנדסה לאחור. אינך רשאי לבצע בתוכנה של HP הנדסה לאחור, הידור חוזר או פירוק, למעט ורק במידה שהזכות לעשות כך מוקנית מכוח חוק מתאים.

7. הסכמה לשימוש בנתונים. HP וחברות הבת שלה רשאיות לאסוף ולהשתמש במידע טכני שהנך מספק לגבי (i) השימוש שהנך מבצע בתוכנה או במוצר של HP, או (ii) אספקת שירותי תמיכה הקשורים לתוכנה או למוצר של HP. כל מידע שכזה כפוף למדיניות הפרטיות של HP. HP לא תשתמש במידע שכזה בצורה שתזהה אותך באופן אישי למעט במידה הנחוצה לצורך שיפור השימוש שלך או אספקת שירותי תמיכה.

8. הגבלת חבות. חרף הנזקים שמהם אתה עלול לסבול, החבות הכוללת של HP והספקים שלה תחת הסכם EULA זה והסעד הבלעדי שלך תחת הסכם EULA זה יוגבל לגבוה מן השניים, הסכום ששולם בפועל על ידך עבור המוצר או U.S. והסעד הבלעדי שלך תחת הסכם EULA זה יוגבל לגבוה מן השניים, הסכום ששולם בפועל על ידך עבור המוצר או U.S. הסעד הבלעדי שלך תחת הסכם EULA זה יוגבל לגבוה מן השניים, הסכום ששולם בפועל על ידך עבור המוצר או U.S. גםיעד הבלעדי שלך תחת הסכם EULA הסכם HP או הספקים שלה לא יהיו אחראים לכל נזקים מיוחדים, \$5.00 גםידה המרבית המותרת בחוק, בשום מקרה HP או הספקים שלה לא יהיו אחראים לכל נזקים מיוחדים, מקריים, בלתי ישירים או עקיפים (לרבות נזקים עבור אובדן רווחים, אובדן נתונים, הפרעה לעסק, חבלה גופנית או אובדן מריים, בלתי ישירים או עקיפים (לרבות נזקים עבור אובדן רווחים, אובדן נתונים, הפרעה לעסק, חבלה גופנית או אובדן פרטיות) הקשורים בכל צורה שהיא לשימוש או לחוסר היכולת להשתמש בתוכנה, אפילו במידה ו-HP או אחד הספקים יודע לגבי האפשרות של נזקים שכאלה ואפילו במידה והסעד שלעיל נכשל במטרתו היסודית. חלק מהמדינות/אזורים או יודע לגבי האפשרות של נזקים שכאלה או הגבלה של נזקים מקריים או עקיפים, כך שייתכן שההגבלות שלעיל אינן תחומי השיפוט אינם מתירים אי-הכללה או הגבלה של נזקים מקריים או עקיפים, כך שייתכן שהגבלות שלעיל אינן חלות עליך.

9. לקוחות ממשלתיים בארה"ב. אם הנך יישות ממשלתית של ארה"ב, בהתאם ל-FAR 12.211 ו-FAR 12.212 , הרישיון לתוכנת מחשב מסחרית, לתיעוד תוכנת מחשב ולנתונים טכניים עבור פריטים מסחריים ניתן לפי הרישיון המסחרי המתאים של HP.

10. תאימות עם חוקי הייצוא. עליך לציית לכל החוקים, הכללים והתקנות (i) החלים על הייצוא או ייבוא של התוכנה, או (ii) המגבילים את השימוש בתוכנה, לרבות כל ההגבלות על פיתוח נשק גרעיני, כימי או ביולוגי.

11. שמירת זכויות. HP והספקים שלה שומרים לעצמם את כל הזכויות שלא הוענקו לך במפורש בהסכם EULA זה.

.c) 2007 Hewlett-Packard Development Company, L.P)

מהדורת נובמבר 2006

## שירות אחריות לתיקון עצמי על-ידי הלקוח

מוצרי HP מתוכננים עם חלקים רבים המיועדים לתיקון עצמי על-ידי הלקוח (CSR), כדי לצמצם ככל האפשר את הזמן הנחוץ לתיקונים ולאפשר יותר גמישות בביצוע החלפה של חלקים פגומים. אם במהלך תקופת האבחון, חברת HP מגלה כי התיקון אפשרי באמצעות חלק לתיקון עצמי על-ידי הלקוח (CSR), היא תשלח את החלק ישירות אליך כדי להחליפו. קיימות שתי קטגוריות של חלקים לתיקון עצמי על-ידי הלקוח: 1) חלקים שעבורם התיקון העצמי על-ידי הלקוח הוא חובה. כאשר אתה מבקש מחברת HP להחליף חלקים אלה, אתה מחויב בהוצאות הנסיעה והעבודה של שירות זה. 2) חלקים שעבורם התיקון העצמי על-ידי הלקוח הוא רשות. גם חלקים שעבורם לתיקון עצמי על-ידי הלקוח. אום חלקים שעבורם התיקון העצמי על-ידי הלקוח הוא רשות. גם חלקים אלה נועדו לתיקון עצמי על-ידי הלקוח. אולם, אם המקים שחברת HP להחליפם עבורך, ייתכן שהדבר יבוצע ללא חיוב נוסף תחת סוג שירות האחריות שצוין עבור המוצר שברשותך.

בהתאם לזמינות ובמקומות שהדבר אפשרי, חלקים לתיקון עצמי על-ידי הלקוח יישלחו למסירה ביום העסקים שלמחרת. מסירה באותו היום או בתוך ארבע שעות תוצע תמורת חיוב נוסף במקומות שבהם הדבר אפשרי. כאשר נחוץ סיוע, ניתן לפנות למרכז התמיכה הטכני של HP ולקבל תמיכה טלפונית של טכנאי. כאשר יש להחזיר את החלק הפגום לחברת HP, היא מציינת זאת בחומרים הנשלחים עם החלק לתיקון עצמי על-ידי הלקוח. במקרים שבהם יש להחזיר את החלק הפגום לחברת HP, יש לשלוח את החלק הפגום לחברת HP בתוך תקופת זמן מוגדרת, העומדת באופן רגיל על חמישה הפגום לחברת HP, יש לשלוח את החלק הפגום לחברת HP בתוך תקופת זמן מוגדרת, העומדת באופן רגיל על חמישה (5) ימי עסקים. יש להחזיר את החלק הפגום עם התיעוד הנלווה בחומרי השילוח שסופקו. אם לא תחזיר את החלק הפגום, ייתכן ש-HP תחייב אותך בגין ההחלפה. בתיקון עצמי על-ידי הלקוח, תשלם חברת HP את כל הוצאות המשלוח והחזרת החלקים ותבחר את חברת השילוח.

## תמיכת לקוחות

קבל תמיכה טלפונית ללא תשלום במהלך תקופת האחריות, עבור המדינה/האזור מספרי הטלפון הרלוונטיים למדינה/לאזור מופיעים על גבי העלון שלך

> הכן מראש את שם המוצר, מספרו הסידורי, תאריך הרכישה וכן את תיאור הבעיה.

| קבל תמיכה באינטרנט 24 שעות ביממה                  | www.hp.com/support/ljp2050series     |
|---------------------------------------------------|--------------------------------------|
| Macintosh קבל תמיכה עבור מוצרים המופעלים עם מחשבי | www.hp.com/go/macosx                 |
| הורד תוכניות שירות, מנהלי התקן ומידע אלקטרוני     | www.hp.com/go/ljp2050series_software |
| הזמן שירות או הסכמי תחזוקה נוספים של HP           | www.hp.com/go/carepack               |

## הסכמי התחזוקה של HP

חברת HP מציעה ללקוחותיה מספר סוגים של הסכמי תחזוקה, העונים על מגוון רחב של צורכי תמיכה. הסכמי תחזוקה אינם חלק מהאחריות הסטנדרטית. שירותי התמיכה עשויים להשתנות מאזור לאזור. כדי לברר אילו שירותים עומדים לרשותך, פנה למשווק HP המקומי.

#### הסכמי שירות באתר

כדי לספק לך את רמת התמיכה המתאימה ביותר לצרכיך, חברת HP מציעה הסכמי שירות באתר עם מבחר של זמני תגובה אפשריים.

#### שירות באתר ביום המחרת

הסכם זה מספק תמיכה ביום העבודה שלמחרת היום שבו התקבלה בקשת השירות. מרבית הסכמי השירות באתר מציעים שעות כיסוי מורחבות ומתן שירות גם באזורים החורגים מאזורי השירות הרשמיים של HP (תמורת תשלום נוסף).

#### שירות שבועי באתר (להיקפי ציוד גדולים)

הסכם זה מספק ביקורי תחזוקה שבועיים קבועים באתר, והוא מיועד לארגונים שברשותם מוצרים רבים של HP. הסכם זה מיועד לאתרים שבהם נעשה שימוש ב-25 מוצרי תחנות עבודה או יותר, לרבות התקנים, תוויינים, מחשבים וכונני דיסקים.

#### אריזה מחדש של המוצר

אם שירות הלקוחות של HP קובע שיש להחזיר את המוצר שברשותך ל-HP לצורך תיקון, פעל בהתאם להוראות הבאות כדי לארוז את המוצר לפני שליחתו.

- . הלקוח יישא באחריות לכל נזק בעת המשלוח שייגרם כתוצאה מאריזה לא נאותה. riangle
- .1 הסר ושמור כל כרטיס DIMM שרכשת והתקנת בהתקן. אל תסיר את כרטיס ה-DIMM שהגיע עם ההתקן.
- אנטיסטטי עלול לגרום נזק לכרטיסי DIMM. בעת טיפול בכרטיסי DIMM, יש לענוד רצועת יד DIMM אנטיסטטית או לגעת לעתים קרובות באריזה האנטיסטטית של ה-DIMM ואחר כך במתכת גלויה בהתקן. להסרת כרטיסי DIMM, ראה <u>התקנת זיכרון בעמוד 8</u>4.
  - .2 הסר ושמור את מחסנית ההדפסה.
  - זהירות: חשוב מאוד להסיר את מחסנית ההדפסה לפני משלוח המוצר. מחסנית הדפסה שנשארת במוצר במהלך המשלוח עלולה לדלוף ולכסות את המנוע של המוצר וחלקים אחרים בטונר.

כדי לא לפגוע במחסנית ההדפסה, הימנע מלגעת בגלגלת ואחסן את המחסנית באריזתה המקורית או בכל אופן אחר המבטיח שהיא לא תיחשף לאור.

- .. הסר ושמור את כבל החשמל, את כבל הממשק וכל אביזר אופציונלי אחר.
- אם אפשר, צרף לאריזה דוגמאות הדפסה וגם 50 עד 100 גיליונות נייר או חומרי הדפסה אחרים שלא הודפסו. כהלכה.
- 5. בארה"ב, התקשר לשירות הלקוחות של HP כדי לבקש חומרי אריזה חדשים. במקומות אחרים, השתמש באריזת המדפסת המקורית, אם אפשר. חברת Hewlett-Packard ממליצה לבטח את הציוד המיועד להובלה.

#### אחריות מורחבת

HP Support של HP מכסה את מוצר החומרה של HP ואת כל הרכיבים הפנימיים המסופקים על-ידי HP. תחולת שירות התחזוקה לחומרה היא שנה אחת עד שלוש שנים ממועד רכישת המוצר. על הלקוח לרכוש את HP Support במסגרת תקופת האחריות שקבע היצרן. לפרטים נוספים, פנה לקבוצת השירות והתמיכה ללקוחות HP.

## ג מפרטים

- <u>מפרט פיזי</u> •
- צריכת אנרגיה, מפרט חשמל ופליטות אקוסטיות 🔹 🔹
  - סביבת הפעלה

## מפרט פיזי

#### טבלה ג-1 מידות ומשקלות של המוצר

| דגם מוצר                       | גובה                  | עומק                | רוחב                 | משקל                  |
|--------------------------------|-----------------------|---------------------|----------------------|-----------------------|
| HP LaserJet P2050 Series       | (אינץ') 268 מ"מ (10.6 | ('אינץ 14.5 מ"מ 368 | ('אינץ 14.2 מ"מ 360  | 9.95 ק"ג (21.9 ליברה) |
| dHP LaserJet P2050 Series דגם  | (אינץ') 268 מ"מ (10.6 | ('אינץ 14.5 מ"מ 368 | ('מ"מ (14.2 אינץ 360 | 10.6 ק"ג (23.4 ליברה) |
| dnHP LaserJet P2050 Series דגם | (אינץ') 268 מ"מ (10.6 | (14.5) מ"מ 368 מ"מ  | ('מ"מ (14.2 אינץ 360 | 10.6 ק"ג (23.4 ליברה) |
| xHP LaserJet P2050 Series דגם  | (אינץ') 405 מ"מ (15.9 | ('אינץ 14.5 מ"מ 368 | ('מ"מ (14.2 אינץ 360 | 14.7 ק"ג (32.4 ליברה) |
| מזין אופציונלי ל-500 גיליונות  | (5.5 אינץ') 140       | ('אינץ 14.5 מ"מ 368 | ('מ"מ (14.2 אינץ 360 | 4.1 ק"ג (9.0 ליברה)   |

#### טבלה ג-2 מידות המוצר כאשר כל הדלתות וכל המגשים פתוחים באופן מלא

| רוחב                 | עומק                  | גובה                 | דגם מוצר                       |
|----------------------|-----------------------|----------------------|--------------------------------|
| ('מ"מ (14.2 אינץ 360 | (אינץ') 455 מ"מ (17.9 | ('אינץ 10.6 מ"מ 268  | HP LaserJet P2050 Series       |
| ('מ"מ (14.2 אינץ 360 | (אינץ') 455 מ"מ (17.9 | ('אינץ 10.6) מ"מ 268 | dHP LaserJet P2050 Series דגם  |
| ('מ"מ (14.2 אינץ 360 | (אינץ') 455 מ"מ (17.9 | ('אינץ 10.6) מ"מ 268 | dnHP LaserJet P2050 Series דגם |
| ('מ"מ (14.2 אינץ 360 | (אינץ') 455 מ"מ (17.9 | ('אינץ 15.9 מ"מ 405  | xHP LaserJet P2050 Series דגם  |

## צריכת אנרגיה, מפרט חשמל ופליטות אקוסטיות

.www.hp.com/go/ljp2050/regulatory לקבלת מידע עדכני, ראה

אירות: דרישות המתח החשמלי מבוססות על המדינה/אזור שם נמכר המוצר. אין להמיר את מתח הפעולה. הדבר ∆ עלול לגרום נזק למוצר ולבטל את תוקף האחריות.

## סביבת הפעלה

| טבלה ג-3 תנאים הכרחיים        |                |             |  |  |  |
|-------------------------------|----------------|-------------|--|--|--|
| תנאי סביבה                    | הדפסה          | אחסון/המתנה |  |  |  |
| טמפרטורה (מוצר ומחסנית הדפסה) | 32.5°C עד 7.5° | 35°C עד 0°  |  |  |  |
| לחות יחסית                    | 80% עד 10%     | 90% עד 10%  |  |  |  |

# ד מידע רגולטורי

- <u>רקנות FCC</u>
- התוכנית לקידום מוצרים ידידותיים לסביבה
  - <u>הצהרת תאימות</u> •
  - <u>הצהרות בטיחות</u> •

## תקנות FCC

בדיקת ציוד זה העלתה כי הוא עומד בהגבלות לגבי התקן דיגיטלי בסיווג B, בהתאם לסעיף 15 של כללי ה-FCC (הוועדה האמריקנית הפדרלית לתקשורת). הגבלות אלה נועדו לספק הגנה סבירה מפני השפעה מזיקה בהתקנה ביתית. מכשיר זה מייצר אנרגיית תדרי רדיו, משתמש בה, ומסוגל לשדר אותה. אם התקנת המכשיר והשימוש בו ייעשו שלא בהתאם להנחיות, הוא עלול לגרום להפרעה מזיקה לתקשורת רדיו. עם זאת, אין כל ערובה לכך שלא תתרחש הפרעה בהתקנה מסוימת. אם מכשיר זה יגרום להפרעה בקליטת שידורי רדיו או טלוויזיה, דבר שאפשר לקבוע על-ידי כיבוי המכשיר והפעלתו, רצוי לנסות ולתקן את ההפרעה באמצעות אחת מהפעולות הבאות או יותר:

- שינוי הכיוון או המיקום של אנטנת הקליטה. 🗕
  - הגדלת המרחק בין המכשיר למקלט. 🔹
- חיבור המכשיר לשקע חשמל הפועל על מעגל שונה מזה של המקלט.
  - פנייה למשווק או לטכנאי רדיו/טלוויזיה מנוסה. 🔹

**הערה:** שינויים או תיקונים שיבוצעו במדפסת שלא באישור מפורש של HP עלולים לשלול את סמכות המשתמש 🛱 להפעיל מכשיר זה.

יש להשתמש בכבל נתונים מוגן, לצורך עמידה במגבלות דירוג B של סעיף 15 של כללי ה-FCC.

## התוכנית לקידום מוצרים ידידותיים לסביבה

#### שמירה על איכות הסביבה

חברת Hewlett-Packard מחויבת להספקת מוצרים איכותיים באופן שאינו פוגע באיכות הסביבה. בתכנון מוצר זה שולבו מספר תכונות שנועדו לצמצם פגיעה אפשרית באיכות הסביבה.

#### ייצור אוזון

מוצר זה אינו מפיק כמויות משמעותיות של גז אוזון (O<sub>3</sub>).

#### צריכת חשמל

צריכת החשמל פוחתת באופן משמעותי במצב מוכן, החוסך במשאבים טבעיים ובהוצאות כספיות מבלי לפגוע בביצועים הגבוהים של המוצר. כדי לברר את מצב האישור של ®ENERGY STAR עבור מוצר זה, עיין בגיליון הנתונים או בגיליון המפרט של המוצר. המוצרים המאושרים מופיעים גם בכתובת:

www.hp.com/go/energystar

#### צריכת טונר

מצב הדפסה EconoMode (מצב חיסכון) משתמש בפחות טונר ולכן עשוי להאריך את חיי מחסנית ההדפסה.

#### שימוש בנייר

מאפיין ההדפסה הדו-צדדית האוטומטית של מוצר זה ואפשרויות הדפסת N-up (הדפסת מספר עמודים על דף אחד) יכולים להפחית את צריכת הנייר וכך לחסוך במשאבים טבעיים.

### חלקי פלסטיק

חלקי פלסטיק שמשקלם גדול מ-25 גרם מסומנים בהתאם לתקנים הבינלאומיים. סימונים אלה מאפשרים לזהות את הפלסטיק ביתר קלות, לצורך מיחזורו בסיום חיי המוצר.

### חומרים מתכלים למדפסות HP LaserJet

קל להחזיר את מחסניות ההדפסה המשומשות ל-HP LaserJet ולמחזרן - ללא תשלום - בעזרת שותפי HP Planet Partners. לנוחותך, צירפנו לכל פריט מתכלה חדש של HP LaserJet מידע רב-לשוני והוראות. אתה מסייע לצמצם עוד יותר את ההשפעה השלילית על הסביבה כאשר אתה מחזיר יחד מספר מחסניות הדפסה במקום לשלוח כל אחת בנפרד.

HP מחויבת לספק מוצרים ושירותים חדשניים ואיכותיים שאינם פוגעים בסביבה, החל מהעיצוב והייצור של מוצרים ועד להפצה, שימוש על-ידי לקוחות ומיחזור. כאשר אתה משתתף בתוכנית השותפים של HP Planet, אנו מבטיחים שמחסניות ההדפסה של HP LaserJet ימוחזרו כהלכה, תוך עיבודן לשחזור חלקי פלסטיק ומתכת עבור מוצרים חדשים וחיסכון של מיליון טון של אשפה שאלמלא כן היו מגיעים לאתרי הפסולת. מכיוון שמחסנית זו ממוחזרת ומשומשת בחומרים חדשים, המחסנית לא תוחזר אליך. תודה על שאתה שומר על איכות הסביבה!

עבוד. אנא אל תשתמש EP בלבד. אנא אל תשתמש HP LaserJet השתמש בתווית ההחזרה כדי להחזיר מחסניות הדפסה מקוריות של HP בלבד. אנא אל תשתמש בתווית זו עבור מחסניות הזרקת דיו של HP, מחסניות שאינן מתוצרת HP או מחסניות שמולאו מחדש או שיוצרו מחדש או עבור החזרות במסגרת האחריות. לקבלת מידע אודות מיחזור מחסניות הדיו של HP inkjet, אנא עבור לכתובת http://www.hp.com/recycle.

#### הוראות החזרה ומיחזור

#### ארצות הברית ופוארטו-ריקו

התווית המצורפת באריזת מחסנית הטונר של HP LaserJet נועדה לצורך החזרה ומיחזור של מחסנית הדפסה HP LaserJet אחת או יותר לאחר השימוש. אנא בצע את ההוראות המתאימות להלן.

#### החזרות מרובות (יותר ממחסנית אחת)

- ארוז כל מחסנית הדפסה של HP LaserJet באריזה ובשקית המקוריים.
- .2 ארוז את הקופסאות ביחד באמצעות רצועה או סרט אריזה. האריזה יכולה לשקול עד 31 ק"ג.
  - .3 השתמש בתווית משלוח משולמת-מראש אחת.

#### לחלופין

- השתמש בקופסה משלך או בקש קופסת איסוף בכמויות הניתנת חינם בכתובת <u>www.hp.com/recycle</u> או
  בטלפון 1-800-340-2445 (התיבה מכילה עד 31 ק"ג של מחסניות הדפסה HP LaserJet).
  - .2 השתמש בתווית משלוח משולמת-מראש אחת.

#### החזרות בודדות

- 1. ארוז את מחסנית ההדפסה של HP LaserJet באריזה ובשקית המקוריים.
  - הדבק את תווית המשלוח בחזית האריזה.

#### משלוח

עבור כל ההחזרות למיחזור מחסניות הדפסה HP LaserJet, יש למסור את האריזה לחברת UPS במסירה הבאה או באיסוף הבא, או להביאה למרכז מורשה של UPS. לבירור המיקום של המרכז המורשה של UPS באזורך, חייג 1-800-PICKUPS או בקר בכתובת <u>www.ups.com</u>. אם אתה מחזיר באמצעות תווית USPS, מסור את האריזה למוביל מטעם U.S. Postal Service או מסור אותה במשרד של U.S. Postal Service, לפרטים נוספים או כדי להזמין תוויות או קופסאות להחזרה של כמות פריטים גדולה, בקר באתר <u>www.hp.com/recycle</u> או טלפן למספר 1-800-340-2445. איסוף מוזמן על ידי חברת משלוחים יחויב בדמי האיסוף המקובלים. המידע נתון לשינויים ללא הודעה.

#### תושבי אלסקה והוואי

אין להשתמש במדבקת ה-UPS. לקבלת מידע והוראות, טלפנו למספר 1-800-340-2445. שירות הדואר של ארה"ב מציע שירותי משלוח חינם להחזרת מחסניות משומשות במסגרת הסדר מיוחד עם HP לאלסקה והוואי.

#### החזרות שאינן מארה"ב

כדי להשתתף בתוכנית ההחזרות והמיחזור HP Planet Partners, פעל בהתאם להנחיות הפשוטות במדריך המיחזור (הנמצא בתוך אריזת הפריטים המתכלים של המוצר החדש) או בקר בכתובת <u>www.hp.com/recycle</u>. לקבלת פרטים על אופן החזרת חומרי ההדפסה המתכלים של HP LaserJet, בחר את המדינה/האזור שלך.

#### נייר

מוצר זה מסוגל להדפיס על ניירות ממוחזרים העומדים בהנחיות המפורטות במדריך חומרי ההדפסה HP LaserJet Printer Family Print Media Guide. מוצר זה מתאים להדפסה על נייר ממוחזר בהתאם ל-EN12281:2002.

### הגבלות על חומרים

מוצר HP זה אינו מכיל כספית.

מוצר זה של HP אינו מכיל סוללה.

### סילוק של ציוד משומש על-ידי משתמשים במשקי בית פרטיים באיחוד האירופי

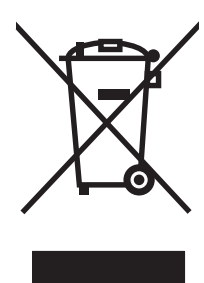

סמל זה, המופיע על המוצר או על אריזתו, מציין כי אין להשליך מוצר זה ביחד עם האשפה הביתית הרגילה. במקום זאת, מחובתך להעביר את הציוד המשומש לנקודת איסוף ייעודית, לצורך מיחזור של ציוד חשמלי ואלקטרוני משומש. האיסוף והמיחזור הנפרדים של הציוד המשומש בזמן הסילוק יסייעו בשימור של משאבים טבעיים ויבטיחו שהציוד ימוחזר באופן שאינו פוגע בבריאות או באיכות הסביבה. לקבלת מידע נוסף על נקודות האיסוף שבהן תוכל למסור את הציוד המשומש למיחזור, פנה לעירייה המקומית, לשירות הסילוק של פסולת ביתית או לחנות שבה רכשת את המוצר.

### דפי נתונים על בטיחות חומרים (MSDS)

גיליונות נתונים של בטיחות חומרים (MSDS) של חומרים מתכלים המכילים חומרים כימיים (לדוגמה, טונר) ניתן להשיג על-ידי כניסה לאתר האינטרנט של HP בכתובת <u>www.hp.com/go/msds</u> או בכתובת <u>www.hp.com/hpinfo/</u> <u>community/environment/productinfo/safety</u>.

#### מידע נוסף

לקבלת מידע אודות נושאי איכות סביבה אלה:

- HP דף נתונים סביבתיים לגבי מוצר זה ומוצרים רבים אחרים של
  - מחויבות חברת HP לשמירה על איכות הסביבה
    - אערכת ניהול הסביבה של HP
- תוכנית HP להחזרה ולמיחזור של חומרים מתכלים בתום תוחלת חייהם
  - דפי נתונים בדבר בטיחות חומרים •

.www.hp.com/hpinfo/globalcitizenship/environment או www.hp.com/go/environment בקר בכתובת

## הצהרת תאימות

### הצהרת תאימות

| <mark>הצהרת תאימות</mark><br>בהתאם לתקן 7050-1<br>שם היצרן:<br>כתובת היצרן: | BOISB-0801-00-rel.1.0 ,EN 17050-1 ולתקן ISO/IEC 1<br>חברת Hewlett-Packard<br>Chinden Boulevard 11311,<br>Boise, Idaho 83714-1021, USA      | C                 |
|-----------------------------------------------------------------------------|----------------------------------------------------------------------------------------------------|-------------------|
| מצהיר כי המוצר                                                              |                                                                                                    |                   |
| שם המוצר:                                                                   | HP LaserJet P2050 Series                                                                                                    |                   |
| מספר דגם לצורכי עמ                                                          | BOISB-0801-00 : <b>ידה בתקנות<sup>2)</sup>:</b>                                                                                            |                   |
| אפשרויות מוצר:                                                              | כולל CE464A - מגש הזנה אופציוני<br>הכל                                                                                                    | 50 גיליונות       |
|                                                                             | מחסניות הדפסה: CE505A, CE505A                                                                                                    |                   |
| תואם את מפרטי המו <i>ו</i>                                                  | צר הבאים:                                                                                                    |                   |
| בטיחות:                                                                     | IEC 60950-1:2001 / EN60950-1: 2001 +A11<br>0825-1:1993 +A1 +A2 / EN 60825-1:1994 +A1 +A2<br>GB4943-2001                                    | 1 Laser/LED מוצר) |
| :EMC                                                                        | <sup>(</sup> CISPR22:2005 / EN 55022:2006 -Class B <sup>1</sup><br>EN 61000-3-2:2000 +A2<br>EN 61000-3-3:1995 +A1<br>EN 55024:1998 +A1 +A2 |                   |

FCC Title 47 CFR, Part 15 Class B / ICES-003, Issue 4

#### מידע נוסף:

מוצר זה תואם לדרישות של הנחיה EEC/2004/108 בדבר תאימות אלקטרומגנטית והנחיה EC/2006/95 בדבר מתח נמוך, ונושא את סימון CE 🗧 🕽 בהתאם.

(Class

התקן זה עומד בדרישות של סעיף 15 של תקנות ה-FCC. ההפעלה כפופה לשני התנאים הבאים: (1) המכשיר לא יגרום להפרעה מזיקה, ו-(2) המכשיר חייב לקבל כל הפרעה שתיקלט, כולל הפרעה שעשויה לגרום פעולה לא רצויה.

.Hewlett-Packard המוצר נבדק בתצורה טיפוסית עם מערכות מחשבים אישיים של

GB9254-1998, GB17625.1-2003

(י) המוצר. אין לבלבל מספר זה עם השם השיווקי או עם מספר(י) המוצר. (מספר דגם לצורכי תקינה). אין לבלבל מספר זה עם השם השיווקי או עם מספר Boise, Idaho , USA

#### 22 באוקטובר 2007

#### בנושאי תקינה בלבד:

Hewlett-Packard Gmbh, Department HQ-TRE / Standards או Hewlett-Packard Gmbh, Department HQ-TRE / Standards או <u>http://www.hp.com/go/</u>, (3143-14-7031-49+ :פקס: +europe, Herrenberger Strasse 140, , D-71034, Böblingen <u>certificates</u>

: איצירת קשר בארה"ב: Product Regulations Manager, Hewlett-Packard Company, PO Box 15, Mail Stop 160, Boise, ID 83707-0015, (טלפון: 6000-396-208), (סטלפון: 6000-396-208)

## הצהרות בטיחות

#### בטיחות לייזר

המרכז למכשירים ולבריאות רדיולוגית (CDRH) של מינהל המזון והתרופות בארה"ב פרסם תקנות בנוגע למוצרי לייזר שיוצרו החל ב-1 באוגוסט 1976. יש לציית לתקנות אלה לגבי מוצרים המשווקים בארה"ב. ההתקן הוגדר כמוצר לייזר "דירוג 1" לפי תקן ביצועי הקרינה של משרד הבריאות ושירותי האנוש (DHHS) בארה"ב, בהתאם ל'חוק הפיקוח על קרינה, לבריאות ולבטיחות' מ-1968. היות שהקרינה הנפלטת בתוך מדפסת זו תחומה בתושבת מגן ובכיסויים חיצוניים, קרן הלייזר אינה יכולה להיפלט במהלך הפעלה רגילה.

אזהרה! השימוש בבקרים, ביצוע כוונונים או ביצוע הליכים שאינם מפורטים במדריך למשתמש זה, עלולים לגרום 🛆 אזהרה! השימוש הכתנת לקרינה.

### תקנות DOC קנדיות

.Complies with Canadian EMC Class B requirements

« .« Conforme à la classe B des normes canadiennes de compatibilité électromagnétiques. « CEM »

### הצהרת VCCI (יפן)

この装置は、情報処理装置等電波障害自主規制協議会(VCCI)の基準 に基づくクラスB情報技術装置です。この装置は、家庭環境で使用すること を目的としていますが、この装置がラジオやテレビジョン受信機に近接して 使用されると、受信障害を引き起こすことがあります。 取扱説明書に従って正しい取り扱いをして下さい。

### הצהרה לגבי כבל חשמל (יפן)

製品には、同梱された電源コードをお使い下さい。 同梱された電源コードは、他の製品では使用出来ません。

### הצהרת EMC (קוריאה)

| B급 기기        | 이 기기는 가정용(B급)으로 전자파적합등록을 한 기 |
|--------------|------------------------------|
| (가정용 방송통신기기) | 기로서 주로 가정에서 사용하는 것을 목적으로 하   |
|              | 며, 모든 지역에서 사용할 수 있습니다.       |

### הצהרה בנושא לייזר – פינלנד

#### Luokan 1 laserlaite

Klass 1 Laser Apparat

HP LaserJet P2055, P2055d, P2055dn, P2055x, laserkirjoitin on käyttäjän kannalta turvallinen luokan 1 laserlaite. Normaalissa käytössä kirjoittimen suojakotelointi estää lasersäteen pääsyn laitteen ulkopuolelle. Laitteen turvallisuusluokka on määritetty standardin EN 60825-1 (1994) .mukaisesti

#### **! VAROITUS**

Laitteen käyttäminen muulla kuin käyttöohjeessa mainitulla tavalla saattaa altistaa käyttäjän .turvallisuusluokan 1 ylittävälle näkymättömälle lasersäteilylle

#### **! VARNING**

Om apparaten används på annat sätt än i bruksanvisning specificerats, kan användaren utsättas för .osynlig laserstrålning, som överskrider gränsen för laserklass 1

#### HUOLTO

HP LaserJet P2055, P2055d, P2055dn, P2055x - kirjoittimen sisällä ei ole käyttäjän huollettavissa olevia kohteita. Laitteen saa avata ja huoltaa ainoastaan sen huoltamiseen koulutettu henkilö. Tällaiseksi huoltotoimenpiteeksi ei katsota väriainekasetin vaihtamista, paperiradan puhdistusta tai muita käyttäjän käsikirjassa lueteltuja, käyttäjän tehtäväksi tarkoitettuja ylläpitotoimia, jotka voidaan .suorittaa ilman erikoistyökaluja

#### ! VARO

Mikäli kirjoittimen suojakotelo avataan, olet alttiina näkymättömällelasersäteilylle laitteen ollessa toiminnassa. Älä katso säteeseen.

#### **! VARNING**

Om laserprinterns skyddshölje öppnas då apparaten är i funktion, utsättas användaren för osynlig laserstrålning. Betrakta ej strålen. Tiedot laitteessa käytettävän laserdiodin säteilyominaisuuksista: .Aallonpituus 775-795 nm Teho 5 m W Luokan 3B laser

### טבלת חומרים (סין)

## 有毒有害物质表

根据中国电子信息产品污染控制管理办法的要求而出台

|        | 有毒有害物质和元素 |      |      |          |       |        |
|--------|-----------|------|------|----------|-------|--------|
|        | 铅 (Pb)    | 汞    | 镉    | 六价铬      | 多溴联苯  | 多溴二苯醚  |
| 部件名称   |           | (Hg) | (Cd) | (Cr(VI)) | (PBB) | (PBDE) |
| 打印引擎   | Х         | 0    | Х    | Х        | 0     | 0      |
| 控制面板   | 0         | 0    | 0    | 0        | 0     | 0      |
| 塑料外壳   | 0         | 0    | 0    | 0        | 0     | 0      |
| 格式化板组件 | Х         | 0    | 0    | 0        | 0     | 0      |
| 碳粉盒    | Х         | 0    | 0    | 0        | 0     | 0      |
|        |           |      |      |          |       |        |

0:表示在此部件所用的所有同类材料中,所含的此有毒或有害物质均低于 SJ/T11363-2006 的限制要求。

X:表示在此部件所用的所有同类材料中,至少一种所含的此有毒或有害物质高于 SJ/T11363-2006 的限制要求。

注:引用的"环保使用期限"是根据在正常温度和湿度条件下操作使用产品而确定的。

## אינדקס

#### א

אבזרים זמינים 3 אביזרים הזמנה 130 מספרי חלקים 131 אחסון מחסניות הדפסה 79 אחריות מוצר 134 מורחבת 141 מחסניות הדפסה 135 רישיון 136 תיקון עצמי על-ידי הלקוח 138 אחריות מורחבת 141 איכות 74 HP ToolboxFX הגדרות הגדרת הארכיון 15 איכות הדפסה אזורים לבנים בהדפסה 118 גל 120 74 HP ToolboxFX הגדרות הדפסה בהירה או דהויה 118 הסטת עמוד 120 חסימות נייר, לאחר 117 טונר חופשי 119 טונר מפוזר סביב קו המתאר 121 כתמי טונר 118 מריחת טונר 119 נייר 117 סביבה 117 120 סלסול פגמים אנכיים חוזרים 119 פתרון בעיות 117 קווים אנכיים 118 קימוטים 120 קמטים 120 רקע אפור 119

שיפור 117 תווים מעוותים 120 איכות ההדפסה הגדרת הארכיון 15 איכות הפלט 74 HP ToolboxFX הגדרות הגדרת הארכיון 15 איכות התמונה 74 HP ToolboxFX הגדרות הגדרת הארכיון 15 אמצעים למניעת זיופים 79 אנרגיה צריכה 145 אפשרויות הדפסה מתקדמות 67 Windows אריזה מחדש של המוצר 140 אריזה של המוצר 140 אתרי אינטרנט גיליון נתוני בטיחות חומרים(MSDS) חומרים דיווח על הונאות 79 הזמנת חומרים מתכלים 130 התוכנה HP Web Jetadmin, הורדה 77 מנהל הדפסה אוניברסלי 22 128 Linux תמיכת תמיכת לקוחות 101 תמיכת לקוחות Macintosh

#### ב

ב-Macintosh כרטיס USB, פתרון בעיות 127 ביטול הדפסה 64 ביטול בקשה להדפסה 64 בעיות רשת פתרון 98

#### ג

גדלים, חומרי הדפסה ברירת מחדל, הגדרה 13 גודל מדיה מותאם אישית, הגדרות 34 Macintosh גודל נייר מותאם אישית, הגדרות 34 Macintosh גופנים 14 Courier הגדרות הגופן כלולים 3 משאבים קבועים 87 קובצי EPS, פתרון בעיות 127 רשימות, הדפסה 12 גילוי התקן דרך הרשת 41 גלויות סל פלט. בחירה 57 גליל הרמה מגש 1 19 מגש 2 94

#### т

דגמים, השוואת מאפיינים 2 דפים ריקים 122 דפי מידע הדפסה 28 28 מרקסם דפים ריקים פתרון בעיות 122 דפי נתונים על בטיחות חומרים 151 (MSDS) דף שירות 12 דף תצורה 12

### ה

האיחוד האירופי, סילוק של ציוד משומש 151 הגבלות על חומרים 151

הגדרות System (הגדרת מערכת) 13 (הגדרת מערכת) Setup 72 HP ToolboxFX דוח רשת 12 הדפסה ברשת 42 מנהלי התקן 24, 33 עדיפות 23 ערכות מוגדרות מראש במנהל התקן 34 (Macintosh) קדימות 32 שחזור ברירות המחדל 15 73 HP ToolboxFX .PCL הגדרות הגדרות PostScript, HP 74 ToolboxFX הגדרות ברירות המחדל, שחזור 15 הגדרות גודל נייר מותאם אישית 34 Macintosh 14 Courier הגדרות הגופן הגדרות מהירות 65 הגדרות מהירות התקשרות 44 הגדרות מנהל התקן Macintosh הכרטיסייה 'שירותים' 37 נייר בגודל מותאם אישית 34 סימני מים 35 הגדרת הארכיון 15 הגדרת מצב הדפסה EconoMode (מצב 60 חיסכון) הדפסה הזנה ידנית 55 חיבור לרשת 42 פתרון בעיות 122 הדפסה, מחסניות 37 Macintosh מצב הדפסה בהזנה ידנית 55 הדפסה דו-צדדית 66 Windows כיוון טעינת הנייר 53 הדפסה משני הצדדים 66 Windows הדפסה על שני צדי הנייר כיוון טעינת הנייר 53 35 n-up הדפסת הדפסת N-up 66 Windows הדפסת דופלקס 66 Windows הודעה להתקנת חומרים מתכלים 103 הודעה על הזמנת חומרים מתכלים 103

הודעה על החלפת חומרים מתכלים 103 הודעות נוריות, לוח הבקרה 10 הודעות שגיאה נוריות, לוח הבקרה 10 הודעת שגיאה בהתקן 102 הודעת שגיאה במאוורר 102 הודעת שגיאה בשירות 102 103 הודעת שגיאה על טעות בהדפסה הודעת שגיאה על כשל בהדפסה 101 104 הודעת שגיאה על נעילת משלוח הזמנה חומרים מתכלים ואביזרים 130 הזמנות מספרי חלקים עבור 131 החלפת מחסניות הדפסה 79 הכרטיסיה Settings (שרת אינטרנט משובץ) 76 הכרטיסייה 'שירותים' 37 Macintosh הכרטיסייה Alerts (התרעות), HP 72 ToolboxFX הכרטיסייה Device Settings, HP 72 ToolboxFX הכרטיסייה Device Settings (הגדרות התקן), HP ToolboxFX התקן הכרטיסייה E-mail alerts (התראות HP,(בדואר אלקטרוני) 72 ToolboxFX הכרטיסייה Help (עזרה), HP 72 ToolboxFX הכרטיסייה Networking (עבודה ברשת) (שרת אינטרנט משובץ) הכרטיסייה Status (מצב), HP 71 ToolboxFX הכרטיסייה Status (מצב) (שרת האינטרנט המשובץ) 76 הכרטיסייה System Setup (הגדרות 74 HP ToolboxFX ,מערכת), הסכמי שירות 140 הסכמי שירות באתר 140 הסכמי תחזוקה 140 הסרת ההתקנה של תוכנות המיועדות 26 Windows למערכת הסרת תוכנת Macintosh הפלט האחורי 57 הדפסה אל הפעלה 5 מתג, איתור

הצהרות בטיחות 153 הצהרות בטיחות לייזר 153 הצהרת EMC (קוריאה) 153 הצהרת VCCI - יפן 153 הצהרת בטיחות לייזר – פינלנד 153 הצהרת תאימות 152 הצלבה אוטומטית, הגדרה 16 הקו החם לדיווח על הונאות 79 79 הקו החם של HP לדיווח על הונאות השהיית בקשה להדפסה 64 התוכנה HP Web Jetadmin התוכנית לקידום מוצרים ידידותיים לסביבה 149 התפריט Reports (דוחות) 12 התפריט Service (שירות) 15 התפריט System Setup (הגדרת 13 (מערכת) התרעות הגדרה 71 72 HP ToolboxFX הצגה עם התרעות בדואר אלקטרוני, הגדרה 71

### T

זיכרון אימות ההתקנה 87 הודעות שגיאה 103 מספרי חלקים 131 משאבים קבועים 87 זיכרונות רכיבי DIMM, אבטחה 78

### n

חומרי הדפסה 47 גדלים נתמכים 72 HP ToolboxFX הגדרות הגדרות ברירת מחדל 13, 73 הגדרות סלסול 15 הדפסה ידנית 55 35 עמודים לגיליון עמוד ראשון 34 חומרי הדפסה מיוחדים הנחיות 52 47 חומרי הדפסה נתמכים חומרים מתכלים אימות 79 דף מצב 12 הודעה על הזמנה 103 הודעה על החלפה 103 הודעת שגיאה על נעילת משלוח 104

הזמנה 75, 130 החלפת מחסניות הדפסה 79 זיוף 79 מחזור 149 מספרי חלקים 131 מצב, הודעות לוח הבקרה 10 מצב, הצגה עם HP 71 ToolboxFX 79 מרווחי החלפה מתוצרת שאינה HP חומרים מתכלים מזויפים 79 חומרים מתכלים שלא מתוצרת HP 79 חיבור ישיר פתרון בעיות 123 חסימות מעקב אחר מספרן 12 *ראה גם* שחרור חסימות חסימות <מיקום> הודעות שגיאה 101 חסימות חומרי הדפסה. ראה חסימות חסימות נייר איכות הדפסה לאחר 117 מיקומים 105 סיבות שכיחות 105 חסכון במשאבים 87 חסכון במשאבים, זיכרון 87 חשמל פתרון בעיות 98

### ט

טונר טונר חופשי 119 כתמים 118 121 מפוזר סביב קו המתאר מפלס נמוך 118 מריחה 119 פיזור מחדש 81 טעינת חומרי הדפסה הודעות שגיאה 103 מגש 1 53 34 מגש 2 54 מגש 3 האופציונלי 54 A6 נייר בגודל 54 A6 טעינת נייר בגודל טקסט צבעוני הדפסה כשחור 67

### 1

יומן אירועים 71

יציאות 40 USB נתמכות 3 פתרון בעיות Macintosh 127 Macintosh יציאת 3 נתמכת 3 פתרון בעיות 122 127 Macintosh יציאת ה-127 יציאת ה-USB הגדרות המהירות 15 חיבור 40

С

כבל USB, מספר חלק 131 כבלים 40 ,USB, חיבור, USB USB, פתרון בעיות USB כיוון 66 Windows .... נייר, בעת טעינה 53 כיוון לאורך 66 הגדרה, Windows כיוון לרוחב הגדרה, Windows 66 כרטיסי DIMM אימות ההתקנה 87 כרטיסי Ethernet, מספרי חלקים 131 כרטיסייה Troubleshooting (פתרון בעיות) 74 HP ToolboxFX הגדרות כרטיסים סל פלט, בחירה 57 כתובת IP Macintosh, פתרון בעיות 126 הגדרה אוטומטית 43 הגדרה ידנית 43 פרוטוקולים נתמכים 42

### ל

לוח אם אבטחה 78 לוח בקרה הגדרות 32 לוח הבקרה דף ניקוי, הדפסה 74 הגדרת תצורת הרשת (הגדרת תצורת הרשת) 16 התפריט Reports (דוחות) 12

התפריט Service (שירות) 15 התפריט Service (שירות) 13 System Setup מפת תפריטים, הדפסה 12 10 מפר 10 עפר 13 עפריטים 11 מפרט 14 מפרט 146 פתרון בעיות 117 לחצנים, לוח הבקרה 10

### מ

מאפייני אבטחה 77, 78 3 ,2 מאפיינים 4 מאפייני נגישות מגש מספרי חלקים 131 מגש 1 הגדרות 13 חסימות נייר 111 53 טעינה קיבולת 51 מגש 2 הגדרות 13 חסימות נייר 112 54 טעינה קיבולת 51 3 מגש חסימות נייר 114 54 טעינה מפרט פיזי 144 קיבולת 51 מגשים 5 איתור הגדרות 13, 73 הדפסה דו-צדדית 36 הודעות שגיאה של טעינה 103 כיוון הנייר 53 קביעת תצורה 56 קיבולת 51 מגש קלט 54 טעינת חומרי הדפסה מדבקות סל פלט, בחירה 57 מהירות מעבד 3 מוצרים השוואה 2

מוצר נטול כספית 151 מחזור 149 מחסניות אחריות 135 אימות 79 דף מצב חומרים מתכלים 12 הודעה על הזמנה 103 103 הודעה על החלפה הודעות מצב 10 החלפה 79 3 מאפיינים מספרי חלקים 131 מצב, הצגה עם HP 71 ToolboxFX מחסניות הדפסה HP מקורי 79 79 אחסון אחריות 135 אימות 79 דף מצב חומרים מתכלים 12 הודעה על הזמנה 103 103 הודעה על החלפה הודעות מצב 10 החלפה 79 חסימות נייר באזור 106 3 מאפיינים מחזור 149 מספרי חלקים 131 מצב, הצגה עם HP 71 ToolboxFX 37 Macintosh מצב מרווחי החלפה 79 מתוצרת שאינה HP ניקוי האזור 89 פיזור מחדש של הטונר 81 מחסניות טונר. ראה מחסניות הדפסה מידות, מוצר 144 מיחזור תוכנית HP להחזרת חומרי הדפסה 150 מתכלים ולהגנה על הסביבה מנהל הדפסה אוניברסלי 22 מנהל הדפסה אוניברסלי של HP 22 מנהלי התקן Macintosh, פתרון בעיות 126 Windows, פתיחה 65 אוניברסליים 22 הגדרות 23, 24, 22, 33 34 Macintosh הגדרות סוגי נייר 50

ערכות מוגדרות מראש 34 (Macintosh) 65 (Windows) קיצורי דרך מנהלי התקן Linux מנהלי מנהלי התקן PCL אוניברסליים 22 מנהלי התקנים דף שימוש 12 נתמכים 21 מנהלי מדפסת כלולים 3 מנהל מדפסת HP Universal Print 21 postscript לאמולציית Driver מספרי חלקים זיכרון 131 מגשים 131 מחסניות הדפסה 131 מעטפות כיוון טעינה 53 סל פלט, בחירה 57 מערכות הפעלה הנתמכות 20 מערכות הפעלה נתמכות 32 מפרט 3 מאפיינים סביבת הפעלה 146 פיזי 144 מפרט אקוסטי 145 מפרט חשמל 145 מפרט טמפרטורה 146 מפרטים חשמל ואקוסטיקה 145 מפרט פיזי 144 מאר הכרטיסייה 'שירותים' ב-37 Macintosh הצגה עם HP ToolboxFX התרעות, HP ToolboxFX חומרים מתכלים, דוח הדפסה 12 חומרים מתכלים, הודעות לוח הבקרה 10 מצב ההתקן הכרטיסייה 'שירותים' ב-37 Macintosh מצב חומרים מתכלים, הכרטיסייה שירותים' 37 Macintosh 67 Windows 67 מצב נייר חברה חלופי מצב שקט הפעלה 13, 61

87 משאבים קבועים משימות הדפסה 63 משקל, מוצר 144 מתג הפעלה/כיבוי, איתור 5 h נוריות, לוח הבקרה 10 ניהול רשת 43 רייר 49 גדלים מותאמים אישית גדלים נתמכים 47 גודל, בחירה 65 גודל A6, התאמת המגש 54 גודל מותאם אישית, בחירה 65 74 HP ToolboxFX הגדרות הגדרות ברירת מחדל 13, 73 הגדרות סלסול 15 כיוון טעינה 53 כריכות, שימוש בסוגי נייר שונים סוג, בחירה 65 סוגים נתמכים 50 עמודים לגיליון 35 עמוד ראשון 34 עמוד ראשון ואחרון, שימוש בסוגי נייר שונים 65 פתרון בעיות 117 נייר בגדלים מותאמים אישית 49 נייר חברה, טעינה 67 נייר כבד 57 סל פלט, בחירה נייר מחוספס 57 סל פלט, בחירה 57 נייר קטן, הדפסה על ניקוי אזור מחסנית ההדפסה 89 גליל הרמה (מגש 1) 91 גליל הרמה (מגש 2) 94 מדפסת 89 נעילת המוצר 78 נתיב הנייר חסימות נייר 106 נתיב הנייר ביחידת ההדפסה הדו-צדדית חסימות נייר 108 57 נתיב מעבר הנייר הישיר נתיב מעבר נייר ישיר חסימות נייר 115

65

### 0

סביבת המוצר מפרט 146 פתרון בעיות 117 סביבת הפעלה מפרט 146 סדר עמודים, שינוי 67 סוגים, חומרי הדפסה 74 HP ToolboxFX הגדרות סוגי נייר מיוחדים הנחיות 52 סוללות כלולות 151 סילוק בסוף חיי השירות 151 סימני מים 65 Windows סל הפלט העליון חסימות נייר 115 קיבולת 51 סלים, פלט בחירה 57 קיבולת 51 סלסול, נייר הגדרות 15 סל פלט עליוו 5 איתור הדפסה ל 57 ספירת דפים 12

### ν

עדיפות, הגדרות 23 עותקים, מספר 67 Windows עמודי כריכה 34. 65 עמודים הדפסה איטית 122 לא מודפסים 122 66 Windows לגיליון, עמודים לגיליון 66 Windows 35 עמודים מרובים לגיליון עמוד ראשון 34 שימוש בנייר שונה 64 עצירת בקשה להדפסה עצירת בקשת מדפסת 64 ערכות מוגדרות מראש 34 (Macintosh) ערכי ברירת המחדל של היצרן, שחזור 15

### 9

81 פיזור מחדש של טונר פלט איתור הסלים 5 פלט אחורי סל, איתור 5 פרוטוקולים, רשתות 41 פתרון אזורים לבנים בהדפסה 118 גל 120 הדפסה בהירה או דהויה 118 הסטת עמוד 120 119 טונר חופשי 121 טונר מפוזר סביב קו המתאר כתמי טונר 118 מריחת טונר 119 סלסול 120 פגמים אנכיים חוזרים 119 קווים אנכיים 118 קימוטים 120 קמטים 120 רקע אפור 119 תווים מעוותים 120 פתרון בעיות 128 Linux איכות הפלט 117 בעיות חיבור ישיר 123 בעיות רשת 98 דפים ריקים 122 הדפסה איטית של עמודים 122 הרמת נייר (מגש 1) 91 64 (מגש 2) ארמת נייר (מגש 2) חסימות נייר 98, 106, 111, 112, 112, 115 נבלי USB כבלי נייר 117 סביבה 117 עמודים לא מודפסים 122 פתרון בעיות במערכת 126 Macintosh קובצי EPS קובצי רשימת פעולות לביצוע 98

### 7

קדימות, הגדרות 32 קובצי EPS, פתרון בעיות 127 קובצי PostScript Printer Description ((PPD פתרון בעיות 126

קובצי PPD פתרון בעיות 126 קיצורי דרך 65 ר רזולוציה 3 מאפיינים פתרון בעיות איכות 117 רישום מוצר 75 רישום, מוצר 75 רישיון, תוכנה 136 רכיבי DIMM גישה 5 מספרי חלקים 131 רכיבי SIMM, אי תאימות 84 רשת גילוי המוצר 41 הגדרות, הצגה 43 הגדרות, שינוי 43 הגדרת מהירות ההתקשרות 44 יציאה. הגדרה 42 סיסמה, הגדרה 43 סיסמה, שינוי 43 פרוטוקולים נתמכים 41 43 IP הגדרת כתובת רשתות דוח הגדרות 12 דף תצורה 12 הגדרות 16 הגדרת תצורה 41 התוכנה HP Web Jetadmin

### V

125 שגיאות Illegal Operation שגיאות Spool32 שגיאות שחזור הגדרות ברירות המחדל 15 שחרור חסימות אזור מחסנית ההדפסה 106 מגש 2 112 נתיב הנייר 106 נתיב הנייר ביחידת ההדפסה הדו-צדדית 108 נתיב מעבר נייר ישיר 115 סל הפלט העליון 115 ראה גם חסימות שחרור חסימות נייר מגש 1 111 מגש 3 114 מיקומים 105

שינוי גודל של מסמכים 34 Macintosh 65 Windows שינוי קנה מידה של מסמכים 34 Macintosh 65 Windows שיפור איכות ההדפסה 117 שירות אריזה מחדש של ה מוצר 140 שירות באתר ביום המחרת 140 שירות הלקוחות של HP שירות שבועי באתר 140 שליחה של המוצר 140 שפה, לוח הבקרה 13 שקפים 57 סל פלט שרת אינטרנט, משובץ 28 שרת אינטרנט מובנה 28, 33 שרת אינטרנט משובץ (EWS) שימוש 28 שרת אינטרנט משובץ (EWS) הזמנת חומרים מתכלים 77 הכרטיסייה Networking (עבודה ברשת) 77 76 הכרטיסייה Settings (הגדרות) שרת האינטרנט המשובץ (ESW) תמיכה במוצר 77 שרת האינטרנט המשובץ (EWS) (מצב) הכרטיסייה Status 76 שרת האינטרנט המשובץ (EWS) אבטחה 77 HP Jetdirect שרת הדפסה מספרי חלקים 131

### ת

תוכנה 28 HP Web Jetadmin הגדרות 23, 22 הסכם רישיון תוכנה 136 הסרת ההתקנה ב-Windows 26 הסרת ההתקנה של תוכנת 32 Macintosh מערכות הפעלה נתמכות 20, 32 שרת אינטרנט מובנה 28, 33 29 תוכנה ל-HP-UX 29 Linux- תוכנה ל תוכנה ל-Solaris 29 UNIX- תוכנה ל תמיכה 128 Linux

אריזה מחדש של המוצר 140 מקוונת 67. 75. 101 תמיכה בלקוחות 128 Linux תמיכה טכנית 128 Linux אריזה מחדש של המוצר 140 מקוונת 101 תמיכה מקוונת 101 תמיכת לקוחות אריזה מחדש של המוצר 140 מקוונת 101 תפריטים, לוח הבקרה 12 (דוחות) Reports 13 System Setup גישה 11 הגדרת תצורת הרשת 16 מפה, הדפסה 12 שירות 15 תקנות DOC קנדיות 153

### D

12 (דף הדגמה) demo page

E EWS. *ראה* שרת אינטרנט משובץ

### F

3 FastRes Fuser שגיאות 102

### G

General Protection FaultException 125 OE

### Н

141 HP SupportPack HP ToolboxFX 27 אודות הכרטיסייה Alerts (התרעות) 72 הכרטיסייה Alerts (התרעות) 75 ,72 (התראות 75 ,72 (התראות) דבואר אלקטרוני) 73 הכרטיסייה E-mail alerts הכרטיסייה Belp (עזרה) 74 הכרטיסייה 28 HP Web Jetadmin

#### J

77 ,28 Jetadmin, HP Web Jetdirect 131 מספרי חלקים

### Μ

Macintosh בעיות, פתרון בעיות 126 הגדרות מנהל התקן 33, 34 הסרת התוכנה 32 מנהלי התקן, פתרון בעיות 126 מערכות הפעלה נתמכות 32 שינוי גודל של מסמכים 34 תמיכה 139

### Ν

(תצורת רשת) .Network Config (הגדרת תצורת הרשת) 16

### Ρ

12 (PCL font list) PCL font list 3 ProRes 12 (PS font list) רשימת גופני

### S

141 SupportPack, HPi

### Т

TCP/IP הגדרות 16 פרוטוקולים נתמכים 41

### U

12 (דף סיכום הדפסות) usage page

### W

Windows הגדרות מנהל התקן 24 מנהל הדפסה אוניברסלי 22 מנהלי התקנים נתמכים 21 מערכות הפעלה נתמכות 20 תוכנה עבור 27

#### www.hp.com

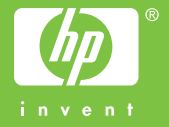

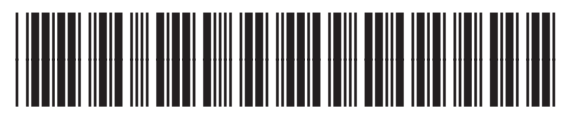

CE457-90914